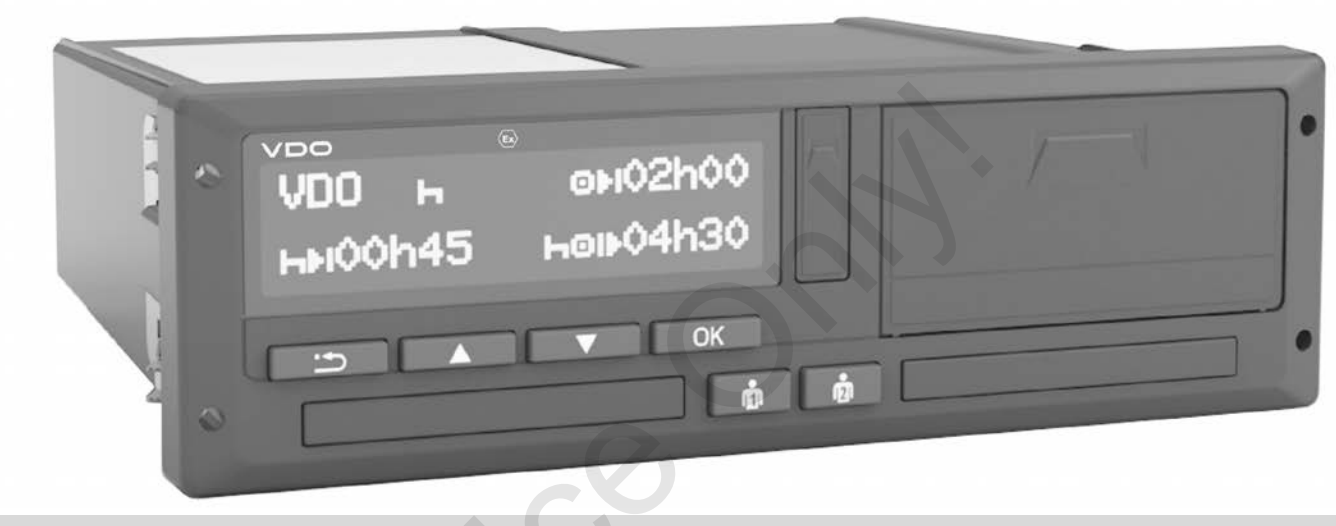

www.fleet.vdo.com

# Цифровой тахограф - DTCO® 4.0

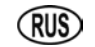

Руководство по эксплуатации для предприятий и водителей

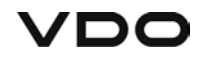

#### Обзор релиза

#### Описание продукта

- Цифровой тахограф DTCO 1381 Версия 4.0 (далее DTCO 4.0)
- Вариант: ADR (взрывозащищенный вариант)

#### Производитель

Continental Automotive GmbH P.O. Box 1640 78006 Villingen-Schwenningen Germany www.fleet.vdo.com

#### Перевод оригинального руководства по эксплуатации

© 11.2018 Continental Automotive GmbH

Данный документ защищен авторскими правами. Обоснованные им права сохраняются за фирмой Continental Automotive GmbH. Последующая печать, переводы и копирование без письменного разрешения производителя запрещены.

Это оригинальный документ фирмы Continental Automotive GmbH.

E

|   | Обз            | р релиза                                                                                         | 2           |  |  |  |
|---|----------------|--------------------------------------------------------------------------------------------------|-------------|--|--|--|
| 1 | Общие указания |                                                                                                  |             |  |  |  |
|   | 1.1            | Защита персональных данных                                                                       | 9<br>0<br>2 |  |  |  |
|   | 1.2            | Обозначения 10                                                                                   | C           |  |  |  |
|   | 1.3            | Вводная информация 1                                                                             | 1           |  |  |  |
|   | 1.4            | Целевая группа                                                                                   | 1<br>1<br>1 |  |  |  |
|   | 1.5            | Символы и сигнальные слова 11                                                                    | 1           |  |  |  |
|   | 1.6            | Условные обозначения 12                                                                          | 2           |  |  |  |
|   | 1.7            | Представление меню 12                                                                            | 2           |  |  |  |
|   | 1.8            | Дополнительная информация                                                                        | 3<br>3<br>3 |  |  |  |
| 2 | Техн           | ика безопасности1                                                                                | 5           |  |  |  |
|   | 2.1            | Основные указания по технике безопасности 15<br>2.1.1 DTCO 4.0 ADR (взрывозащищенный<br>вариант) | 5           |  |  |  |
|   | 2.2            | Законодательные положения 16                                                                     | 6           |  |  |  |

|   |     | 2.2.1   | Обязанности водителя                   | . 17       |
|---|-----|---------|----------------------------------------|------------|
|   |     | 2.2.2   | Опличия от законодательных             | 18         |
|   |     | 2.2.3   | Обязанности предпринимателя            | . 18       |
|   | 2.3 | Приме   | нение по назначению                    | . 19       |
| 3 | Опи | сание п | ірибора                                | . 22       |
|   | 3.1 | Элеме   | нты индикации и управления             | . 22       |
|   | 3.2 | Характ  | еристики                               | . 22       |
|   | 3.3 | Подро   | бно по элементам индикации и           |            |
|   |     | управл  | ения                                   | . 22       |
|   |     | 3.3.1   | Дисплей (1)                            | . 23       |
|   |     | 3.3.2   | Клавиши меню (2)                       | . 23       |
|   |     | 3.3.3   | Слот карты 1 (3)                       | . 23       |
|   |     | 3.3.4   | Комбинированная клавиша Водитель 1 (4) | . 23       |
|   |     | 3.3.5   | Комбинированная клавиша Водитель 2     | 22         |
|   |     | 336     | (J)                                    | . 23<br>22 |
|   |     | 227     |                                        | . 23       |
|   |     | 2.2.1   |                                        | . 24       |
|   |     | 3.3.0   | Лоток принтера (о)                     | . 24       |
|   |     | 3.3.9   | Фронтальный порт (9)                   | . 24       |
|   | 3.4 | Важны   | е настройки (обзор)                    | . 24       |
|   | 3.5 | Дистан  | ционное управление                     | . 24       |
|   | 3.6 | Режим   | Stand-by (дисплей)                     | . 25       |
|   |     | 3.6.1   | Выход из режима Stand-by               | . 25       |

| 3.7  | Вариан<br>3.7.1                                                                                                    | нт ADR (взрывозащищенный вариант)<br>Особые указания по технике                                                                                                    | 25                                                                                                    |                                                                                                    |                                                                                                    |
|------|----------------------------------------------------------------------------------------------------|----------------------------------------------------------------------------------------------------|----------------------------------------------------------------------------------------------------|----------------------------------------------------------------------------------------------------|----------------------------------------------------------------------------------------------------|
|      | 3.7.2                                                                                                    | Особенности использования                                                                                                    | 26                                                                                                    |                                                                                                    |                                                                                                    |
| 3.8  | Режим                                                                                                    | ы работы (обзор)                                                                                                    | 26                                                                                                    |                                                                                                    |                                                                                                    |
| 3.9  | Taxorp<br>3.9.1<br>3.9.2<br>3.9.3<br>3.9.4<br>3.9.5                                                                                                    | афические карты (обзор)<br>Карта водителя<br>Карта предприятия<br>Карта контроля<br>Карта мастерской<br>Права доступа тахографических карт                                                                                                    | 28<br>28<br>29<br>29<br>29<br>29<br>29                                                                              |                                                                                                    | 4                                                                                                    |
| 3.10 | Coxpar<br>3.10.1<br>3.10.2<br>3.10.3                                                                                                    | ненные данные<br>Карта водителя<br>Карта предприятия<br>Носитель массива данных (в приборе)                                                                                                    | 30<br>31<br>31<br>31                                                                                                |                                                                                                    | 4                                                                                                    |
| 3.11 | Часовь                                                                                                    | ые пояса                                                                                                    | 32                                                                                                    |                                                                                                    |                                                                                                    |
| 3.12 | Пиктог                                                                                                    | раммы (обзор)                                                                                                    | 33                                                                                                    |                                                                                                    |                                                                                                    |
| 3.13 | Обозна<br>3.13.1                                                                                                    | ачения стран<br>Испанские регионы                                                                                                    | 37<br>39                                                                                                    | 5                                                                                                    | 2                                                                                                    |
| 3.14 | Автома<br>настро                                                                                                    | атические режимы (предварительная<br>йка)                                                                                                    | 40                                                                                                    |                                                                                                    | 5                                                                                                    |
| Упра | вление                                                                                                    | е (общее)                                                                                                    | 43                                                                                                    |                                                                                                    |                                                                                                    |
| 4.1  | Вызват                                                                                                    | гь индикацию                                                                                                    | 43                                                                                                    |                                                                                                    |                                                                                                    |
|      | <ul> <li>3.7</li> <li>3.8</li> <li>3.9</li> <li>3.10</li> <li>3.11</li> <li>3.12</li> <li>3.13</li> <li>3.14</li> <li><b>Упра</b></li> <li>4.1</li> </ul> | <ul> <li>3.7 Вариан<br/>3.7.1</li> <li>3.7.2</li> <li>3.8 Режим</li> <li>3.9 Тахогр<br/>3.9.1</li> <li>3.9.2</li> <li>3.9.3</li> <li>3.9.4</li> <li>3.9.5</li> <li>3.10 Сохран<br/>3.10.1</li> <li>3.10.2</li> <li>3.10</li> <li>3.11 Часовн<br/>3.12 Пиктог</li> <li>3.13 Обозна<br/>3.13.1</li> <li>3.14 Автома<br/>настро</li> <li>Управление</li> <li>4.1 Вызват</li> </ul> | <ul> <li>3.7 Вариант АDR (взрывозащищенный вариант)<br/>3.7.1 Особые указания по технике<br/>безопасности</li></ul> | 3.7       Вариант АDR (взрывозащищенный вариант)       25         3.7.1       Особые указания по технике       6езопасности       26         3.7.2       Особенности использования       26         3.8       Режимы работы (обзор)       26         3.9       Тахографические карты (обзор)       28         3.9.1       Карта водителя       28         3.9.2       Карта предприятия       29         3.9.3       Карта контроля       29         3.9.4       Карта мастерской       29         3.9.5       Права доступа тахографических карт       29         3.10       Сохраненные данные       30         3.10.1       Карта предприятия       31         3.10.2       Карта предприятия       31         3.10.3       Носитель массива данных (в приборе)       31         3.11       Часовые пояса       32         3.12       Пиктограммы (обзор)       33         3.13       Обозначения стран       37         3.13.1       Испанские регионы       39         3.14       Автоматические режимы (предварительная       40         Управление (общее)       43 | 3.7       Вариант АDR (взрывозащищенный вариант)       25         3.7.1       Особые указания по технике       26         3.7.2       Особенности использования       26         3.8       Режимы работы (обзор)       26         3.9       Тахографические карты (обзор)       28         3.9.1       Карта водителя       29         3.9.2       Карта предприятия       29         3.9.3       Карта контроля       29         3.9.4       Карта мастерской       29         3.9.5       Права доступа тахографических карт       29         3.10       Сохраненные данные       30         3.10.1       Карта предприятия       31         3.10.2       Карта предприятия       31         3.10.3       Носитель массива данных (в приборе)       31         3.11       Часовые пояса       32         3.12       Пиктограммы (обзор)       33         3.13       Обозначения стран       37         3.14       Автоматические режимы (предварительная       40         Управление (общее)       43 |

|      | 4.1.1  | Индикация после включения        |    |
|------|--------|----------------------------------|----|
|      |        | зажигания                        | 43 |
|      | 4.1.2  | Индикация во время движения      | 43 |
|      | 4.1.3  | Сообщения                        | 44 |
|      | 4.1.4  | Индикация после выключения       |    |
|      |        | зажигания                        | 44 |
| 4.2  | Обзор  | меню                             | 44 |
|      | 4.2.1  | Меню при стоящем автомобиле      | 44 |
| 4.3  | Ввод і | арты                             | 44 |
|      | 4.3.1  | Язык                             | 46 |
| 4.4  | Извле  | чь карту                         | 46 |
| 4.5  | Обраь  | цение с картами                  | 47 |
| 4.6  | Выгру  | зка данных                       | 48 |
|      | 4.6.1  | С карты водителя или предприятия | 48 |
|      | 4.6.2  | Подлинность данных               | 49 |
|      | 4.6.3  | Выгрузка с накопителя данных     | 49 |
|      | 4.6.4  | Дистанционная выгрузка (опция)   | 49 |
| Упра | авлени | е водителем                      | 51 |
| 5.1  | Функц  | ии карты водителя                | 51 |
| 5.2  | Начал  | ю смены вставить карту водителя  | 51 |
|      | 5.2.1  | 1. Установка карты               | 52 |
|      | 5.2.2  | 2. Выбор режима                  | 54 |
|      | 5.2.3  | Ввод страны (ручной ввод)        | 55 |
|      | 5.2.4  | Отмена процедуры ввода           | 56 |

4

|   | 5.3  | Установ<br>5.3.1<br>5.3.2<br>5.3.3<br>5.3.4 | зить режимы<br>Возможные режимы<br>Смена режима<br>Автоматическая установка<br>Ручная запись режимов                                                                                | 56<br>56<br>56<br>57<br>57 |
|---|------|---------------------------------------------|----------------------------------------------------------------------------------------------------|----------------------------|
|   | 5.4  | Конец с                                     | мены – Извлечь карту водителя                                                                                                    | 58                         |
|   | 5.5  | Ручной<br>5.5.1<br>5.5.2<br>5.5.3<br>5.5.4  | ввод (запись/дополнительный ввод)<br>Запрос карты во время ручного ввода<br>Дополнительный ввод режима Время<br>отдыха<br>Продолжить режимы<br>Продолжить режимы и поставить режимь | 60<br>61<br>62<br>63       |
|   |      |                                             | перед другими                                                                                                    | 64                         |
|   | 5.6  | Смена<br>5.6.1<br>5.6.2<br>5.6.3            | водителя / автомобиля<br>Случай 1 – экипаж<br>Случай 2 – конец смены<br>Случай 3 - смешанная эксплуатация                                                                           | 64<br>65<br>65<br>65       |
|   | 5.7  | Первая<br>5.7.1<br>5.7.2                    | установка карты водителя<br>Использование данных<br>Процесс регистрации                                                                                                    | 66<br>66<br>66             |
| 6 | Упра | вление                                      | предпринимателем                                                                                                    | 69                         |
|   | 6.1  | Функци                                      | и карты предприятия                                                                                                    | 69                         |
|   | 6.2  | Функци<br>"Предпј                           | и меню в режиме эксплуатации<br>риятие"                                                                                                    | 69                         |
|   | 6.3  | Регистр                                     | ация вставить карту предприятия                                                                                                    | 70                         |

|   | 6.4  | Ввести государство и номерной знак 71               |                                                                                                    |                                      |  |  |  |  |  |
|---|------|-----------------------------------------------------|----------------------------------------------------------------------------------------------------|--------------------------------------|--|--|--|--|--|
|   | 6.5  | Извлеч                                              | 1звлечь карту предприятия73                                                                                                    |                                      |  |  |  |  |  |
| 7 | Мені | ю                                                   |                                                                                                    | . 76                                 |  |  |  |  |  |
|   | 7.1  | Первы<br>значен<br>7.1.1<br>7.1.2<br>7.1.3<br>7.1.4 | й уровень меню – Стандартные<br>ия<br>Индикация при стоящем автомобиле<br>Отобразить показания времени карты<br>водителя<br>Установить язык<br>VDO Counter (опция).             | . 76<br>. 76<br>. 77<br>. 78<br>. 78 |  |  |  |  |  |
|   | 7.2  | Второй<br>7.2.1<br>7.2.2<br>7.2.3<br>7.2.4<br>7.2.5 | і уровень меню – функции меню<br>Функции меню (обзор)<br>Навигация по функциям меню<br>Блокировка доступа к меню<br>Выйти из функций меню<br>Пункт меню Распечатка, водитель 1/ | . 84<br>. 85<br>. 86<br>. 87<br>. 88 |  |  |  |  |  |
|   |      | 7.2.6<br>7.2.7                                      | Пункт меню Распечатка, автомобиль<br>Пункт меню Ввод, водитель 1/ водитель<br>2                                                                                                 | . 90<br>. 90                         |  |  |  |  |  |
|   |      | 7.2.8<br>7.2.9                                      | –<br>Пункт меню Ввод, автомобиль<br>Пункт меню Индикация, водитель 1/<br>водитель 2                                                                                             | . 95<br>. 98                         |  |  |  |  |  |
| - |      | 7.2.10                                              | Пункт меню Индикация, автомобиль                                                                                                    | . 99                                 |  |  |  |  |  |
| 8 | Coo  | бщения                                              | ,                                                                                                    | 102                                  |  |  |  |  |  |

|   | 8.1  | Индика<br>8.1.1<br>8.1.2         | ация сообщений<br>Индикация сообщений<br>Подтверждение сообщений                                | 102<br>102<br>103        |    |
|---|------|----------------------------------|-------------------------------------------------------------------------------------------------|--------------------------|----|
|   | 8.2  | Особы<br>8.2.1<br>8.2.2<br>8.2.3 | е сообщения<br>Начальное состояние<br>ОUT (выход из сферы действия)<br>Поездка на пароме/поезде | 103<br>104<br>104<br>104 |    |
|   | 8.3  | Обзор                            | возможных происшествий                                                                          | 104                      |    |
|   | 8.4  | Обзор                            | возможных сбоев                                                                                 | 108                      |    |
|   | 8.5  | Предуг<br>8.5.1                  | преждения о времени вождения<br>Индикация VDO Counter (опция)                                   | 111<br>111               |    |
|   | 8.6  | Обзор<br>8.6.1                   | возможных указаний по эксплуатации<br>Указания по эксплуатации в качестве                       | 112                      |    |
|   |      |                                  | информации                                                                                      | 115                      |    |
| 9 | Печа | ть                               |                                                                                                 | 118                      |    |
|   | 9.1  | Указан                           | ия по печати                                                                                    | 118                      |    |
|   | 9.2  | Начать                           | печать                                                                                          | 118                      |    |
|   | 9.3  | Прерва                           | ать печать                                                                                      | 118                      |    |
|   | 9.4  | Замена<br>9.4.1<br>9.4.2         | а печатной бумаги<br>Конец бумаги<br>Замена рулона бумаги                                       | 119<br>119<br>119        | 10 |
|   | 9.5  | Устран                           | ить зажим бумаги                                                                                | 120                      |    |
|   | 9.6  | Сохран                           | нять распечатки                                                                                 | 120                      |    |

|    | 9.7  | Распеч  | атки (примеры)                     | 121 |
|----|------|---------|------------------------------------|-----|
|    |      | 9.7.1   | Суточная распечатка                | 121 |
|    |      | 9.7.2   | Происшествия / сбои карты водителя | 122 |
|    |      | 9.7.3   | Суточная распечатка                | 123 |
|    |      | 9.7.4   | Происшествия / сбои автомобиля     | 124 |
|    |      | 9.7.5   | Превышения скорости                | 125 |
|    |      | 9.7.6   | Технические данные                 | 125 |
|    |      | 9.7.7   | Режимы водителя                    | 126 |
|    |      | 9.7.8   | v-диаграмма                        | 126 |
|    |      | 9.7.9   | Состояние Диаграмма D1/D2 (опция)  | 127 |
|    |      | 9.7.10  | Профили скорости (опция)           | 127 |
|    |      | 9.7.11  | Профили частоты оборотов (опция)   | 127 |
|    |      | 9.7.12  | Установленные тахографические      |     |
|    |      |         | карты                              | 128 |
|    |      | 9.7.13  | Распечатка по местному времени     | 128 |
|    | 9.8  | Разъяс  | снение по распечаткам              | 128 |
|    |      | 9.8.1   | Содержание блоков данных           | 128 |
|    | 9.9  | Файл п  | ри происшествиях или сбоях         | 137 |
|    |      | 9.9.1   | Кодировка назначения файла         | 137 |
|    |      | 9.9.2   | Кодировка для более подробного     |     |
|    |      |         | описания                           | 139 |
| 10 | Уход | ци обяз | ательные проверки                  | 141 |
|    | 10 1 | Чистка  |                                    | 141 |
|    | 10.1 | 10 1 1  | Чистка DTCO 4 0                    | 141 |
|    |      | 10.1.2  | Чистка тахографической карты       | 141 |
|    | 40.0 |         |                                    |     |
|    | 10.2 | Оразат  | гельные проверки                   | 141 |

| 11 | Устранение сбоев 144 |                                                                                                    |                                                 |  |  |
|----|----------------------|----------------------------------------------------------------------------------------------------|-------------------------------------------------|--|--|
|    | 11.1                 | Сохранение данных в мастерской                                                                                                    | . 144                                           |  |  |
|    | 11.2                 | Повышенное/пониженное напряжение<br>11.2.1 Сбой электропитания                                                                                                    | . 144<br>145                                    |  |  |
|    | 11.3                 | Ошибка коммуникации с картой<br>11.3.1 Неисправность лотка принтера<br>11.3.2 Автоматический возврат тахографичес<br>карты                                                                                                    | . 145<br>146<br>жой<br>146                      |  |  |
| 12 | Техн                 | ические данные                                                                                                    | 148                                             |  |  |
|    | 12.1                 | DTCO 4.0                                                                                                    | . 148                                           |  |  |
|    | 12.2                 | Рулон бумаги                                                                                                    | . 149                                           |  |  |
| 13 | Прил                 | пожение                                                                                                    | 151                                             |  |  |
|    | 13.1                 | Сертификат соответствия                                                                                                    | . 151                                           |  |  |
|    | 13.2                 | Удостоверение режимов (распечатка)                                                                                                    | . 152                                           |  |  |
|    | 13.3                 | Опциональные комлектующие           13.3.1         DLKPro Download Key           13.3.2         DLKPro TIS-Compact           13.3.3         DTCO® Smart Link           13.3.4         DLD® Short Range II и           DLD® Wide Range II | . 153<br>153<br>153<br>153<br>153<br>154<br>154 |  |  |
| 14 | Обзо                 | ор изменений                                                                                                    | 156                                             |  |  |

|      |                     | 4   |
|------|---------------------|-----|
| указ | атель ключевых слов | 157 |

# Общие указания

Защита персональных данных

Обозначения

Вводная информация

Целевая группа

Символы и сигнальные слова

Условные обозначения

Представление меню

Дополнительная информация

## Общие указания

#### Защита персональных данных

В регламенте (EC) 165/2014, а также в текущей редакции регламента (EC) 2016/799 выдвигаются многочисленные требования к DTCO 4.0 в отношении защиты данных. К тому же DTCO 4.0 выполняет требования согласно Общему регламенту по защите данных (EC) 2016/679 в текущей действующей редакции.

В частности затронуты:

- Согласие водителя на обработку персональных данных ITS
- Согласие водителя на обработку персональных данных VDO

Когда карта водителя в первый раз устанавливается в DTCO 4.0, после ручного дополнительного ввода на тахографе выдается запрос, согласен ли водитель на обработку своих личных данных.

#### УКАЗАНИЕ

Дополнительную информацию по защите данных, в особенности по объему собираемых данных и использованию данных, Вы получите через своего работодателя и / или заказчика. Пожалуйста, учтите, что фирма Continental Automotive GmbH выступает только как оператор данных по указанию для Вашего работодателя / заказчика.

#### УКАЗАНИЕ

Пожалуйста, учтите, что данное согласие может быть отозвано в любое время. Это не затрагивает обработку данных, осуществленную на основании Вашего согласия до отзыва.

→ Изменить настройки по персональным данным ITS [> 94]

➔ Изменить настройки по персональным данным VDO [▶ 94]

#### УКАЗАНИЕ

Данные сохраняются в тахографе и последовательно перезаписываются, как обусловлено системой, при достижении максимального объема данных, начиная с самых старых записей, самое раннее спустя один год.

Внешние устройства, которые осуществляют коммуникацию с тахографом, могут последовательно получать доступ к описанным ниже данным, если водитель согласился с записью.

#### УКАЗАНИЕ

Данные в реальном времени можно запросить независимо от водителя в любой момент по сети автомобиля. Если нет другой концепции защиты данных, эти данные могут покинуть сеть автомобиля только, если водитель дал свое согласие.

#### ► Персональные данные ITS

К персональным данным ITS (ITS: программируемая транспортная система) относятся, например:

- Имя и фамилия водителя
- Номер карты водителя
- Дата рождения

→ Начало смены вставить карту водителя [> 51]

#### ▶ Персональные данные VDO

При этом речь идет только о персональных дополнительных данных, которые не определены в регламенте (EC) 2016/799 Приложение 13 и выдаются в реальном времени.

Следующие персональные дополнительные данные записываются, если дано согласие водителя:

- Входы состояния D1/ D2
- Профили оборотов двигателя
- Профили скорости
- 4 Гц сигнал скорости

#### УКАЗАНИЕ

С помощью 4Гц сигнала скорости выполняется запись случаев полного торможения в тахографе. Всегда записывается только последний результат.

→ Регистрация вставить карту предприятия [> 70]

#### УКАЗАНИЕ

Дополнительную информацию по сбору данных Вы получите от Вашего работодателя.

#### • Обозначения

В этом руководстве по эксплуатации действуют следующие названия:

- DTCO 1381 Версия 4.0 называют DTCO 4.0.
- Закрытый порт с фронтальной стороны DTCO 4.0 служит как для выгрузки данных, так и для задания параметров. Его называют фронтальный порт.
- Соглашение ЕСТР (Accord Européen sur les Transports Routiers) задает требования по времени вождения и отдыха в международном транспортном сообщении. Тем самым оно является частью этого руководства.
- Смешанная эксплуатация подразумевает смешанное использование автомобилей с аналоговыми и цифровыми тахографами.
- Экипаж подразумевает поездку с 2 водителями.
- Накопитель массива данных накопитель данных в приборе.

• Out (Out of Scope) во всем данном руководстве обозначает выход из сферы действия регламента.

#### Вводная информация

Данный документ является руководством по эксплуатации и описывает надлежащее и предписанное по регламенту (EU) 165/2014 обращение с цифровым тахографом DTCO 4.0.

Руководство по эксплуатации должно помочь Вам выполнить связанные с DTCO 4.0 предписания закона.

Настоящий документ действителен для прибора DTCO 4.0. Он не действует для более старых поколений прибора.

#### Целевая группа

Это руководство по эксплуатации предназначено для водителя и предприятия.

Внимательно прочесть руководство и ознакомиться с прибором.

#### Правила хранения

Всегда хранить данное руководство под рукой в Вашем автомобиле.

#### Контактная информация

При возникновении вопросов и пожеланий всегда обращаться в свою авторизованную мастерскую или к Вашему сервисному партнеру.

# Символы и сигнальные слова

# \land ОПАСНОСТЬ ВЗРЫВА

Указание ОПАСНОСТЬ ВЗРЫВА обозначает **непосредственную** угрозу взрыва.

Несоблюдение может привести к тяжелым травмам или летальному исходу.

# **А** предупреждение

Указание ПРЕДУПРЕЖДЕНИЕ обозначает возможно грозящую опасность.

Несоблюдение может привести к тяжелым травмам или летальному исходу

# **А** осторожно

Указание ОСТОРОЖНО обозначает опасность легкой травмы.

Несоблюдение может повлечь легкие травмы.

## **А** ВНИМАНИЕ

Указание ВНИМАНИЕ содержит важную информацию, чтобы предотвратить потерю данных, повреждения устройства и соблюдать законодательные требования.

#### УКАЗАНИЕ

УКАЗАНИЕ дает Вам советы или информацию, которые при несоблюдении могут приводить к сбоям.

#### Условные обозначения

1. Открыть ...

Пронумерованы действия, если должны быть выполнены несколько шагов выполнения действий в определенной последовательности.

• Выбрать ...

Не пронумерованы шаги выполнения действия, за которыми либо не следует действия или если шаги выполнения действия опциональны.

 последовательность дисплеев ... Если дисплеи показывают последовательность частичных шагов одного действия, то они маркируются буквами в алфавитной последовательности.

#### ■ Представление меню

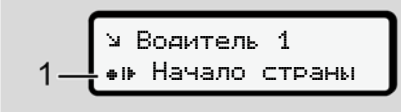

Рис. 1: Образец представления меню

Мигающие строки или знаки в индикации меню представлены в *курсивом* (1).

#### Определения

Водитель-1 = человек, который в данный момент управляет или будет управлять автомобилем. Водитель-2 = человек, который не управляет автомобилем.

#### Дополнительная информация

- Краткое руководство
- Краткое руководство для водителя служит для быстрого обзора основных шагов управления.

#### • Информация в Интернет

На сайте www.fleet.vdo.com в Интернет Вы найдете:

- Дополнительную информацию о DTCO 4.0
- Информацию о лицензиях на дополнительное оборудование
- Данное руководство по эксплуатации в формате PDF
- Контактная информация
- Требования к внешним антеннам GNSS, которые должны эксплуатироваться с DTCO 4.0

# Техника безопасности

Основные указания по технике безопасности

Законодательные положения

Применение по назначению

## Техника безопасности

#### Основные указания по технике безопасности

# **А** предупреждение

#### Отвлекающие сообщения устройства

Существует опасность отвлечения, если во время поездки на дисплее отображаются сообщения или карта автоматически выбрасывается.

 Не позволяйте себе отвлекаться на это, а уделяйте все свое внимание дорожному движению.

# **А** осторожно

# Опасность получения травм на слоте карты

Вы или другие могут получить травму при открытом слоте.

 Открывать слот для карт только для установки или извлечения карты тахографа.

# 🛦 внимание

# Организовать проведение обучения на DTCO 4.0

Согласно регламенту (EC) 165/2014 транспортные предприятия обязаны обучить своих водителей обращению с цифровым тахографом и подтвердить факт обучения.

При невыполнении грозит штраф и расширенная ответственность в случае возникновения ущерба.

• Регулярно проводите обучение своих водителей.

# **А** внимание

# Предотвращение повреждений на DTCO

Чтобы избежать повреждения DTCO 4.0, соблюдать следующие указания:

- DTCO 4.0 установлен и опломбирован авторизованными специалистами. Не предпринимать никаких вмешательств в систему DTCO 4.0 и подводов.
- Выполнять исключительно установку соответствующих тахографических карт в слот карты.
- Использовать исключительно утвержденные и рекомендованные производителем рулоны бумаги со знаком доступа (оригинальная печатная бумага VDO).
  - → Замена печатной бумаги
     [▶ 119]
- Не нажимать на элементы клавиш острыми или колющими предметами.

2

# **А** внимание

2

#### Не повреждать пломбы и печать

DTCO 4.0 в остальном находится в состоянии, не соответствующем выданному разрешению, и данные более не достоверны.

# **А** внимание

#### Не манипулировать с данными

Подделка, сокрытие и уничтожение показаний тахографа, а также тахографических карт и распечатанных документов запрещены.

# **А** внимание

#### Не манипулировать с DTCO 4.0

Внесение изменений в тахограф или подачу сигнала, влияющих на регистрацию и сохранение данных тахографом, в особенности с обманными намерениями, приводит к нарушению законодательных предписаний.

#### DTCO 4.0 ADR (взрывозащищенный вариант)

Вся информация (особенности при управлении и релевантные указания по технике безопасности) по взрывозащищенному варианту ADR для лучшей наглядности объединена в одну главу.

## \land ОПАСНОСТЬ ВЗРЫВА

#### Опасность взрыва из-за остаточных напряжений и открытых портов

Во взрывоопасных зонах нажатие кнопок DTCO 4.0, установка карт, открытие лотка принтера или открытие фронтального порта представляет собой опасность взрыва.

 Соблюдать указания по транспортировке и обращению с опасными грузами во взрывоопасном окружении.

→ Вариант ADR (взрывозащищенный вариант) [> 25]

#### Законодательные положения

# **А** внимание

# Законодательные положения других стран

Законодательные предписания некоторых стран не перечислены в руководстве по эксплуатации и их следует соблюдать дополнительно.

Использование тахографа регулируется следующими регламентами и директивами:

- Регламент (ЕС) 165/2014
- Регламент (ЕС) 561/2006
- Директива 2006/22/EG

В соответственно действующей редакции. В данных регламентах Европейский парламент возлагает на водителя, а также на владельца автомобиля (предприятие) ряд обязанностей и ответственности.

Кроме того, следует соблюдать соответственно действующие национальные законы.

Без претензии на полноту или юридическую силу можно подчеркнуть следующие основные моменты:

#### • Обязанности водителя

- Водитель обязан следить за надлежащим использованием карты водителя и тахографа.
- Действия при неисправностях тахографа:
  - Водитель должен отмечать на отдельном листе или на обратной стороне распечатки некачественно записанные тахографом или распечатанные показания.
    - ➔ Ручная запись режимов
    - [▶ 57]

- Если возвращение к местонахождению предприятия невозможно в течение одной недели, то ремонт тахографа должен быть проведен в авторизованной специализированной мастерской во время пути.
- Документы, которые должны быть у водителя, при смешанной эксплуатации (использование автомобилей с тахограммой и цифровым тахографом):
  - Карта водителя
  - Суточные распечатки
  - Тахограммы
  - Записи вручную
    - → Смена водителя / автомобиля [▶ 64]
- Документы, которые должны быть у водителя в случае больничного / отпуска, если ручной ввод на тахографе больше было невозможно выполнить.

- Согласно директиве 2006/22/EG Европейской Комиссии водитель должен предъявить справку о следующих событиях прошедших 28 дней:
  - Интервал, в который водитель находился на больничном.
  - Интервал, в который водитель находился в отпуске.
  - Интервал для поездки, которая была проведена за пределами действия регламента (EC) № 561/2006 или AETR.

#### УКАЗАНИЕ

Бланк формуляра находится в Интернете по адресу:

ec.europa.eu

В случае утери, кражи, повреждении или неисправности карты водителя водитель обязан в начале и в конце поездки составить суточную распечатку и снабдить ее персональными сведениями. В случае необходимости письменно допол-

нить указанием дежурств и прочего рабочего времени.

- → Ручная запись режимов [№ 57]
- В случае повреждений или неправильной работы карты водителя: Передать карту водителя в компетентное ведомство или надлежащим образом сообщить о потере. Замену карты необходимо запросить в течение семи календарных дней.
- Поездка без карты водителя может быть продолжена в течение
   15 календарных дней, если это необходимо для возвращения автомобиля в местонахождение предприятия.
- Если ведомство иностранного государства заменяет карту водителя: Немедленно сообщить в компетентное ведомство обоснование.
- По истечении срока действия карты водителя, последний обязан иметь ее в наличии в автомобиле, по меньшей мере, в течение

28 календарных дней (регламент для водительского персонала в Германии).

# Отличия от законодательных положений

Чтобы гарантировать безопасность лиц, транспортного средства или перевозимого груза, могут потребоваться отклонения от действующих положений закона.

В таких случаях водитель должен не позднее, чем по достижении подходящего места остановки вручную записать тип и причину отклонения. Например:

- на тахограмме
- на распечатке из DTCO 4.0
- в графике работы

#### Обязанности предпринимателя

Калибровку и ремонт DTCO 4.0 разрешается выполнять исключительно в авторизованной специализированной мастерской.

→ Обязательные проверки [▶ 141]

- При первой установке карты предприятия DTCO 4.0 запросит у Вас ввод следующих данных автомобиля:
  - Государство
  - Государственный номерной знак.
     → Ввести государство и номерной знак [▶ 71]
- После перевода автомобиля: Поручите авторизованной мастерской ввести в DTCO 4.0 следующие данные:
  - Государство
  - Государственный номерной знак
- В начале / конце использования автомобиля зарегистрировать предприятие в DTCO 4.0 и снова выйти.
   Регистрация вставить карту предприятия [70]
- Удостовериться в наличии достаточного количества разрешенных к использованию рулонов бумаги для принтера в автомобиле.

- Контролировать безупречное качество работы тахографа, например, установив карту предприятия.
- Соблюдать предписанные по закону интервалы, предусмотренные для проверки тахографа: Проверка минимум каждые два года.
- Регулярно переписывать данные из общей памяти DTCO 4.0, а также с карт водителей и сохранять данные в соответствии с положениями закона.
- Контролировать использование тахографа водителями в установленном порядке. Систематически проверять время вождения и отдыха и, при необходимости, указывать на отклонения.

#### Применение по назначению

Техника безопасности

Цифровой тахограф DTCO 4.0 – это записывающий прибор для контроля и регистрации скорости, пробега и времени вождения и отдыха.

Этот документ описывает эксплуатацию цифрового тахографа DTCO 4.0.

Подготовленные этим тахографом данные поддерживают Вас при выполнении Ваших повседневных задач:

- Они помогают Вам, водителю, среди прочего соблюдать социальные предписания в уличном движении.
- Они помогают Вам, предприятию, сохранять обзор за работой водителей и использованием автомобиля (с помощью подходящих аналитических программ).

Для варианта ADR DTCO 4.0 действует, что его эксплуатация разрешается только согласно предписаниям директивы ATEX 2014/34/EU.

## УКАЗАНИЕ

DTCO 4.0 может использоваться не более 15 лет, затем сертификат утрачивает силу.

Когда сертификат утратил силу, необходимо заменить тахограф.

# Описание прибора

Элементы индикации и управления

Характеристики

Подробно по элементам индикации и управления

Важные настройки (обзор)

Дистанционное управление

Режим Stand-by (дисплей)

Вариант ADR (взрывозащищенный вариант)

Режимы работы (обзор)

Тахографические карты (обзор)

Сохраненные данные

Часовые пояса

Пиктограммы (обзор)

Обозначения стран

Автоматические режимы (предварительная настройка)

#### Описание прибора

#### Элементы индикации и управления

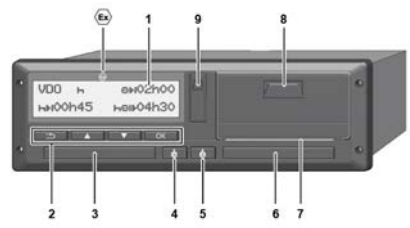

- Рис. 2: Вид DTCO 4.0 спереди
- (1) Дисплей
- (2) Клавиши меню
- (3) Слот карты 1 с крышкой
- (4) Комбинированная клавиша Водитель 1
- (5) Комбинированная клавиша Водитель 2
- (6) Слот карты 2 с крышкой
- (7) Отрывная кромка принтера
- (8) Лоток принтера
- (9) Фронтальный порт

 Маркировка для варианта ADR (взрывозащищенный вариант опция)

Дистанционное управление DTCO 4.0 может осуществляться с помощью соответствующих аксессуаров.

#### • Характеристики

Цифровой тахограф DTCO 4.0 и его системные компоненты являются автомобильным блоком тахографа или контрольного устройства и соответствуют техническим спецификациям согласно регламенту (EU) 165/2014 и регламенту (EU) 2016/799 приложение 1С в последней действующей редакции.

DTCO 4.0 постоянно регистрирует данные водителя и автомобиля.

Ошибки какого либо компонента, в приборе или управлении, появляются непосредственно после их возникновения на и сохраняются.

В варианте ADR DTCO 4.0 отвечает требованиям директивы ATEX 2014/34/EU и соглашению ДОПОГ, часть 9.

#### Подробно по элементам индикации и управления

#### ▶ Дисплей (1)

Контраст и яркость дисплея не могут быть изменены.

Приглушение яркости (после выключения зажигания) можно изменить в мастерской.

- → Представление меню [▶ 12]
- ▶ Клавиши меню (2)

Для ввода, просмотра и распечатки данных использовать следующие клавиши:

Нажатие клавиши выбранного направления несколько раз: Пролистать по уровню меню к желаемой функции.

> Удержание клавиши нажатой: Автоматически листать дальше.

- Краткое нажатие клавиши: Подтверждение функции / выбора.
- Краткое нажатие клавиши: Возврат к последнему полю ввода, отмена ввода страны или пошаговый выход с уровней меню.

#### • Слот карты 1 (3)

Водитель 1, который будет управлять автомобилем, вставляет свою карту водителя в слот карты 1.

→ Начало смены вставить карту водителя [ 51]

# Комбинированная клавиша Водитель 1 (4)

• Краткое нажатие клавиши: Смена режима.

> → Установить режимы [▶ 56] Удержание клавиши нажатой: (мин. 2 секунды) Открыть слот карты.

- Комбинированная клавиша
   Водитель 2 (5)
- Краткое нажатие клавиши: Смена режима.

 Установить режимы [> 56]
 Удержание клавиши нажатой: (мин. 2 секунды) Открыть слот карты.

#### Слот карты 2 (6)

Водитель 2, который в данный момент не будет управлять автомобилем, вставляет свою карту водителя в слот 2 (экипаж).

→ Начало смены вставить карту водителя [▶ 51]

#### Отрывная кромка (7)

По отрывной кромке можно оторвать бумажную распечатку принтера.

#### Лоток принтера (8)

Лоток принтера для установки ролика бумаги.

→ Замена печатной бумаги [▶ 119]

#### • Фронтальный порт (9)

Посредством фронтального порта выполняется выгрузка данных и установка параметров (мастерская).

Фронтальный порт находится за крыш-кой.

Права доступа к функциям этого порта зависят от установленной тахографической карты.

→ Права доступа тахографических карт [> 29]

#### ■ Важные настройки (обзор)

Важными настройками DTCO 4.0, например, являются:

 Ввод государственного номерного знака и страны допуска (если этого не сделали в мастерской)

→ Ввести государство и номерной знак [> 71]

 Смена режима при выключении зажигания

→ Автоматические режимы (предварительная настройка) [ 40]

• Запись профилей скорости и числа оборотов

→ Распечатать профили скорости (опция) [ 92]

- Распознавание состояния D1/D2
   → Начало смены вставить карту водителя [> 51]
- Индикация VDO Counter (опция)
   > VDO Counter (опция) [> 78]

#### ■ Дистанционное управление

DTCO 4.0 можно управлять дистанционно. Для этого необходимо:

- DTCO<sup>®</sup> SmartLink (вставной Bluetooth-интерфейс)
- Устройство с Bluetooth, например, смартфон или контрольное устройство
- Пользовательское ПО (приложение) на приборе
- → DTCO® Smart Link [▶ 153]

Активировать дистанционное управление DTCO 4.0 Вы можете самостоятельно и затем соединить посредством лицензионного кода тахографа с Вашим мобильным устройством.

→ Активировать дистанционное управление [▶ 95]

# Ввод государственного номерного знака

Ввод государственного номерного знака и выдавшей допуск страны-участницы также может осуществляться посредством приложения в комбинации с DTCO<sup>®</sup> SmartLink.

## ■ Режим Stand-by (дисплей)

В режиме Эксплуатачия, распознаваемом на дисплее по пиктограммео, DTCO 4.0 при следующих условиях переключается в режим Stand-by :

- Зажигание автомобиля выключено.
- Сообщения нет.

При зажигании выкл. яркость дисплея приглушается.

Примерно спустя 1 минуту (значение, определяемое клиентом) дисплей полностью гаснет – DTCO 4.0 находится в режиме Stand-by.

В качестве опции можно установить еще одно значение яркости (мастерская).

#### Выход из режима Stand-by

Любым нажатием клавиши или включением зажигания осуществляется выход из режима Stand-by.

Дисплей снова включается; затем никаких действий не происходит.

#### ■ Вариант ADR (взрывозащищенный вариант)

Вариант ADR DTCO 4.0 маркирован на фронтальной панели символом Ex.

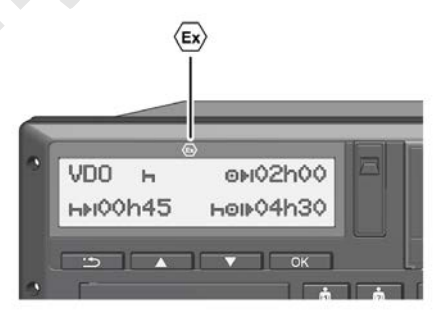

Рис. 3: Символ Ех на фронтальной панели

Вариант ADR DTCO 4.0 разрешен для эксплуатации во взрывоопасном окружении.

- Зона взрывоопасности: зона II
- Температура окружающей среды: от -20 °С до +65 °С.

#### Особые указания по технике безопасности

Для варианта ADR DTCO 4.0 следует соблюдать следующие дополнительные указания по технике безопасности:

## \land ОПАСНОСТЬ ВЗРЫВА

#### Соблюдать указания

 Соблюдать указания по транспортировке и обращению с опасными грузами во взрывоопасном окружении.

## 🛆 ОПАСНОСТЬ ВЗРЫВА

#### При загрузке и выгрузке опасных грузов соблюдать:

- Оба слота карт должны быть закрыты.
- Лоток принтера должен быть закрыт.
- Крышка фронтального порта должна быть закрыта.
- Не нажимать клавиши на тахографе.
- Не должна быть вставлена ни карта мастерской, ни карта контроля или предприятия.

#### Особенности использования

Для защиты от взрыва в соответствующих опасных диапазонах вариант ADR DTCO 4.0 при выключенном зажигании ограничен только внутренними функциями (в отличие от стандартного варианта). Поэтому зажигание необходимо включить вне опасной зоны, если Вы хотите эксплуатировать вариант ADR DTCO 4.0.

#### ■ Режимы работы (обзор)

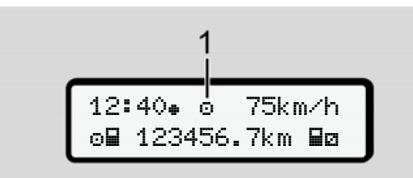

Рис. 4: Дисплей работы

(1) Индикация режима эксплуатации

DTCO 4.0 имеет 4 режима работы, которые зависят от соответственно вставленной тахографической карты:

- Режим 

   (поездка/водитель)
   Стандартная индикация с или без установленной карты водителя
  - → Начало смены вставить карту водителя [ 51]
- Предприятие П (предприниматель) Индикация после установки карты предприятия

→ Регистрация вставить карту предприятия [ 70]

- Контроль П (не является частью данного руководства)
- Калибровка Т (не является частью данного руководства)

В зависимости от того, установлена ли и какая тахографическая карта, DTCO 4.0 автоматически переключается в одним из следующих режимов работы:

| Обзор режимов работы установленных тахографических карт |                        |              |                |                        |                |                       |  |  |  |
|---------------------------------------------------------|------------------------|--------------|----------------|------------------------|----------------|-----------------------|--|--|--|
| Режимы эксплуатации                                     |                        | Слот карты 1 |                |                        |                |                       |  |  |  |
|                                                         |                        | Нет карты    | Карта водителя | Карта предпри-<br>ятия | Карта контроля | Карта мастер-<br>ской |  |  |  |
| Слот карты 2                                            | Нет карты              | Эксплуатация | Эксплуатация   | Предприятие            | Контроль       | Калибровка            |  |  |  |
|                                                         | Карта водителя         | Эксплуатация | Эксплуатация   | Предприятие            | Контроль       | Калибровка            |  |  |  |
|                                                         | Карта предпри-<br>ятия | Предприятие  | Предприятие    | Предприятие (*)        | Эксплуатация   | Эксплуатация          |  |  |  |
|                                                         | Карта контроля         | Контроль     | Контроль       | Эксплуатация           | Контроль (*)   | Эксплуатация          |  |  |  |
|                                                         | Карта мастер-<br>ской  | Калибровка   | Калибровка     | Эксплуатация           | Эксплуатация   | Калибровка (*)        |  |  |  |

(\*) В данных состояниях DTCO 4.0 использует только тахографическую карту, вставленную в слот 1.

#### Тахографические карты (обзор)

Предписанные законодательными положениями тахографические карты Вы получите, подав соответствующее заявление в ведомство соответствующего государства ЕС.

→ Законодательные положения
 [ 16]

#### УКАЗАНИЕ

Можно использовать тахографические карты первого поколения согласно (EU)3821/85, приложению 1В, а также второго поколения согласно регламенту (EU)2016/799, приложение 1С в последней действующей редакции.

Но можно использовать только карты мастерской второго поколения.

Владение тахографической картой предоставляет право использования DTCO 4.0. Сферы деятельности и права доступа предписаны законодательным органом.

→ Права доступа тахографических карт [> 29]

#### УКАЗАНИЕ

Для предотвращения потери данных обращаться с картой тахографа аккуратно и соблюдать указания пунктов выдачи карт тахографов.

#### Карта водителя

С помощью карты водителя Вы как водитель регистрируетесь в цифровом тахографе

DTCO 4.0 начинает показывать и сохранять все режим этого водителя.

Можно распечатать или (при установленной карте водителя) выгрузить данные.

Тем самым карта водителя служит для обычного режима вождения (в качестве одного водителя или в экипаже).

3

#### • Карта предприятия

С помощью карты предприятия Вы регистрируетесь в DTCO 4.0 как владелец или собственник автомобиля. Так Вы можете получить доступ к данным предприятия.

Карта предприятия позволяет отображать, распечатывать и загружать данные, сохраненные на носителе массива данных, а также данные с вставленной – в другой слот – карты водителя.

#### УКАЗАНИЕ

К тому же карта предприятия – в первый раз и если еще не сделано в мастерской – дает право ввода выдавшей допуск страны-участницы и государственного номерного знака. В случае сомнений свяжитесь с авторизованной специализированной мастерской. К тому же при оснащении соответствующей системой управления транспортным парком посредством карты предприятия Вы имеет право дистанционно (remote) выгружать данные об использовании.

#### УКАЗАНИЕ

Карта предприятия предназначена для владельца и собственника автомобилей со встроенным цифровым тахографом и не подлежит передаче третьим лицам. Карта предприятия не служит для поездок.

#### • Карта контроля

(не является частью данного руководства)

Карта контроля идентифицирует служащих контрольного органа (например, полиции) и разрешает доступ к носителю массива данных. Все сохраненные данные и данные вставленной карты водителя являются доступными. Можно организовать их просмотр, распечатку или выгрузку через фронтальный порт.

#### Карта мастерской

(не является частью данного руководства)

Работники авторизованной специализированной мастерской, имеющие право на программирование, калибровку, активацию, проверку и т.д., получают карту мастерской.

#### Права доступа тахографических карт

Права доступа к сохраненным на носителе массива данным DTCO 4.0 законодательно определены и предоставляются только посредством соответствующей тахографической карты.

|            |                   | Без карты | Карта води-<br>теля | Карта предприя-<br>тия | Карта<br>контроля | Карта мастер-<br>ской |
|------------|-------------------|-----------|---------------------|------------------------|-------------------|-----------------------|
| Печать     | Данные водителя   | Х         | V                   | V                      | V                 | V                     |
|            | Данные автомобиля | T1        | T2                  | Т3                     | V                 | V                     |
|            | Параметр          | Х         | V                   | V                      | V                 | V                     |
| Просмотр   | Данные водителя   | T1        | T2                  | Т3                     | V                 | V                     |
|            | Данные автомобиля | V         | V                   | V                      | V                 | V                     |
|            | Параметр          | Х         | T2                  | V                      | V                 | V                     |
| Считывание | Данные водителя   | Х         | Х                   | Т3                     | V                 | V                     |
|            | Данные автомобиля | Х         | X                   | V                      | V                 | V                     |
|            | Параметр          | Х         | V                   | V                      | V                 | V                     |

#### Значения:

| Значения:         |                                                                       |
|-------------------|-----------------------------------------------------------------------|
| Данные водителя   | Данные карты водителя                                                 |
| Данные автомобиля | Данные носителя массива данных                                        |
| Данные параметров | Данные для согласования устройств / калибровки                        |
| V                 | Права доступа без ограничений                                         |
| T1                | Режимы водителя за последние 8 дней без данных идентификации водителя |
| Т2                | Идентификация водителя только для вставленной карты                   |
| Т3                | Режимы водителя соответствующего предприятия                          |
| Х                 | невозможно                                                            |
|                   |                                                                       |

#### ■ Сохраненные данные

#### Карта водителя

В принципе на карте водителя находятся:

- Данные по идентификации водителя.
  - → Персональные данные ITS [▶ 10]

После каждого использования автомобиля на карте водителя сохранены следующие данные:

- Установка и извлечение карты
- Использованные автомобили
- Дата и пробег
- Режимы водителя, при нормальном режиме движения как минимум за 28 дней.
- Пробег
- Ввод страны
- Данные по состоянию (индивидуальная эксплуатация или экипаж)
- Возникшие события / сбои

- Информации о контрольных действиях
- Особые условия:
  - Поездки со статусом Паром/ поезд
  - Поездки со статусом Out of scope

Когда память чипа заполнена, DTCO 4.0 записывает данные поверх старых.

- → Обязанности водителя [> 17]
- Карта предприятия

На карте предприятия находятся:

- Данные по идентификации предприятия и авторизации доступа к сохраненным данным
  - Предприятие
  - Карта водителя

После каждого использования автомобиля на карте предприятия сохранены следующие данные:

• Вид режима

- Регистрация / снятие с учета
- Выгрузка данных с носителя массива данных
- Выгрузка данных с карты водителя
- Период времени (с / по), данные которого были выгружены
- Идентификация автомобиля
- Идентификационные данные карты водителя, с которой были загружены данные

Когда память карты заполнена, DTCO 4.0 записывает данные поверх старых.

→ Обязанности предпринимателя
 [▶ 18]

# Носитель массива данных (в приборе)

 В течение периода как минимум в 365 календарных дней встроенная память регистрирует и сохраняет

- данные согласно регламенту (EC) 2016/799 приложение 1С в последней действующей редакции.
- Оценка действий осуществляется с интервалами в одну календарную минуту, при этом DTCO 4.0 расценивает самое длинное взаимосвязанное действие за интервал.
- DTCO 4.0 может сохранить прим. 168 часов значений скорости с точностью в одну секунды. При этом значения регистрируются с точностью до секунды со временем и датой.
- Сохраненные значения скорости с высокой точностью (одна минута до и одна минута после необычной задержки) позволяют провести оценку при ДТП.

Через фронтальный порт можно считать эти данные (только с помощью карты предприятия):

• Выгрузка данных карты водителя

 Выгрузка данных накопителя с помощью ключа загрузки (Download Key) (опция)

#### Часовые пояса

В DTCO 4.0 на заводе установлено универсальное время (UTC).

Временные записи DTCO 4.0 сохраняет в универсальном времени (UTC).

Универсальное время (UTC) соответствует часовому поясу **0** на Земле, разделенной на 24 часовых пояса (-12...0...+12 ч).

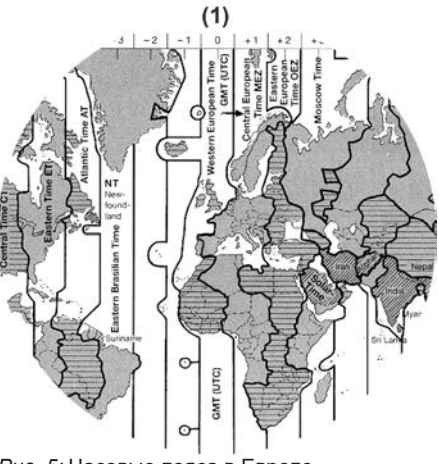

Рис. 5: Часовые пояса в Европе

#### (1) Часовой пояс 0 = UTC

| Разница ча-<br>совых поя-<br>сов | Государство                                                                                        |
|----------------------------------|----------------------------------------------------------------------------------------------------|
| 00:00 (UTC)                      | UK / P / IRL / IS                                                                                  |
| + 1:00 ч                         | A / B / BIH / CZ / D / DK /<br>E / F / H / HR / I / L / M /<br>N / NL / PL / S / SK /<br>SLO / SRB |
| + 2:00 ч                         | BG / CY / EST / FIN /<br>GR / LT / LV / RO / TR /<br>UA                                            |
| + 3:00 ч                         | RUS                                                                                                |

#### Пересчет в универсальное время (UTC)

Универсальное время (UTC) = Mecтное время (ZD + SO)

ZD

SO

- = разница часовых поясов
- = летнее время (только если используется)

```
(ZD + SO) = устанавли-
ваемая разница во вре-
мени
```

#### Пример:

```
Местное время в Германии = 15:30
(летнее время)
Время
          = Местное время – (ZD +
UTC
            SO)
          = 15:30 - (01:00 + 01:00)
          = 13:30
Время
UTC
```

В этом меню можно установить местное время:

➔ Установить местное время [ 97]

## Пиктограммы (обзор)

| Режимы эксплуатации |                     |
|---------------------|---------------------|
| Ċ                   | Предприятие         |
|                     | Контроль            |
| 0                   | Эксплуатация        |
| T                   | Калибровка          |
| 8                   | Начальное состояние |

#### Сотрудники

| Ċ | Предприятие                       |
|---|-----------------------------------|
| D | Проверяющий                       |
| 0 | Водитель                          |
| T | Мастерская / проверочный<br>пункт |
| 8 | Производитель                     |

## Режимы

| Ø | Время готовности         |
|---|--------------------------|
| 0 | Время вождения           |
| h | Время перерывов и отдыха |
| * | Прочее рабочее время     |
|   | Действительный перерыв   |

#### Описание прибора

| 2   |   |   |  |
|-----|---|---|--|
| · ) |   | - |  |
| _   | - | 4 |  |

| Режимь | 1   |
|--------|-----|
| ?      | Hei |

| 11       |     |
|----------|-----|
| не извес | ген |

#### Устройства / функции

| 1   | Слот карты 1; водитель 1                                            |
|-----|---------------------------------------------------------------------|
| 2   | Слот карты 2; водитель-2                                            |
|     | Тахографическая карта (пол<br>ностью считана)                       |
| === | Тахографическая карта<br>вставлена; релевантные<br>данные считаны.  |
| 0   | Часы                                                                |
| Ŧ   | Принтер / распечатка                                                |
| И   | Ввод                                                                |
| 0   | Индикация                                                           |
| \$  | Код лицензии                                                        |
| Ţ   | Сохранение на внешнее<br>устройство; скачать данные<br>(копировать) |
| *   | Выполняется передача дан-<br>ных                                    |
| Л   | Датчик                                                              |
|     |                                                                     |

| Устройства / функции |                                                 |
|----------------------|-------------------------------------------------|
| д                    | Автомобиль / автомобиль-<br>ный блок / DTCO 4.0 |
| o                    | Размер шин                                      |
| ÷                    | Пониженное напряжение                           |
| 0 <b>†</b>           | Повышенное напряжение                           |
| ! +                  | Сбой электропитания                             |
| R                    | Дистанционное управление                        |
|                      |                                                 |

#### Разное

| !  | Происшествие                                                      |
|----|-------------------------------------------------------------------|
| <  | Сбой                                                              |
| 1  | Указание по эксплуатации /<br>предупреждения о рабочем<br>времени |
| ŀ  | Начало смены                                                      |
| •  | Местоположение                                                    |
| a  | Безопасность                                                      |
| >  | Скорость                                                          |
| 9  | Время                                                             |
| Σ  | Итого / заключение                                                |
| ·I | Конец смены                                                       |

# Разное Ручной ввод режимов М Ручной ввод режимов Особые условия ОШТ Контрольное устройство не требуется Ф Пребывание на пароме или поезде Квалификаторы

## 24ч Ежедневно I Еженедельно II Две недели + От или до

#### Комбинация пиктограмм

| Разное     |                                                                |  |
|------------|----------------------------------------------------------------|--|
| Ū+         | Место контроля                                                 |  |
| 9+         | Время начала                                                   |  |
| <b>÷</b> ⊕ | Время окончания                                                |  |
| OUT≯       | Начало Out of scope:<br>Контрольное устройство не<br>требуется |  |

#### Пиктограммы (обзор)

3

#### Разное +OUT КонецOut of scope 44 Начало Паром/поезд ъÅ Конец Паром/поезд @ |}-Местоположение в начале рабочего дня (начало смены) ⊧le. Местоположение в конце рабочего дня (конец смены) Д÷ Автомобиля QŦ Распечатка, карта водителя Д₹ Распечатка, автомобиль / **DTCO 4.0** ビ風 Ввод, автомобиль / DTCO 4.0 BO Индикация, карта водителя ДD Индикация. автомобиль / **DTCO 4.0** Местное время фĠ ÔФ Местное время предприятия Карты ΙΘ

| <br>Карта волителя |
|--------------------|
| карта водителя     |

#### Карты

| ò₽        | Карта предприятия          |
|-----------|----------------------------|
| <b>68</b> | Карта контроля             |
| T⊟        | Карта мастерской           |
| <b></b>   | Не вставлена ни одна карта |
| -         |                            |

#### Вождение

| 00  | Командная эксплуатация                     |
|-----|--------------------------------------------|
| oll | Суммарное время вождения<br>двойной недели |

# Распечатки

Ťœ₹

| 24ч∎♥ | Ежедневные режимы води-<br>теля (суточные данные) с             |
|-------|-----------------------------------------------------------------|
|       | карты водителя                                                  |
| !×∎₹  | Происшествия и сбои с кар-<br>ты водителя                       |
| 24чд₹ | Ежедневные режимы води-<br>теля (суточные данные) с<br>DTCO 4.0 |
| !×A₹  | Происшествия и сбои с<br>DTCO 4.0                               |
| >>₹   | Превышения скорости                                             |

Технические данные

#### ılD₹ Состояние Диаграмма D1/D2 (опция) %∨₹ Профили скорости (опция) %n₹ Профили частоты оборотов (опция) i

i

Распечатки

ем

.197

iR¥

alv₹

| Л | Информация по датчику    |
|---|--------------------------|
| 8 | Информация по безопасно- |
|   | СТИ                      |

Режимы водителя

v-диаграмма

Периоды с активированным дистанционным управлени-

#### Вызвать индикацию

| 244 <b>8</b> 0 | Ежедневные режимы води-<br>теля (суточные данные) с<br>карты водителя        |
|----------------|------------------------------------------------------------------------------|
| !×∎□           | Происшествия и сбои с кар-<br>ты водителя                                    |
| 244 <b>A</b> O | Ежедневные режимы води-<br>теля (суточные данные) ав-<br>томобиля / DTCO 4.0 |

#### Описание прибора

| 4 | - | 2 |  |
|---|---|---|--|
|   | Ē | 5 |  |

| Вызвать индикацию |                                                |  |
|-------------------|------------------------------------------------|--|
| !×AO              | Происшествия и сбои с а мобиля / DTCO 4.0      |  |
| >>0               | Превышения скорости                            |  |
| ТөО               | Технические данные                             |  |
| 8800              | Карты                                          |  |
| Ċ₽                | Предприятие                                    |  |
| Происш            | ествия                                         |  |
| ! 🖬               | Ввод недействительной т<br>хографической карты |  |

| ь индикацию                                      | Происшествия |                                                          |  |
|--------------------------------------------------|--------------|----------------------------------------------------------|--|
| Происшествия и сбои с авто-<br>мобиля / DTCO 4.0 | ! <b>⊞</b> A | Последний процесс работы с<br>картой был завершен некор- |  |
| Превышения скорости                              |              | ректно                                                   |  |
| Технические данные                               | !+           | Сбой электропитания                                      |  |
| Карты                                            | !8           | Нарушение безопасности                                   |  |
| Предприятие                                      | 18           | Отсутствующий сигнал<br>GNSS                             |  |
| ествия                                           | !o           | Временной конфликт                                       |  |
| Ввод недействительной та-<br>хографической карты | !Υ           | Ошибка коммуникации<br>DSRC                              |  |
| Наложение времени                                | >0           | Контроль превышения ско-                                 |  |
| Ввод карты водителя во вре-                      |              | рости                                                    |  |
| мя движения                                      | !д∏          | Конфликт движения транс-                                 |  |
| Превышение скорости                              |              | портного средства                                        |  |
| Ошибка в коммуникации с                          | Сбои         |                                                          |  |
|                                                  | ×            | Неисправность карты                                      |  |
| ни (в мастерской)                                | ×₹           | Сбой принтера                                            |  |
| Конфликт карт                                    | ×А           | Внутренний сбой DTCO 4.0                                 |  |
| Поезлка без лействительной                       | ×Ŧ           | Сбой скачивания                                          |  |
| карты водителя                                   | ×I           | Сбой датчика                                             |  |
|                                                  | ך            | Внутренняя ошибка GNSS                                   |  |

| Сбои                     |                                         |  |
|--------------------------|-----------------------------------------|--|
| ×۲                       | Внутренняя ошибка DSRC                  |  |
| Предупр<br>ния           | реждения о времени вожде-               |  |
| 10                       | Перерыв!                                |  |
| Процесс                  | с ввода данных вручную                  |  |
| -∕%/Ø                    | Ввод Режимы                             |  |
| ?                        | Ввод Неизвестный ре-<br>жим             |  |
| le?                      | Ввод Местоположение в конце смены       |  |
| ••?                      | Ввод Местоположение<br>при начале смены |  |
| Указания по эксплуатации |                                         |  |
| 18                       | Ошибка ввода                            |  |

| 48         | Ошибка ввода           |
|------------|------------------------|
| ч          | Нет доступа к меню     |
| <b>Ч</b> Э | Пожалуйста, введите    |
| 석♥         | Распечатка не возможна |
| Ч₩о        | Нет бумаги             |
| ৸₩ℤ        | Распечатка отложена    |
| 석묘         | Карта неисправна       |

100

!⊞⊙

>>

!Л

! 🖸

100

!⊙₽
M ....

3

| указания по эксплуатации |                                              |  |
|--------------------------|----------------------------------------------|--|
| 4 <b>⊡</b> ⊂             | Извлечь карту                                |  |
| 석물                       | Неправильная карта                           |  |
| 석물                       | Извлечение не возможно                       |  |
| 482                      | Задержка процесса                            |  |
| 4∎?                      | Противоречивая запись                        |  |
| 너프                       | Сбой устройств                               |  |
| 881                      | Недейств. через дней                         |  |
| BAS                      | Калибровка через дней                        |  |
| 8₽∓1                     | Скачивание данных с карты<br>водителя в днях |  |
|                          |                                              |  |

### VDO Counter (опция)

| ⊙⊧I        | Оставшееся время вожде-<br>ния                                                 |
|------------|--------------------------------------------------------------------------------|
| ₽⊙         | Начало следующего време-<br>ни вождения:                                       |
| h⊙l⊧       | Будущее время вождения:                                                        |
| H#I        | Оставшееся время переры-<br>ва / отдыха:                                       |
| <b>≯</b> ⊢ | Оставшееся время до нача-<br>ла ежедневного, еженедель-<br>ного времени отдыха |

### • Обозначения стран Сокращение страны Α Австрия AL Албания AND Андорра AR Армения AZ Азербайджан В Бельгия BG Болгария BIH Босния и Герцеговина ΒY Белоруссия СН Швейцария CY Кипр Чешская Республика CZ Германия D DK Дания Испания \* E Европейское Сообщество EC EST Эстония EUR Остальная Европа

| Сокращение страны |                    |  |
|-------------------|--------------------|--|
| F                 | Франция            |  |
| FIN               | Финляндия          |  |
| FL                | Лихтенштейн        |  |
| FR/FO             | Фарерские о-ва     |  |
| GE                | Грузия             |  |
| GR                | Греция             |  |
| н                 | Венгрия            |  |
| HR                | Хорватия           |  |
| I                 | Италия             |  |
| IRL               | Ирландия           |  |
| IS                | Исландия           |  |
| KZ                | Казахстан          |  |
| L                 | Люксембург         |  |
| LT                | Литва              |  |
| LV                | Латвия             |  |
| М                 | Мальта             |  |
| MC                | Монако             |  |
| MD                | Республика Молдова |  |
| MK                | Македония          |  |
| MNE               | Черногория         |  |

### Описание прибора

| 1 | 1 | 1 | 1 |  |
|---|---|---|---|--|
|   | 1 | 1 | ŝ |  |
| 1 | ŝ | 2 | J |  |

| Сокращение страны |                                                                              |  |
|-------------------|------------------------------------------------------------------------------|--|
| Ν                 | Норвегия                                                                     |  |
| NL                | Нидерланды                                                                   |  |
| Ρ                 | Португалия                                                                   |  |
| PL                | Польша                                                                       |  |
| RO                | Румыния                                                                      |  |
| RSM               | Сан Марино                                                                   |  |
| RUS               | Российская Федерация                                                         |  |
| S                 | Швеция                                                                       |  |
| SK                | Словакия                                                                     |  |
| SLO               | Словения                                                                     |  |
| SRB               | Сербия                                                                       |  |
| TJ                | Таджикистан                                                                  |  |
| тм                | Туркменистан                                                                 |  |
| TR                | Турция                                                                       |  |
| UA                | Украина                                                                      |  |
| UK                | Соединенное Королевство<br>Олдерни, Гернси, Джерси,<br>Остров Мэн, Гибралтар |  |
| UZ                | Узбекистан                                                                   |  |
| V                 | Государство Ватикан                                                          |  |

### Сокращение страны

**WLD** Остальной мир

<sup>\*</sup> Испанские регионы: → Испанские регионы [▶ 39]

### • Испанские регионы

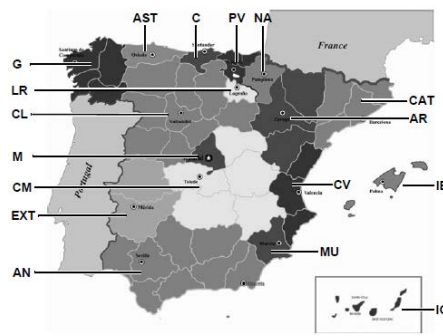

| Сокращение регионов испании |                         |
|-----------------------------|-------------------------|
| G                           | Галисия                 |
| IB                          | Балеарские остро-<br>ва |
| IC                          | Канарские острова       |
| LR                          | Ла Риоха                |
| М                           | Мадрид                  |
| MU                          | Мурсия                  |
| NA                          | Наварра                 |
| PV                          | Страна Басков           |
|                             |                         |

...

Рис. 6: Регионы Испании

# Сокращение регионов Испании AN Андалусия AR Арагон AST Астурия C Кантабрия CAT Каталония CL Кастилия — Леон CM Кастилия — Ла

Манча

Валенсия

Эстремадура

CV

EXT

### Автоматические режимы (предварительная настройка)

### Автоматически установленный режим ...

Ser

| после включения зажигания после выключения зажигания |            |                      |                    |                      |                   |
|------------------------------------------------------|------------|----------------------|--------------------|----------------------|-------------------|
|                                                      |            | Водит                | Данные по DTCO 4.0 |                      |                   |
|                                                      | h          | Пауза / время отдыха | Ь                  | Пауза / время отдыха | Модель:           |
|                                                      | *          | Прочее рабочее время | *                  | Прочее рабочее время | Nº:               |
|                                                      | Ø          | Время готовности     | Ø                  | Время готовности     | Год:              |
|                                                      | ?          | без изменений        | ?                  | без изменений        | Дата регулировки: |
|                                                      | Водитель 2 |                      |                    |                      | Подпись:          |
|                                                      | h          | Пауза / время отдыха | Ь                  | Пауза / время отдыха |                   |
|                                                      | *          | Прочее рабочее время | *                  | Прочее рабочее время |                   |
|                                                      | Ø          | Время готовности     | Ø                  | Время готовности     |                   |
|                                                      | ?          | без изменений        | ?                  | без изменений        |                   |

### УКАЗАНИЕ

Производитель автомобиля мог уже запрограммировать определенные настройки режима после включения / выключения зажигания.

 Выделите (√) установленные функции в таблице.

### УКАЗАНИЕ

Исключением является дополнительный ввод режимов на карту водителя. Во время ручного ввода эта опция не работает. После включения / выключения зажигания не происходит изменения режима.

Автоматическая настройка после включения / выключения зажигания видна при стандартном просмотре. Режим мигает в течение прим. 5 секунд, затем снова появляется предыдущая индикация.

🗲 Вызвать индикацию [> 43]

Стандартные настройки: → Установить режимы [> 56]

# Управление (общее)

Вызвать индикацию

Обзор меню

Ввод карты

Извлечь карту

Обращение с картами

Выгрузка данных

4

© Continental Automotive GmbH

### Управление (общее)

### Вызвать индикацию

### Индикация после включения зажигания

После включения зажигания или после режима Stand-by появляется стандартная индикация (а).

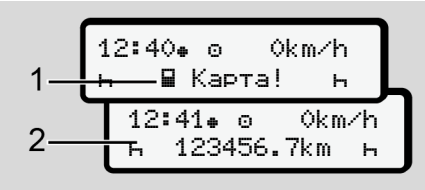

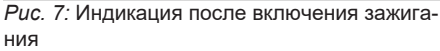

Если в слоте 1 нет тахографической карты, то в течение прим. 20 секунд отображается указание (1) (нет карты), затем индикация (2).

### • Индикация во время движения

Во время движения могут появляться индикации (a), (b) или (c) (опция).

После нажатия клавиши меню ▲/ ▼ можно изменить индикацию.

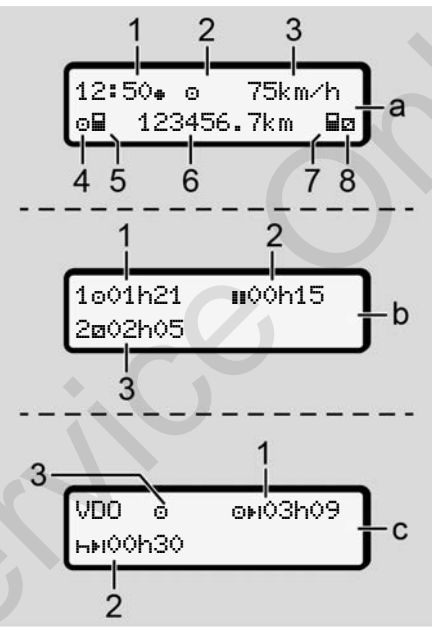

Puc. 8: Индикация во время движения

### Стандартная индикация (а):

(1) Время

с символом = = местное время без символа = = универсальное время (UTC)

- (2) Обозначение режима работы Эксплуатация
- (3) Скорость
- (4) Режим Водитель 1
- (5) Символ карты Водитель 1
- (6) Общий пробег
- (7) Символ карты Водитель 2
- (8) Режим Водитель 2

### Индикация времени вождения и отдыха (b):

- (1) Время вождения 
   водителя 1 с действительного времени отдыха
- (2) Действительное время отдыха состоящее из частичных перерывов минимум по 15 минут и следующих 30 минут

(3) Время водителя 2: Текущий режим дежурство и продолжительность этого режима

### УКАЗАНИЕ

### Вид и источник опасности

При отсутствующей карте водителя появляется индикация показаний времени, относящаяся к слоту 1 или 2 соответственно.

### Индикация оставшегося времени вождения и отдыха (опция VDO Counter) (c):

- Оставшееся время вождения ⊡ы (Ч мигает = эта часть индикации в настоящее время активна).
- (2) Следующее действительное время отдыха / суточное или еженедельное время отдыха н⊧і.
   → VDO Counter (опция) [ 78]
- (3) Отображается установленный режим.

### • Сообщения

Сообщения подсвечиваются независимо от текущей индикации.

Следующие причины приводят к отображению сообщения:

| ! | Происшествие                           |
|---|----------------------------------------|
| X | Сбой                                   |
| ų | Предупреждение о време-<br>ни вождения |
| ч | Указание по эксплуатации               |

→ Индикация сообщений [ 102]

### Индикация после выключения зажигания

После выключения зажигания отображается следующее:

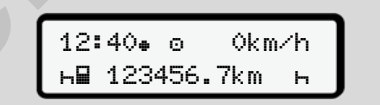

Puc. 9: Индикация после выключения зажигания

### • Обзор меню

- Выбрать желаемую функцию, режим или числовое значение с помощью клавиш 
   Т в поле ввода.
- Подтвердите выбор клавишей ∝.
- Меню при стоящем автомобиле

При стоящем автомобиле и установленной карте водителя можно запросить дополнительные данные с карты водителя.

→ Второй уровень меню – функции меню [№ 84]

### Ввод карты

### 🛦 внимание

### Соблюдать ПДД

- Как водитель, вставляйте карту только при стоящем автомобиле.
- Установка карты во время поездки возможна, но не разрешается. Это сохраняется как происшествие.

Всегда держать слоты для карт закрытыми.

Крышки слотов для карт удалять запрещается, чтобы не допустить попадания пыли и грязи или брызг воды.

### УКАЗАНИЕ

### Выбор слота карты

- Слот 1 (левое отделение для карты) для карты водителя за рулем.
- При работе в экипаже: Слот 2 (правое отделение для карты) для карты водителя-пассажира.
- Для карты предприятия: Слот выбирается произвольно.

### УКАЗАНИЕ

Для управления вариантом ADR должно быть включено зажигание.

Соблюдать особые указания по технике безопасности для управления вариантом ADR DTCO 4.0 во взрывоопасном окружении.

→ Вариант ADR (взрывозащищенный вариант) [> 25]

 Удерживать комбинированную клавишу Водитель 1 или Водитель 2 нажатой более 2 секунд.

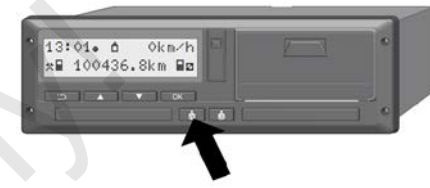

*Puc. 10:* Запросить карту (комбинированная клавиша)

 Выдвигается устройства для ввода карт. Осторожно откинуть крышку устройства для ввода карт вниз.

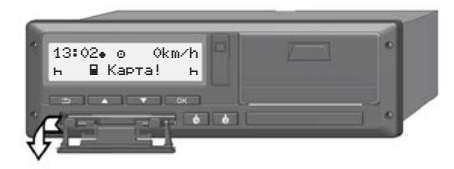

Puc. 11: Откидывание крышки вниз

 Вставьте свою карту чипом вверх и стрелкой вперед в слот для карт.

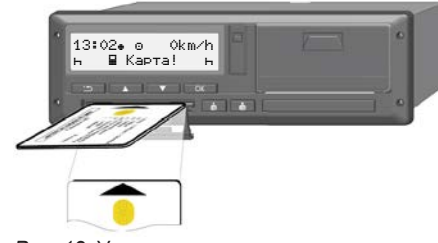

Рис. 12: Установка карты

- 4. Осторожно закрыть крышку устройства для ввода карт вверх.
- Задвигать устройство для ввода карт в слот карты, пока оно не зафиксируется. Информация с чипа считывается.

Во время считывания карты в слоте 1 можно установить еще одну карту в слот 2:

- Экипаж: карта водителя второго водителя, который также едет в автомобиле.
- Считывание данных с карт и массового накопителя данных: карта предприятия.

В зависимости от установленной карты выполняются шаги управления с интуитивным ведением по меню.

 Для первой и (если вставлена) второй карты водителя

→ Начало смены вставить карту водителя [> 51]

Для карты предприятия
 Регистрация вставить карту предприятия [> 70]

### ▶ Язык

Отображаемый язык зависит от:

- вставленной карты водителя в слоте 1
- тахографической карты большей значимости, например, карта предприятия, карта контроля.

В качестве альтернативы автоматической установке языка можно установить желаемый язык.

→ Установить язык [▶ 78]

### • Извлечь карту

### УКАЗАНИЕ

Карты можно извлекать из слота только при остановленном автомобиле.

## **А** ВНИМАНИЕ

### Защита от злоупотребления

Извлечение карты водителя из слота:

- В конце смены
- При смене водителя или автомобиля.

### УКАЗАНИЕ

Для управления вариантом ADR должно быть включено зажигание.

Соблюдать особые указания по технике безопасности для управления вариантом ADR DTCO 4.0 во взрыво-

опасном окружении.

→ Вариант ADR (взрывозащищенный вариант) [ ≥ 25]

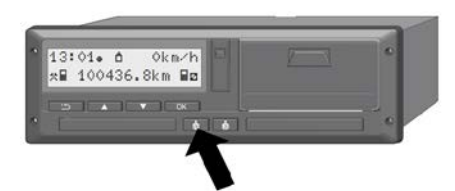

*Рис. 13:* Запросить карту (комбинированная клавиша)

- Удерживать комбинированную клавишу Водитель 1 или Водитель 2 нажатой более 2 секунд. После этого на дисплее будет показано:
  - Имя владельца карты
  - Индикатор выполнения передачи данных на чип карты
  - Запрос на выход
- Выбрать с помощью клавиш желаемую функцию:
  - Карта водителя:
     Выбор страны, в которой Вы сейчас находитесь.

### УКАЗАНИЕ

Если в течение одной минуты страна введена не будет, выброс карты отменяется.

• Карта предприятия:

(а) Да, если Вы хотите осуществить выход предприятия на DTCO 4.0.

(b) Нет, если блокировка предприятия должна остаться активированной.

### УКАЗАНИЕ

При деактивированной блокировке предприятия доступ к сохраненным данным Вашего предприятия тем не менее остается заблокированным для другого предприятия.

3. Подтвердите выбор клавишей 🖾.

### УКАЗАНИЕ

В следующих случаях отображается указание:

- Периодическая дополнительная проверка DTCO 4.0
- Срок действия карты предприятия или водителя истекает
- Предстоит скачивание данных на карте водителя.

Устройство для ввода карт соответствующего слота выдвигается.

- 4. Извлечь карту.
- 5. Осторожно закрыть крышку устройства для ввода карт вверх.
- Задвигать устройство для ввода карт в слот карты, пока оно не зафиксируется.

### ■ Обращение с картами

- Не сгибать, не надламывать тахографическую карту, не использовать ее не по назначению.
- Не использовать поврежденные тахографические карты.
- Содержать контактные поверхности чистыми, сухими, свободными от жировых и масляных загрязнений (всегда держать карту в защитном чехле).
- Защищать от прямого солнечного излучения (не оставлять на приборной доске).
- Не оставлять в непосредственной близости к сильным электромагнитным полям.
- Не использовать по истечении срока действия и своевременно до его истечения запрашивать новую тахографическую карту.

### Выгрузка данных

С карты водителя или предприятия

### 🛆 ОПАСНОСТЬ ВЗРЫВА

### В случае варианта ADR опасность взрыва из-за остаточных напряжений и открытых портов

Во взрывоопасных зонах нажатие клавиш DTCO 4.0, установка карт, открытие лотка принтера или открытие фронтального порта представляют собой повышенную опасность взрыва.

- Крышка должна быть закрыта.
- Выгрузки данных происходить не должно.

### УКАЗАНИЕ

Для выгрузки может быть вставлена только одна карта водителя. В противном случае передача данных не осуществляется.

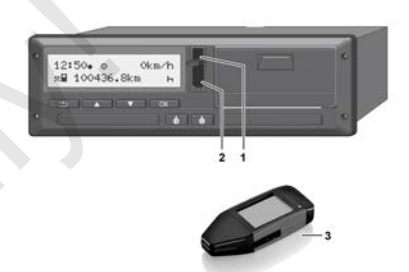

*Рис. 14:* Подключение к фронтальному порту

- 1. Откинуть крышку (1) фронтального порта вверх.
- Вставить ключ загрузки (Download Key) (3) во фронтальный порт (2). Скачивание начнется автоматически.

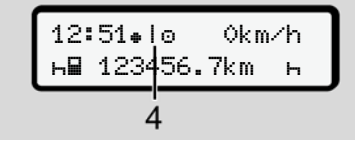

Рис. 15: Пиктограмма: Передача данных

Во время передачи данных отображается следующая пиктограмма (4).

### УКАЗАНИЕ

Возможная потеря данных при передаче на ключ загрузки (Download Key).

Не прерывать соединение с фронтальным портом во время передачи данных.

 После скачивания данных закрыть крышку (1).

### Подлинность данных

Скопированные данные имеют цифровую подпись (код подлинности).

При помощи этой подписи данные могут быть присвоены определенной карте водителя и проверены на их точность и подлинность.

### УКАЗАНИЕ

Подробная информация о считывающем ПО или о ключе загрузки (Download Key) приведена в соответствующей документации.

### • Выгрузка с накопителя данных

Данные с накопителя данных можно скачать только с помощью карты предприятия.

Какие данные следует скачать (данные карты или накопителя), можно установить на ключе загрузки (Download Key).

### Дистанционная выгрузка (опция)

С помощью системы управления транспортным парком (режим Remote) можно после успешной аутентификации карты предприятия (сохранена на сервере) выгрузить данные также с помощью дистанционного управления.

### УКАЗАНИЕ

Подробная информация о необходимых для этого компонентах аппаратного и программного обеспечения, а также об их использовании приведена в соответствующей документации.

### Управление водителем

Функции карты водителя Начало смены вставить карту водителя Установить режимы Конец смены – Извлечь карту водителя Ручной ввод (запись/дополнительный ввод) Смена водителя / автомобиля Первая установка карты водителя

### Управление водителем

### Функции карты водителя

С помощью карты водителя происходит идентификация водителя DTCO 4.0.

Она предназначена для нормального режима вождения и позволяет сохранять, вызывать индикацию, распечатывать или (только при вставленной карте водителя) загружать режимы.

### УКАЗАНИЕ

Карта водителя не может передаваться другому лицу.

### УКАЗАНИЕ

Меню для индикации и распечатки данных водителя доступны только в случае, если установлена соответствующая карта.

Так, например, пункт меню Распечатка, водитель 2 отображается только в том случае, если в слот 2 для карт установлена карта водителя.

### Начало смены вставить карту водителя

### УКАЗАНИЕ

Управление водителем соответствует режиму Эксплуатация в соответствии имплементационному регламенту (ЕС) 2016/799 приложение I С в последней действующей редакции.

→ Режимы работы (обзор) [▶ 26]

### УКАЗАНИЕ

Для управления вариантом ADR должно быть включено зажигание.

Соблюдать особые указания по технике безопасности для управления вариантом ADR DTCO 4.0 во взрывоопасном окружении.

→ Вариант ADR (взрывозащищенный вариант) [> 25]

### 1. Установка карты

При начале смены (начало рабочего дня) вставить карту водителя в слот. → Ввод карты [▶ 44]

При установке карты водителя на дисплее устанавливается сохраненный на карте Язык.

### УКАЗАНИЕ

Язык можно установить в меню. → Установить язык [▶ 78]

Показанное меню пошагово ведет к полной готовности DTCO 4.0 к работе:

a. welcome 16:00+ 14:00UTC

Рис. 16: Индикация приветствия

Текст приветствия: В течение прим. 3 секунд отображается установленное местное время 16:00 € и универсальное время (UTC) 14:00UTC (разница во времени = 2 часа).

Во время процесса считывания карты ввод данных не возможен.

При нажатии клавиши отображается сообщение:

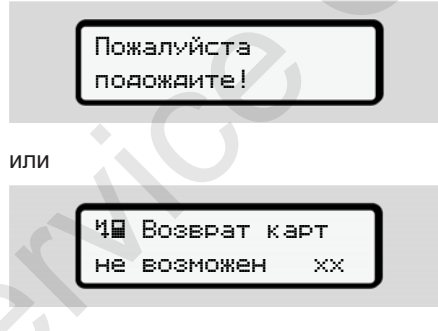

Происходит считывание информации с карты:

b. 1 Maier \_\_\_\_\_ O

Рис. 17: Считывание информации с карты

Слева стоит номер слота, в котором установлена карта.

Рядом стоит имя водителя (считано с карты водителя).

Индикатор выполнения показывает дальнейшее считывание карты водителя.

Рис. 18: Индикация последнего извлечения

### В течение прим.

4 секундотображаются дата и время последнего извлечения карты по местному времени (символ **•**).

### УКАЗАНИЕ

Соблюдать полноту данных о вождении.

Согласно предписанию режимы, которые не могут быть зарегистрированы на карте водителя, должны быть дополнительно внесены посредством дополнительного ручного ввода.

Тогда выдается запрос на дополнительный ручной ввод:

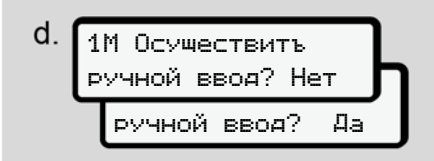

Рис. 19: Дополнительный ввод как опция

 Можно дополнительно ввести режимы;

→ Ручной ввод (запись/дополнительный ввод) [> 60]

- Если Вы не хотите дополнительно вводить режимы, выбрать нет; затем см. шаг і.
- При выборе да DTCO 4.0 запрашивает ручной ввод; следующий дисплей:

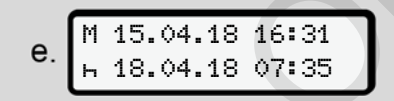

- Рис. 20: Опции ввода
- М = ручной ввод

н = поле ввода режима мигает

Отображается период между извлечением (1-я строка) и текущим процессом установки (2-я строка) в местном времени.

→ Установить режимы [> 56]

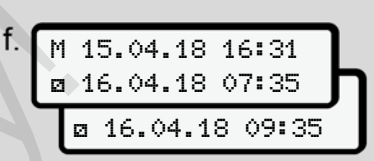

### Рис. 21: 2. строка = блок ввода

 Последовательно можно ввести необходимые данные (мигающие поля ввода данных) в следующем порядке: режим / день / месяц / год / час / минута

Процесс завершается по достижении момента установки карты.

Затем происходит запрос на ввод страны.

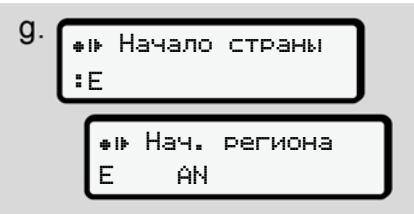

Рис. 22: Выбор страны

5

 Выбрать страну и при необходимости регион, для которого должен действовать дополнительный ввод и подтвердить выбор .

→ Обозначения стран [▶ 37]

### УКАЗАНИЕ

Для Испании следует дополнительно указать регион.

### УКАЗАНИЕ

Клавишей **В** можно отменить ввод, если Вы хотите продолжить свою смену сразу.

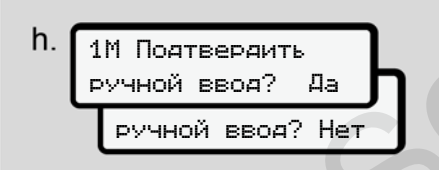

Puc. 23: Подтверждение ввода

 Подтвердить ввод нажатием да или нет. Первая установка

при первой установке карты водителя выдаются дополнительные запросы:

→ Первая установка карты водителя [▶ 66]

Появляется стандартная индикация.

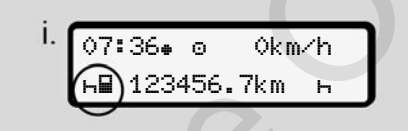

*Рис. 24:* Стандартная индикация с установленной картой

Показанные символы имеют следующее значение:

- \_ = карта водителя находится в слоте.
- ■ = можно начинать движение, необходимые данные считаны.

### УКАЗАНИЕ

Символ **ш** отображается для обоих слотов для карт.

Если установлены карты для водителя 1 и водителя 2, то поездку можно начинать, как только отображается по меньшей мере символ ■ для водителя 1.

### 2. Выбор режима

Комбинированной клавишей установить для соответствующего слота режим, который Вы хотите выполнять.

- → Установить режимы [▶ 56]
- При смене местного времени: Установить индикацию часов на фактическое местное время.

→ Установить местное время
 [▶ 97]

DTCO 4.0 готов.

### УКАЗАНИЕ

Начало поездки завершает любой начатый ручной ввод данных – также для водителя 2.

# **А** внимание

Во время перерыва или отдыха обязательно установить режим на <del>Ъ</del>.

Сбои на DTCO 4.0 или системных компонентах отображаются на дисплее.

- Подтвердить сообщение клавишей 🖾.
  - → Индикация сообщений [▶ 102]

### Ввод страны (ручной ввод)

Указание страны при начале смены

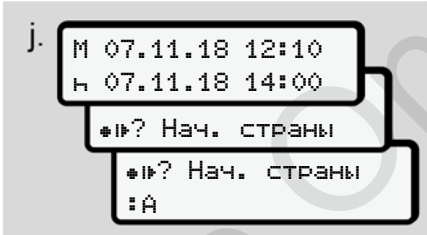

Рис. 25: Опция ввода – Страна начала

- Символ I•? Выбрать Страна начала и подтвердить.
- Выбрать страну и подтвердить выбор.
  - ➔ Обозначения стран [▷ 37]

### УКАЗАНИЕ

В Испании следует дополнительно указать регион, в котором начинается поездка.

→ Испанские регионы [▶ 39]

### Указание страны при начале смены

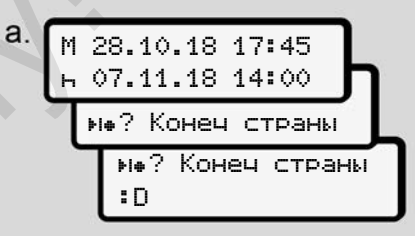

Рис. 26: Ввод - Страна конца

 В первом поле ввода н символ не? Выбрать Страна конча и подтвердить.

Возможно только, если время первого ручного ввода не совпадает со временем для ввода страны при последнем извлечении карты.

• Выбрать страну и подтвердить выбор.

### Выбор стран

При повторном выборе сначала отображается ранее введенная страна.

5

С помощью клавиш **■/ ■** отображаются последние 4 введенных страны. Код: Двоеточие перед кодом страны**:** В

Дальнейший выбор осуществляется в алфавитном порядке, с буквы **А**:

- Клавиша 🖪: А, Z, Y, X, ... и т.п.
- Клавиша 🖬: А, В, С, D, ... и т.п.

### УКАЗАНИЕ

За счет нажатия и удержания клавиши ■/ ■ можно ускорить выбор (функция auto-repeat).

### Отмена процедуры ввода

Если в течение 30 секунд ввод сделан не будет, на дисплее отображается следующее:

### 4У Пожалуйста введите

Рис. 27: Запрос ввода на дисплее

Если в течение еще 30 секунд будет нажата клавиша , можно продолжить ввод.

В другом случае или при начале поездки на дисплее отображается стандартная индикация **(а)**.

Уже введенные данные отменяются, чтобы обеспечить, что сохраняются только корректные и подтвержденные вами данные. Это касается удаленного ввода и непосредственного ввода на DTCO 4.0.

Запрос карты нажатием комбинированной клавиши 🖬 прерывает Ручной ввод.

### Установить режимы

### • Возможные режимы

Можно установить следующие режимы:

| 0 | Время вождения (автомати-<br>чески во время поездки)                                                                             |
|---|----------------------------------------------------------------------------------------------------|
| * | Прочее рабочее время                                                                                                    |
| ٥ | Время доступности (время<br>ожидания, время второго во-<br>дителя, время в кабине<br>отдыха во время движения<br>для водителя-2) |
| h | Время перерывов и отдыха                                                                                                    |

### Смена режима

### УКАЗАНИЕ

Установка режимов возможна только при остановленном автомобиле.

а. Нажать комбинированную клавишу

 для водителя 1.

 Отображается стандартная индикация.

-- · ·

*Puc. 28:* Стандартная индикация с режимом (1)

- b. Нажимать комбинированную клавишу , пока на дисплее (1) не будет показан желаемый режим.
- с. При работе в экипаже: Как водитель-пассажир (водитель 2) нажмите соответствующую клавишу .

### • Автоматическая установка

DTCO 4.0 автоматически переключается на следующие режимы:

| при                       | Води-<br>тель 1 | Води-<br>тель 2 |
|---------------------------|-----------------|-----------------|
| Поездка                   | 0               | Ø               |
| Остановка ав-<br>томобиля | *               | Ø               |

### УКАЗАНИЕ

Обеспечить правильный расчет счетчика (опция)

 В конце смены или при перерыве обязательно устанавливать режим h.

### Автоматическая установка после включения/ выключения зажигания (предварительная настройка)

После включения / выключения зажигания DTCO 4.0 может переключаться на определенный режим, например, н.

Этот режим можно запрограммировать с помощью карты предприятия или авторизованной мастерской.

Режим (1) и/ или (2), который автоматически меняется по причине включения зажигания ИЛИ выключения зажигания, отображается в стандартной индикации. Он мигает прим. 5 секунд. 18:01. s+ 0km/h 1 – ⊢≣ 123456.7km ≣⊢ \_2

*Рис. 29:* Мигание режима в стандартной индикации

После включения зажигания снова выдается предыдущая индикация.

### Пример:

Вы выбрали Counter и выключаете зажигание.

При включении зажигания Counter снова отображается через 5 секунд.

### Ручная запись режимов

### УКАЗАНИЕ

Соблюдать регламент

Согласно регламенту (EC) 165/2014 режимы, которые не могут быть зарегистрированы на карте водителя, должны быть дополнительно внесены посредством ручного ввода.

В следующих случаях вручную дополнительно ввести режимы:

- При неисправности DTCO 4.0
- В случае потери, кражи, повреждения или неправильной работы карты водителя

В этих случаях в начале и в конце поездки или смены необходимо выполнить суточную распечатку на DTCO 4.0.

С обратной стороны распечатки у Вас есть возможность внести свои режимы вручную и дополнить распечатку персональными данными.

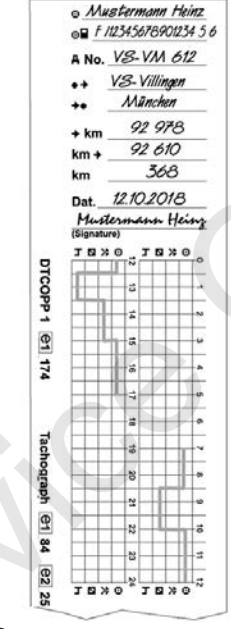

Рис. 30: Ручная запись режимов

### Значение символов

| 0  | Имя и фамилия         |
|----|-----------------------|
| 0∎ | Номер карты водителя  |
|    | или водительских прав |

|  | Значение символов |                                 |  |  |
|--|-------------------|---------------------------------|--|--|
|  | ANo .             | Номерной знак автомоби-<br>ля   |  |  |
|  | • <del>*</del>    | Местоположение в начале смены   |  |  |
|  | <b>*</b> •        | Местоположение в конце<br>смены |  |  |
|  | <b></b> ₩КМ       | Пробег в км на конец сме-<br>ны |  |  |
|  | КМ₽               | Пробег в км на начало<br>смены  |  |  |
|  | км                | Пробег                          |  |  |
|  | дат.              | Дата                            |  |  |
|  | Подпись           | Собственноручная под-<br>пись   |  |  |

### УКАЗАНИЕ

Соблюдать действующие для Вашей страны законодательные положения.

### Конец смены – Извлечь карту водителя

### УКАЗАНИЕ

Для защиты персональных данных в конце каждой смены следует извлекать карту водителя.

Карту водителя можно вынимать из слота только при остановленном автомобиле.

### УКАЗАНИЕ

Для управления вариантом ADR должно быть включено зажигание.

Соблюдать особые указания по технике безопасности для управления вариантом ADR во взрывоопасном окружении.

➔ Вариант ADR (взрывозащищенный вариант) [> 251

- 1. В конце смены (конце рабочего дня) или при смене автомобиля установить соответствующий режим, например, время отдыха н.
  - → Установить режимы [> 56]
- 2. Удерживать клавишу 📷 нажатой не менее 2 секунд.

| a  | 1 Maier |   |
|----|---------|---|
| ч. |         | 0 |
|    |         |   |

Рис. 31: Перенос данных смены

Отображаются номер слота карты и фамилия водителя.

Индикатор выполнения показывает описание карты водителя.

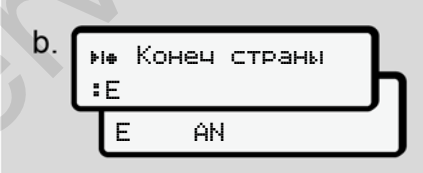

Рис. 32: Указание по нынешнему местопопожению

3. Выбрать страну клавишами 🛯 / 🖬 и подтвердить выбор клавишей . Указание страны при начале смены [ 55]

### **УКАЗАНИЕ**

Если в течение одной минуты страна введена не будет, выброс карты отменяется.

- 4. Извлечение Вашей карты водителя из слота.
  - → Извлечь карту [▶ 46]

Это действует также при смене водителя в командной эксплуатации. Затем вставить карту водителя в другой слот.

На дисплее показана:

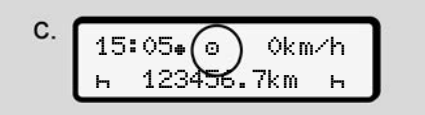

Puc. 33: Стандартная индикация без карт

5. Распечатать, если есть необходимость, сохраненные режимы и происшествия с помощью меню Пе5

→ Второй уровень меню – функции меню [№ 84]

### УКАЗАНИЕ

чать.

Если нужна распечатка за прошлые 24 часа, дождаться, если возможно, следующего дня.

Так Вы обеспечите, что также последний режим будет полностью показан в распечатке.

### Ручной ввод (запись/ дополнительный ввод)

Если после установки карты водителя при запросе Ввод, дополнительный ввод? Вы подтвердили да (шаг d), то отображаются изменяемые вручную записи(шаг e).

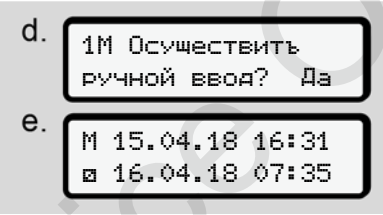

*Рис. 34:* Дисплеи для возможности корректировки

Записи теперь можно выполнять последовательно (клавиши ▲/ ■ и ∞).

При неправильном вводе можно клавишей 🖬 и повторить ввод.

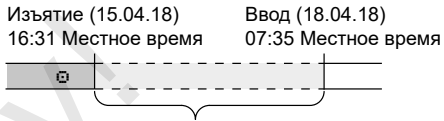

Период неизвестного режима *Рис. 35:* Пример для периода с неизвестным режимом

Возможны следующие вводы:

 Дополнительный ввод режима Время отдыха н:

→ Дополнительный ввод режима Время отдыха [№ 62]

- Продолжить рабочее время:
   → Продолжить режимы [№ 63]
- Продолжить, завершить рабочее время и/или поставить режимы перед рабочим временем:

→ Продолжить режимы и поставить режимы перед другими [№ 64]

Эти возможности после установки вашей карты водителя действуют также в общем для выбора текущего режима.

### Запрос карты во время ручного ввода

1. Запросить клавишей 💿 карту для выброса.

Отображается запрос для ручного ввода:

| 1М Поятверяить<br>ручной ввоя? Нет |
|------------------------------------|
| 1М Подтвердить<br>ручной ввод? Нет |

- Рис. 36: Дополнительный ввод как опция
- Выбрать с помощью клавиш ▲/ ▼ Нет и подтвердить клавишей ∞.
- 3. Дальше с шага 3.

→ Конец смены – Извлечь карту водителя [> 58]

Ручной ввод отменяется. На неизвестный промежуток времени DTCO 4.0 сохраняет режим ? .

# Дополнительный ввод режима Время отдыха

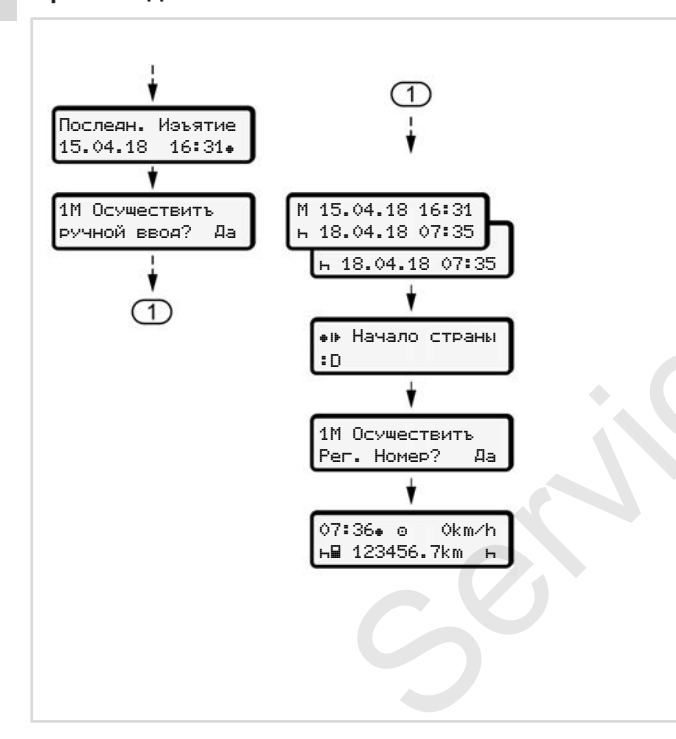

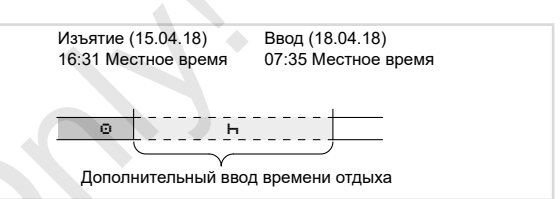

Учитывать: Ввод осуществляется по местному времени.

- а. После выбора Да для дополнительного ввода:
- b. Выбрать и подтвердить режим н клавишей . Индикация переключается на следующее мигающее поле ввода. Если удерживать клавишу . нажатой, то индикация переключится на последнюю запись индикации.
- с. Подтвердить также последний ввод минут клавишей **м**.
- d. Следовать указаниям системы меню.

### Продолжить режимы

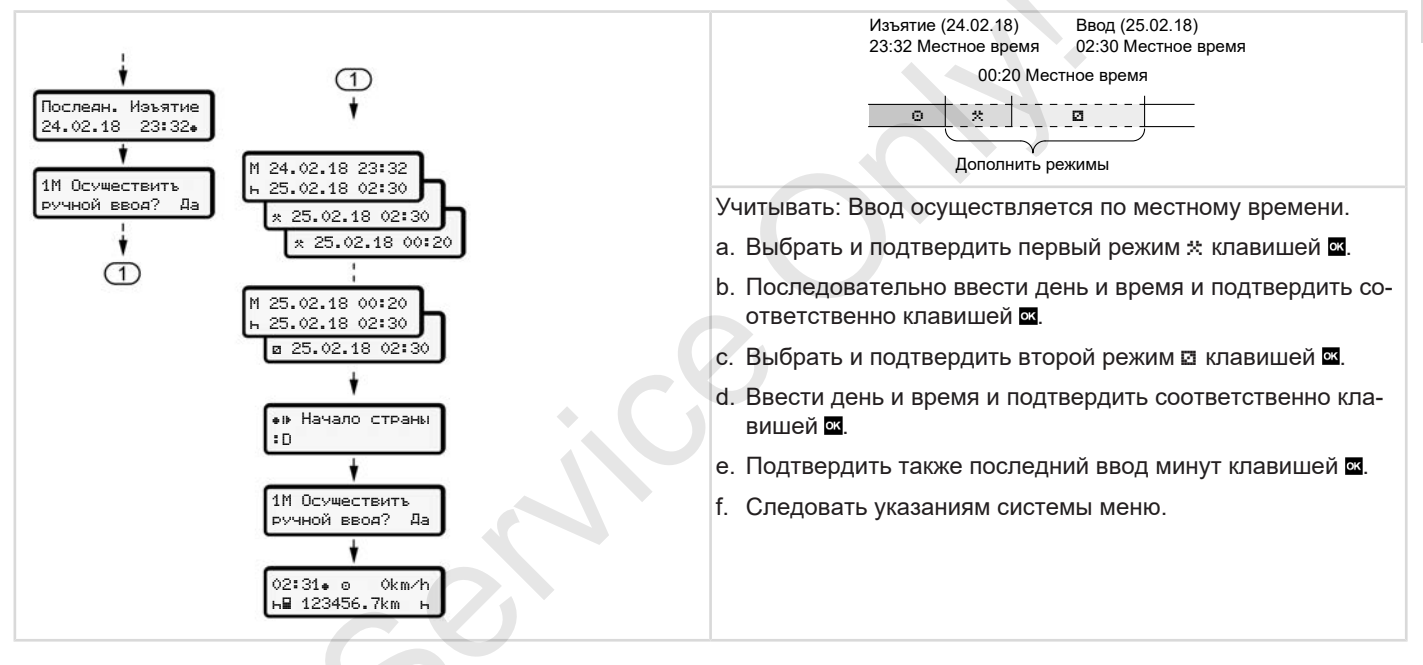

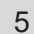

# Продолжить режимы и поставить режимы перед другими

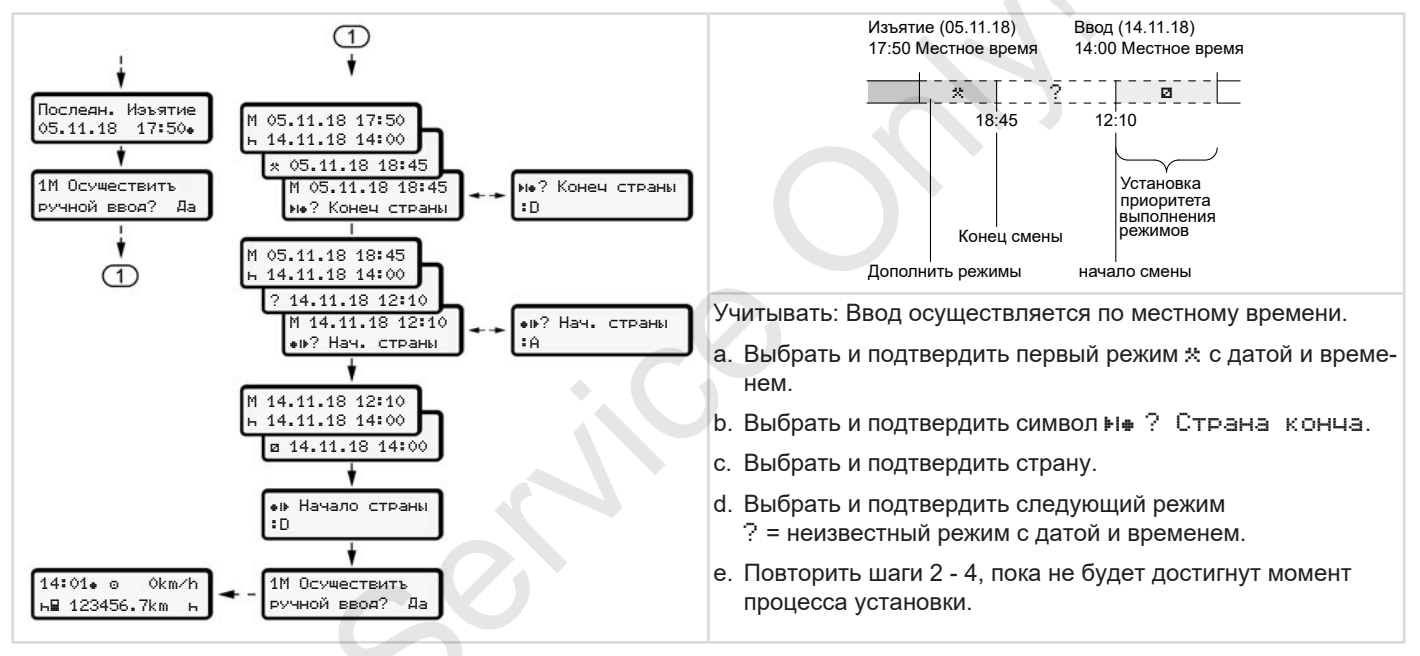

### Смена водителя / автомобиля

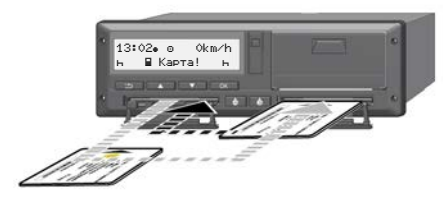

Рис. 37: Смена карты водителя

### Случай 1 – экипаж

Водитель 1 становится водителем 2

- Извлечь карты водителей из слотов и вставить соответственно в другой слот.
- b. Установка желаемого режима:
   → Установить режимы [▶ 56]

### УКАЗАНИЕ

При командной эксплуатации можно сначала установить карту водителя 1, чтобы можно быстро начать поездку. Уже во время считывания карты водителя 1 можно вставить карту водителя 2.

Поездку можно начинать, как только будет показан символ Для водителя 1 и символ для водителя 2.

### Случай 2 – конец смены

Водитель 1 и/или водитель 2 покидают автомобиль.

- а. Соответствующее лицо в случае необходимости составляет суточную распечатку, запрашивает свою карту водителя, и извлекает карту водителя из слота.
- b. Новый экипаж автомобиля вставляет карту водителя, в зависимости от функции (водитель 1 или водитель 2), в слот.

### Случай 3 - смешанная эксплуатация

Экипаж автомобиля с различными типами тахографов.

 Например, одним аналоговым тахографом с записью тахограммы или...  цифровым тахографом с картой водителя согласно регламенту (EC) 165/2014, например, DTCO 4.0.

В случае контроля водитель обязан предъявить следующие документы для текущей недели и за прошедшие 28 дней:

- Карта водителя (1),
- релевантные суточные распечатки из цифрового тахографа (2), например, в случае повреждений или неправильной работы карты водителя,
- описанные тахограммы (3),
- ручная запись режимов.

5

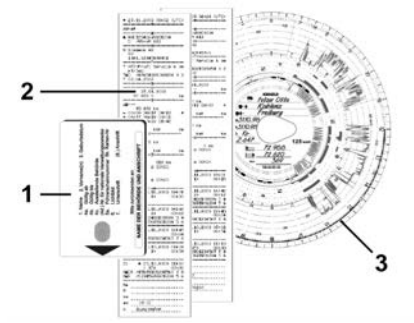

*Рис.* 38: Примеры документов, которые водитель должен иметь с собой

### УКАЗАНИЕ

Соблюдать действующие для Вашей страны законодательные положения.

### Первая установка карты водителя

### • Использование данных

При первой установке карты для защиты ваших личных данных выдается запрос, согласны ли вы на обработку личных данных.

→ Защита персональных данных
 [> 9]

### • Процесс регистрации

Запрос выдается автоматически в ходе первой регистрации в DTCO 4.0.

Он выдается после выбора страны.

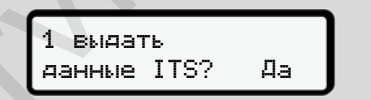

Рис. 39: Запрос персональных данных

- Клавишами ▲/ ▲ Да или Нет сделать выбор.
- Подтвердить клавишей . Будет отображено сообщение о сохранении введенных данных:

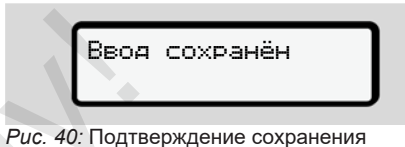

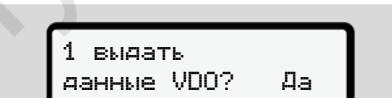

Рис. 41: Запрос особых личных данных

- Клавишами ■/ Да или Нет сделать выбор.
- Подтвердить клавишей 
   Будет отображено сообщение о сохранении введенных данных:

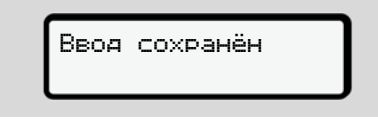

*Puc. 42:* Подтверждение второго сохранения

Теперь происходит обычная регистрация в DTCO 4.0.

→ Начало смены вставить карту водителя [▶ 51]

### УКАЗАНИЕ

Настройки сохраняются для макс. 88 различных тахографических карт.

Настройку можно изменить: → Изменить настройки по персональным данным ITS [▶ 94]

### Управление предпринимателем

Функции карты предприятия Функции меню в режиме эксплуатации "Предприятие" Регистрация вставить карту предприятия Ввести государство и номерной знак Извлечь карту предприятия

### Управление предпринимателем

# Функции карты предприятия

### УКАЗАНИЕ

Карта предприятия служит исключительно для управления данными предприятиями, а не для режима вождения.

Если выполняется поездка с картой предприятия, отображается сообщение ! • ние ! • Движение без карты.

### УКАЗАНИЕ

Соблюдать национальные положения.

Предприятие следит за надлежащим использованием карт предприятия.

 Соблюдать действующие для Вашей страны законодательные положения. С помощью карты предприятия происходит идентификация предприятия DTCO 4.0.

При первой установке карты предприятия предприятие регистрируется в DTCO 4.0, чтобы устройство до выхода предприятия или установки другой карты предприятия использовалось в качестве тахографа этого предприятия. Этим обеспечиваются права доступа к идентифицирующим предприятие данным.

Карта предприятия в рамках своего уровня авторизации предлагает следующие возможности:

- Регистрация и удаление предприятия с этого DTCO 4.0, например, при продаже автомобиля, истечении срока аренды автомобиля.
- Ввод государства и государственного номерного знака автомобиля
   Ввести государство и номерной знак [> 71].

- Доступ к данным носителя массива данных и данным, назначенным предприятию, например, происшествия, сбои, скорость, имя водителя
- Доступ к данным вставленной карты водителя
- Доступ к фронтальному порту для авторизованной выгрузки данных с носителя массива данных

В ЕС необходимо выгружать данные каждые 3 месяца с носителя массива данных.

В следующих случаях есть дополнительный смысл выгрузить данные:

- Продажа автомобиля
- Вывод автомобиля из эксплуатации
- При замене DTCO 4.0

# Функции меню в режиме эксплуатации "Предприятие"

Навигация в пределах функций меню всегда происходит по одной и той же системе.

→ Обзор меню [▶ 44]

Когда карта предприятия находится в слоте 2, все основные меню, относящиеся к этому слоту, остаются заблокированными.

→ Блокировка доступа к меню [№ 87]

В этом случае Вы можете вызывать индикацию только данных введенной карты водителя в слоте 1, распечатать или выгрузить их.

→ Первый уровень меню – Стандартные значения [▶ 76]

### Регистрация вставить карту предприятия

### УКАЗАНИЕ

Управление предпринимателем соответствует режиму Предприниматель в соответствии регламенту (ЕС) 2016/799 приложение 1С в последней действующей редакции.

- Установить карту предприятия в свободный слот;
  - → Ввод карты [ 44].

При установке карты предприятия на дисплее устанавливается сохраненный на карте язык.

### УКАЗАНИЕ

Предпочитаемый вами язык можно установить индивидуально.

Установить язык [> 78]

Показанное меню пошагово ведет к полной готовности DTCO 4.0 к работе:

a. welcome 12:50. 10:50UTC

### Puc. 43: Индикация приветствия

Текст приветствия: В течение прим. 3 секунд отображается установленное местное время 12:50 е и универсальное время (UTC) 10:50UTC (разница во времени = 2 часа при летнем времени).

### **УКАЗАНИЕ**

Во время процесса считывания карты ввод данных не возможен.

При нажатии клавиши отображается сообщение:

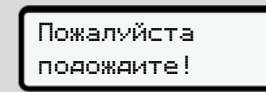

или

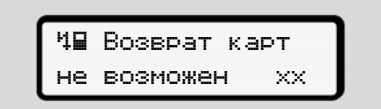

Рис. 45: Сообщение – опция II

Происходит считывание информации с карты:

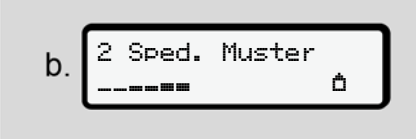

Рис. 46: Считывание информации с карты

Слева стоит номер слота, в котором установлена карта.

Рядом стоит название предприятия (считано с карты предприятия).

Индикатор выполнения показывает дальнейшее считывание карты предприятия.  Ввести, если есть такой запрос, сокращение страны и официальный номерной знак автомобиля:

→ Ввести государство и номерной знак [▶ 71]

 Если на этом DTCO 4.0 это еще не сделано, теперь происходит регистрация предприятия:

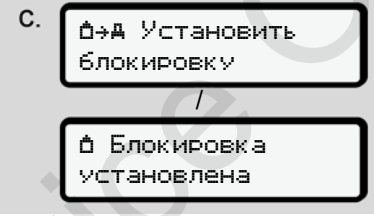

Рис. 47: Регистрация предприятия

С регистрацией теперь активируется до отзыва блокировка предприятия.

Тем самым обеспечено, что данные водителей, специфические для предприятия и личные, которые назначены этому предприятию, защищены от доступа.

Появляется стандартная индикация.

DTCO 4.0 находится в режиме работы Предприятие, символ **b**:

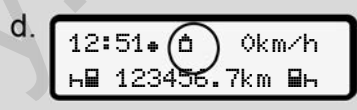

*Рис. 48*: Стандартная индикация с установленной картой предприятия

Происшествие: DTCO 4.0 готов.

- Можно скачать данные с накопителя массива данных, чтобы заархивировать и проанализировать их согласно предписаниям закона.
  - → Выгрузка данных [▶ 48]
- Также возможен доступ к данным также установленной карты водителя, например, скачать их.
- Сбои на DTCO 4.0 или системных компонентах отображаются на дисплее. Квитировать сообщение клавишей .
  - → Индикация сообщений [▶ 102]

мвол 🗖:

6

### Ввести государство и номерной знак

По умолчанию код страны и официальный номерной знак сохраняются во время установки и калибровки, выполняемой авторизованной мастерской.

Если это не так, то при первой установке карты предприятия DTCO 4.0 запросит ввод этих данных.

Введенные данные сохраняются в DTCO 4.0.

### УКАЗАНИЕ

Правильный ввод номерного знака Ввод государственного номерного знака в DTCO 4.0 Вы можете выполнить только один раз.

Поэтому вводить номерной знак следует точно так, как он указан на номерном знаке на автомобиле.

Любое дальнейшее изменение возможно только в авторизованной специализированной мастерской с картой мастерской.

| А Врасти | Por |
|----------|-----|
| Номер?   | Да  |

Рис. 49: Запрос на ввод номерного знака

 Выбрать с помощью клавиш 
 Да и подтвердить клавишей 
 Выводится индикация для ввода государства-члена:

|         | _ |  |
|---------|---|--|
| Страна: | D |  |
|         |   |  |
|         |   |  |

Puc. 50: Опция выбора Страна

Выводится индикация для ввода государственного номерного знака. Мигает первая позиция ввода \_.

|--|

Рис. 51: Ввод номерного знака

 Выбрать желаемый номерной знак с помощью клавиш ▲/ ▲ и подтвердить клавишей 록.

### УКАЗАНИЕ

Клавишей **можно** вернуться на шаг назад и исправить введенные данные.
#### Извлечь карту предприятия

- Мигает следующая позиция ввода .....
- Повторять шаг 3 до тех пор, пока номерной знак не будет полностью введен. Допускается ввод максимум

допускается ввод максимум 13 знаков.

 Еще раз подтвердить введенный номерной знак клавишей .
 При подтверждении автоматически создается контрольная распечатка:

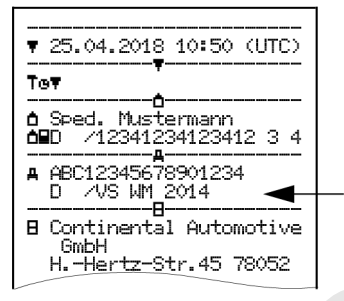

Рис. 52: Контрольная распечатка

 Номерной знак – еще с возможностью корректировки ошибки – еще раз отображается на дисплее: А Подтвердить ручной ввод? Нет

Рис. 53: Выбор подтверждения

- 6. Проверить, корректен ли номерной знак на распечатке.
- 7. Выбрать с помощью клавиш 🛽 🖾

Снова отображается дисплей для шага 1 и можно повторить ввод данных.

 да, если номерной знак корректен, и подтвердить клавишей .

Код страны и официальный номерной знак автомобиля сохранены в DTCO 4.0.

Если потребуется изменение, например, в результате смены местоположения, обратитесь в авторизованную мастерскую с картой мастерской.

#### Извлечь карту предприятия

6

#### УКАЗАНИЕ

Для защиты данных вашего предприятия, например, для защиты от злоупотребления картой не следует оставлять ее в автомобиле.

Карту предприятия можно вынимать из слота только при остановленном автомобиле.

#### УКАЗАНИЕ

Для управления вариантом ADR должно быть включено зажигание.

Соблюдать особые указания по технике безопасности для управления вариантом ADR DTCO 4.0 во взрывоопасном окружении.

→ Вариант ADR (взрывозащищенный вариант) [> 25]

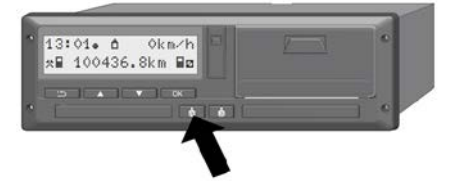

*Puc. 54:* Запросить карту (комбинированнаяклавиша)

Удерживать комбинированную клавишу для слота 1 или слота 2 как минимум 2 секунды.

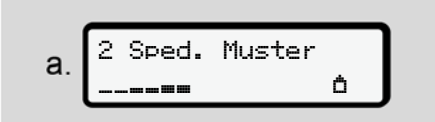

Рис. 55: Перенос данных использования

Отображается название предприятие.

Индикатор выполнения показывает описание карты предприятия.

Отображается запрос на выход предприятия из системы.

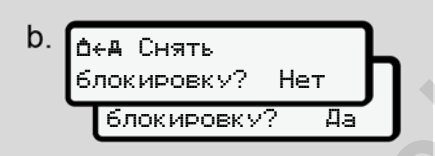

Рис. 56: Выход предприятия из DTCO 4.0

- 1. Выбрать с помощью клавиш 🛽 🖬:
  - нет: Предприятие не выходит из системы и блокировка предприятия остается активированной.
  - да: Предприятие выходит из системы и блокировка предприятия деактивирована.

Подтвердить клавишей 🗠

#### УКАЗАНИЕ

При деактивированной блокировке предприятия доступ к сохраненным данным вашего предприятия тем не менее остается заблокированным для другого предприятия.

#### УКАЗАНИЕ

Отображается указание, если предстоит периодическая дополнительная проверка DTCO 4.0 или истекает срок действия карты предприятия.

- Извлечь Вашу карту предприятия из слота.
  - → Извлечь карту предприятия [▶ 73]

На дисплее показана:

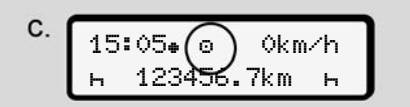

Рис. 57: Стандартная индикация без карт

DTCO 4.0 снова находится в режиме эксплуатации Эксплуатация, символ ©.

### Меню

Первый уровень меню – Стандартные значения

Второй уровень меню – функции меню

#### Меню

#### Меню

7

#### Первый уровень меню – Стандартные значения

#### Индикация при стоящем автомобиле

В этой главе описываются меню DTCO 4.0, которые можно выбрать при **стоящем** автомобиле.

Отправная точка – стандартная индикация (а), которая отображается после включения зажигания на дисплее. (предварительная настройка).

#### УКАЗАНИЕ

Если разрешено, в качестве стандартной индикации также может отображаться опция VDO Counter.

#### УКАЗАНИЕ

Функции меню для индикации и распечатки данных водителя доступны только в случае, если установлена соответствующая карта.

Так, например, пункт меню Распечатка, водитель 2 отображается только в том случае, если в слот 2 для карт установлена карта водителя.

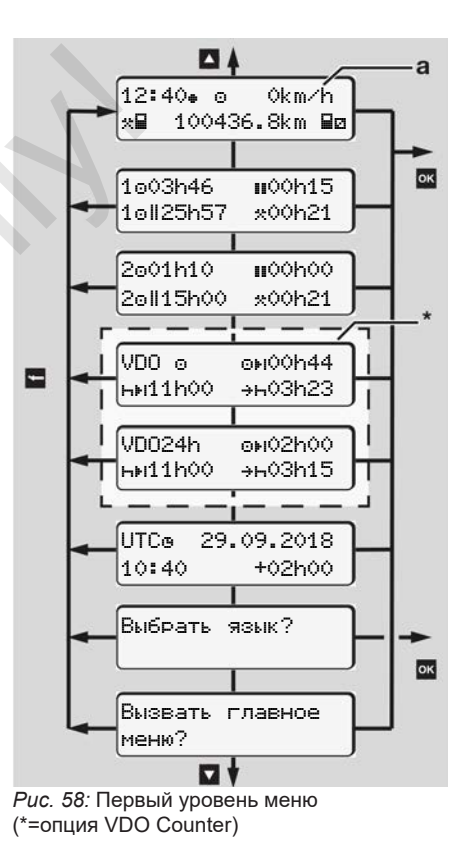

Исходя из стандартной индикации (а) и в соответствии установленной карте можно вызвать клавишами **Д**/ **Д** следующую информацию:

- Стандартная индикация (а) (например, после включения зажигания)
- Два меню с информацией о времени установленных карт водителя (1 = водитель 1, 2 = водитель 2)
   Э Отобразить показания времени карты водителя [№ 77]
- (VDO) = суточное / недельное планирование с помощью
   VDO Counters (опция)
   → VDO Counter (опция) [▶ 78]
- (UTC) = универсальное время (UTC) с датой и установленная разница во времени (смещение) для местного времени

→ Установить местное время
 [ 97]

- Меню для установки желаемого языка
  - → Установить язык [▶ 78]

С помощью клавиши 
Вы попадаете назад непосредственно в стандартную индикацию (a).

Нажатие клавиши ⊠ Вы попадаете на второй уровень – к Функциям меню. → Второй уровень меню – функции меню [ 84]

#### Отобразить показания времени карты водителя

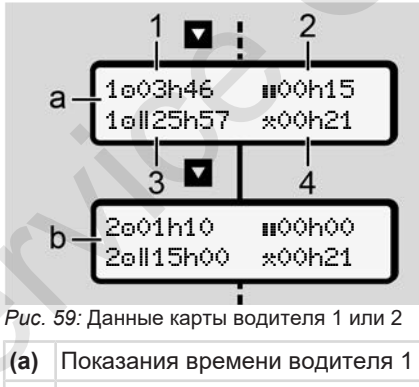

(b) Показания времени водителя 2

- (1) Время вождения о водителя 1 с действительного времени отдыха
- (2) Действительное время перерыва Ⅲ, состоящее из частичных перерывов минимум по 15 минут и следующих 30 минут, согласно регламенту (ЕС) № 561/2006
- (3) Суммарное время вождения за две недели
- (4) Продолжительность установленного режима

### УКАЗАНИЕ

Если карта водителя не установлена, отображается время – кроме **(3)**, которые соответствуют последнему уровню данных в соответствующем слоте 1 или 2.

#### • Установить язык

По умолчанию каждой карте водителя для отображения на дисплее назначен язык подачи заявления (выдающий орган).

Эта предварительная настройка может быть скорректирована на каждом DTCO 4.0 за счет установки другого языка.

DTCO 4.0 запоминает установленный язык по номеру установленной карты.

Можно сохранить до 5 языков.

- Выбрать с помощью клавиш 
   функцию Выбрать язык? и нажать клавишу
- Выбрать с помощью клавиш ▲/ 
   желаемый язык и подтвердить выбор клавишей

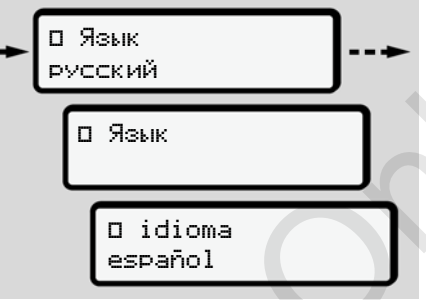

Рис. 60: Выбрать требуемый язык

3. DTCO 4.0 показывает успешное сохранение языка на новом выбранном языке.

#### VDO Counter (опция)

#### УКАЗАНИЕ

VDO Counter в качестве опции можно деблокировать.

При необходимости обратиться в авторизованную мастерскую.

VDO Counter (опция) поддерживает суточное / недельное планирование за счет индикации оставшегося времени вождения и отдыха.

### УКАЗАНИЕ

Соблюдать законодательные предписания.

На основании возможных различных толкований регламента (EC) 561/2006 и предписаний AETR национальными контрольными органами и других системных ограничений также в дальнйшем без ограничений действует:

VDO Counter не освобождает пользователя от обязательства регистрировать время вождения, отдыха, дежурства и иное рабочее время и самостоятельно анализировать, чтобы соблюдать действующие предписания.

Иными словами: VDO Counter не претендует на общепринятое, безошибочное отображение предписаний закона.

Дополнительную информацию о VDO Counter Вы найдете на сайте www.fleet.vdo.com.

#### УКАЗАНИЕ

Чтобы VDO Counter показывал действительную информацию, для анализа данных обязательно должны быть выполнены следующие условия:

 Бесперебойный дополнительный ввод ваших режимов на карту водителя.

→ Ручной ввод (запись/дополнительный ввод) [> 60]

 Корректная установка текущего режима – не дистанционное управление; например, нежелательная установка режима Рабочее время ·:: вместо суточного времени отдыха н.

- → Установить режимы [> 56]
- Ввод парома/поезда и ваш текущий режим.
  - → Паром/поезд: Ввести начало / конец [> 96]

#### Описание индикации VDO Counter

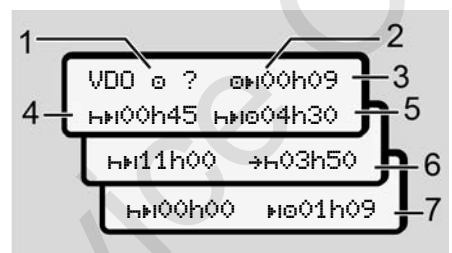

*Puc. 61:* VDO Counter - Структура индикации

#### УКАЗАНИЕ

Мигающая h означает: Эта часть индикации сейчас активна.

(1) Установленный сейчас режим

(2) ? = указание для пользователя

> На карте водителя сохранены интервалы с неизвестным режимом ? или записаны недостаточные данные (например, использование новой карты водителя).

> VDO Counter оценивает отсутствующие режимы, как и режим н. Если будет выявлено релевантное наложение времени в режимах водителя, то на дисплее на это укажет символ ! вместо символа ? и режим водителя.

(3) Оставшееся время вождения ⊙ы

> При поездке: индикация, как долго Вы еще можете ехать.

> (••• 00ч00 = время вождения завершено)

(4) Оставшееся время отдыха ны

Продолжительность следующего запрошенного времени перерыва / отдыха.

При установленном режиме н выполняется обратный отсчет оставшегося времени перерыва / отдыха. (нн 00h00 = перерыв завершен)

(5) Оставшееся время вождения ы⊧⊙

> Продолжительность будущего времени вождения после соблюдения рекомендованного времени перерыва / отдыха.

(6) Самое позднее начало ежедневного времени отдыха ++

> Например, при установленном режиме \* появляется еще остающееся время до начала Вашего необходимого ежедневного времени отдыха.

 (7) Начало следующего времени вождения №0

> Следующее время вождение может начинаться только по истечении этого времени.

## VDO Counter – Индикация во время движения

#### УКАЗАНИЕ

Соблюдать национальные юридические положения в отношении рабочего времени.

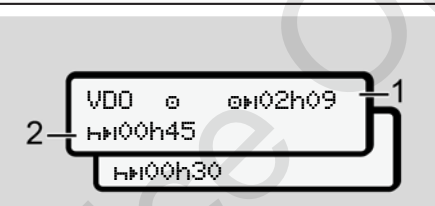

*Рис. 62:* Режим 🙂 - оставшееся время вождения и ежедневное время отдыха

- (1) Оставшееся время вождения.
- (2) Самое позднее по истечении показанного времени вождения (1) должен быть сделан перерыв или продолжение суммарного перерыва.

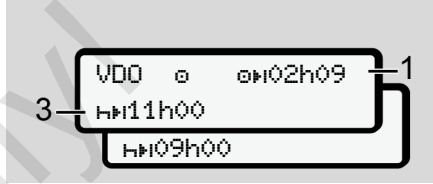

*Puc.* 63: Режим 
- оставшееся время вождения и ежедневное время отдыха

(3) Самое позднее по истечении показанного времени вождения (1) должно последовать предписанное ежедневное время отдыха.

> Если разрешено, то это время отдыха может разделяться на две части, при этом вторая часть должна включать в себя непрерывный интервал в 9 часов.

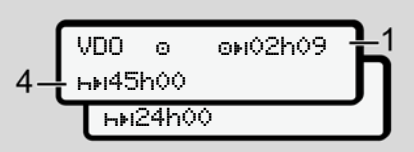

*Рис. 64:* Режим • - оставшееся время вождения и еженедельное время отдыха (4) Самое позднее по истечении показанного времени вождения (1) должно последовать предписанное ежедневное время отдыха.

> Если разрешено, то предстоящее еженедельное время отдыха может быть сокращено.

> > on00h29

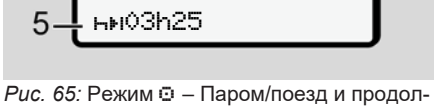

Ω.

жение времени отдыха

VDD

(5) VDO Counter распознает пребывание на пароме / поезде.

**Условие:** Корректный ввод этой функции:

→ Паром/поезд: Ввести начало / конец [> 96].

Самое позднее по истечении времени вождения (1) должно последовать продолжение ежедневного времени отдыха.

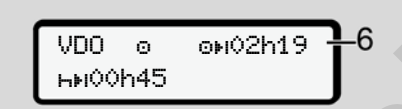

Puc. 66: Режим © – Out of scope

(6) Индикация оставшегося времени вождения активна (г мигает), производится обратный отчет.

VDO Counter расценивает режим ⊚ как режим ☆.

#### УКАЗАНИЕ

Учитывать, что расчеты времени вождения и отдыха для VDO Counter выполняются согласно регламенту (EC) 561/2006, а не по регламенту (EC) 2016/799 приложение 1С в последней действующей редакции.

Поэтому здесь возможны отклонения от стандартной индикации DTCO 4.0.

### VDO Counter – Индикация при режиме Время отдыха

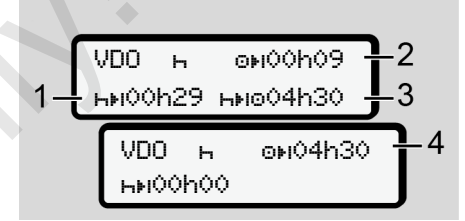

*Рис. 67:* Режим – Время отдыха и доступное время вождения

- (1) Оставшееся время отдыха
- (2) Оставшееся время вождения, если время отдыха (1).
- (3) Продолжительность следующего доступного времени вождения по истечении показанного времени отдыха (1).
- (4) Доступное время вождения после действительного времени отдыха.

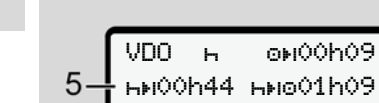

*Рис.* 68: Режим н – Время отдыха и доступное суточное время вождения

- (5) Оставшееся время отдыха.
- (6) Продолжительность следующего доступного суточного времени вождения по истечении времени отдыха (5).

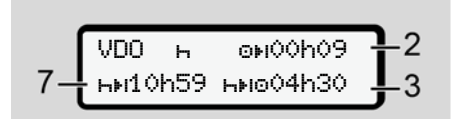

Рис. 69: Режим н – Суточное время отдыха

(7) Оставшееся ежедневное время отдыха.

Если разрешено, разделено на 3 + 9 часов.

- Рис. 70: Режим н Конец времени отдыха
- (8) Действительное время отдыха.

Индикация

00ч00 мигает в течение 10 секунд. Если продолжается время отдыха, то VDO Counterпереключается на продолжительность следующего дневного или недельного времени отдыха.

(9) Начало следующего времени вождения.

> Ситуация: Макс. еженедельное время вождения или двойное еженедельное время вождения уже было достигнуто.

Хотя действительный перерыв был соблюден, VDO Counter распознает, что только по истечении показанного времени возможен новый период движения!

#### VDO Counter – Индикация при режиме Рабочее время

#### УКАЗАНИЕ

Соблюдать национальные юридические положения в отношении рабочего времени.

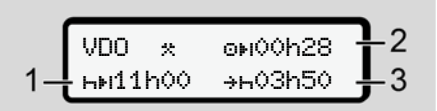

*Рис. 71:* Режим 🙁 - Рабочее время и время отдыха

- (1) Продолжительность следующего дневного времени отдыха
- (2) Еще остающееся время вождения

времени отдыха. Самое позднее до истечения представленного времени должно начаться ежедневное время отдыха.

Первый уровень меню – Стандартные значения

#### Примечание:

Режим DVDO Counter расценивает во время прерывания времени вождения, сравнимо с режимом н (кроме дневного времени отдыха).

Клавишами **Д**/ **Д** можно вызвать дополнительную информацию.

### VDO Counter – Просмотр значений за день

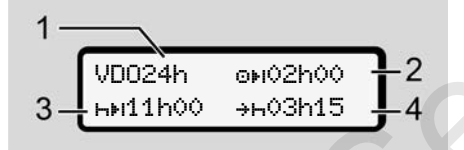

Рис. 72: Режим Ж∕ ☑ - Значения за день

(1) Код для просмотра значений за день

- (2) Оставшееся ежедневное время вождения
- (3) Продолжительность следующего дневного времени отдыха
- (4) Самое позднее до истечения представленного времени должно начаться ежедневное время отдыха.

#### VDO Counter – Просмотр значений за неделю

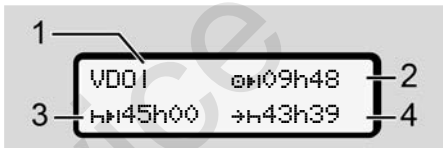

Puc. 73: Режим ж/ □ - Значения за неделю

- (1) Код для просмотра значений за неделю после последнего еженедельного времени отдыха
- (2) Оставшееся еженедельное время вождения
- (3) Продолжительность еженедельного времени отдыха. Не позднее, чем после шести интер-

валов времени ежедневного вождения необходимо еженедельное время отдыха.

(4) Самое позднее до истечения представленного времени должно начаться еженедельное время отдыха.

#### УКАЗАНИЕ

Индикация по сокращенному еженедельному времени отдыха (3) и (4) может быть деактивирована для международного пассажирского сообщения.

Если расчет недельных значений в VDO Counter деактивирован, то значения не отображаются.

| ∍•ı—-h—– | VDOI |
|----------|------|
|----------|------|

*Рис. 74:* Просмотр деактивированного расчета

#### Просмотр состояния VDO Counter

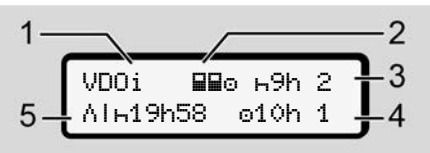

Puc. 75: Просмотр состояния VDO Counter

(1) Код для просмотра состояния

(2) Код для экипажа

Отображается, если с начала работы она ведется в команде. Действующие для этого правила VDO Counter учитывает в своих расчетах.

- (3) На этой неделе разрешены еще два сокращенных времени отдыха (возможно макс. 3х в неделю).
- (4) На этой неделе разрешено еще одно удлиненное ежедневное время вождения в макс. 10 часов (возможно макс. 2X в неделю).
- (5) Компенсация сокращенного еженедельного времени отдыха

На основании сокращенного еженедельного времени отдыха необходимо компенсировать показанное время, а именно в связи с как минимум 9-часовым перерывом на отдых.

#### УКАЗАНИЕ

Индикация по сокращенному еженедельному времени отдыха (5) может быть деактивирована для международного пассажирского сообщения.

Если расчет недельных значений в VDO Counter деактивирован, то значения не отображаются.

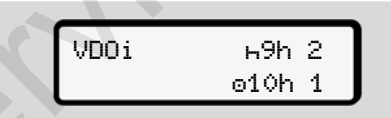

*Рис.* 76: Просмотр деактивированного расчета

#### Второй уровень меню – функции меню

На второй уровень меню Вы попадаете, если на первом уровне вы нажали или выбрали пункт меню Вызов Функций меню.

→ Первый уровень меню – Стандартные значения [> 76]

#### УКАЗАНИЕ

Если Вы выбрали пункт меню, но в течение 30 секунд не сделали ввод, то DTCO 4.0 возвращается на первый уровень меню.

Все не подтвержденные введенные до этого момента данные сбрасываются.

#### УКАЗАНИЕ

Вызов функций меню возможен только при остановленном автомобиле.

Если вы находитесь с вашим автомобилем не во взрывоопасной зоне, то для управления вариантом ADR следует включить зажигание.

Функции меню (обзор)

```
>Распечатка⊟⊽ Водитель 1)
1
```

- |---24h**⊒**▼ Суточное значение
- |--- !х**⊟**₹ Происшествие
- |--- "ІШт Режимы

#### Ŧ

>Распечатка**⊟⊽** Водитель 2) 2

- |---24h**⊒⊽** Суточное зна<del>т</del> чение
- |--- !х∎♥ Происшествие
- |--- и∎т Режимы
- Ŧ

```
>Распечаткад₹ Автомо-
биль
```

- |---24h**A**▼ Суточное значение
- |--- !х**А₹** Происшествие
- |--- ≫≫♥ Скорость
- |---То⊽ Техн.данные
- |--- "І∨♥ ∨-диаграмма
- |---8⊞с⊽ Карты
- |---иЮ▼ Состояние D1/ D2 '
- |---%∨▼ ∨-профили` |---%n▼ п-профили`
- >Ввод > Водитель 1 |---•№ Страна начала |---№ Страна конча |---?> Настройки |---R Дистанчионное управление
  - .
- >Ввод > Водитель 2

- |---•I» Начало страны
- |--- не Конеч страны
- |--- ?У Настройки
- |--- R Дистанчионное Управление

#### Ŧ

- >Ввод ду Автомобиль
- |--- ОUT⇒ Начало⁄⇒ОUT Конеч
- |--- 6+ Начало/+6 конеч Паром/поезя
- |--- • Местное время
- --- Фо Местное время предприятия
- |---\$ Код личензии

#### Ŧ

>Индикачия 🔲 Водитель 1) 1

- |---24h⊞⊡ Суточное значение
- |--- !х∎О Происшествие

Меню

- >Индикачия ВО Водитель 2) 2
  - |---24**h⊞⊡** Суточное значение
  - |--- !х🖬 Происшествие

#### Ŧ

>Индикачия д⊡ Автомобиль

- |--- 24h**AD** Суточное значение
- |--- !×АО Происшествие
- |--- >>□ Скорость
- |---ТоО Техн. данные
- |--- 8800 Карты
- |--- 🗗 Предприятие
- |---
- > Пункт меню
- \* Опция
- Функции меню только при установленной в слот 1 карте водителя
- Функции меню только при установленной в слот 2 карте водителя

Навигация по функциям меню

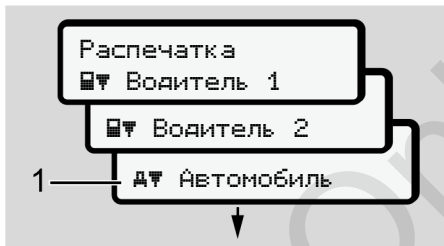

Рис. 77: Пролистывание (основного) меню

 Клавишами ▲/ ▲ Вы переходите в желаемое основное меню (серые поля прошлого списка, например, для распечатки данных автомобиля (1).

Мигание во 2-й строке (показана курсивом) (1) показывает, что есть другие возможности выбора.

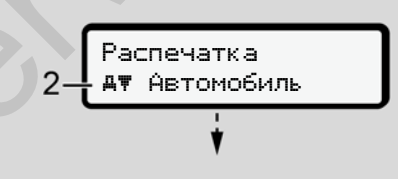

Рис. 78: Выбор пункта меню

 Нажать клавишу , если вы хотите перейти к желаемой функции (2) с возможными дополнительными возможностями выбора.

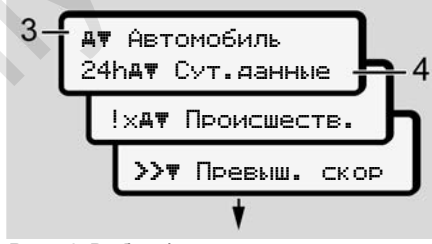

Рис. 79: Выбор функции меню

Выбранный пункт меню (3) отображается, другие возможные функции мигают во 2-й строке (4).

Представление меню индикации и печати зависит от установленных карт водителя в слотах 1 и 2:

- Если в слот 1 вставлена карта водителя, то отображается Распечатка, водитель 1.
- Если в слот 2 вставлена карта водителя, то отображается Распечатка, водитель 2.

 Если ни одна карта водителя не установлена, то отображается Распечатка, автомобиль.

Это не действует для меню ввода.

 Выбрать с помощью клавиш ■/ ■ желаемый пункт меню, например, распечатку суточного значения (4) и подтвердить выбор клавишей ■.

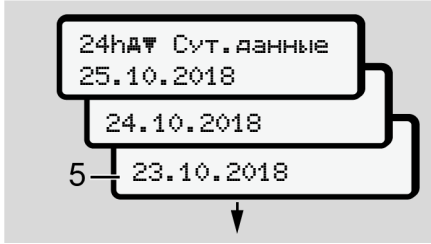

Puc. 80: Выбрать желаемый день

 Выбрать с помощью клавиш ▲/ желаемый день и подтвердить выбор клавишей .

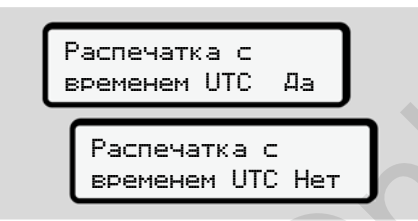

*Рис. 81:* нет = распечатка по местному времени

 Выбрать с помощью клавиш ▲/ ■ желаемый тип распечатки и подтвердить выбор клавишей ⊠.
 В течение 3 секунд DTCO 4.0 сообщает, что распечатка началась.
 Распечатку можно прервать.

→ Прервать печать [ 118]

После этого отображается последний выбранный пункт меню.

- 6. Дальнейшие действия:
  - Клавишами Клавишами Клавиш
  - Клавишей осуществляется возврат на следующий уровень меню.

#### Блокировка доступа к меню

Согласно регламентам доступ к сохраненным данным регулируется посредством прав доступа и реализуется благодаря соответствующим тахографическим картам.

Пример индикации отсутствующих прав:

| o<br>o∎DK | /4 | 6 | 0 | 2 | 4 | ] |   |
|-----------|----|---|---|---|---|---|---|
| 78        |    |   |   |   |   |   | ] |

Рис. 82: Отсутствие прав

Ожидаемые данные отображаются не полностью. Персональные данные полностью или частично скрыты.

#### Выйти из функций меню

#### Автоматически

В следующих случаях выход из меню осуществляется автоматически:

- после ввода или вызова тахографической карты
- Спустя 1 минуту неактивности
- С началом поездки

#### Вручную

- 1. Нажать клавишу 🖽
  - Начавшийся выбор или ввод завершается.
  - Следующий уровень выбора снова отображается.
  - Отображается следующий запрос:

| Выйти<br>меню? | из гла | авн.<br>Да |
|----------------|--------|------------|
| Выйт           | и из г | лавн.      |
| менк           | ?      | Нет        |

Рис. 83: Выйти из функций меню

 Выбрать клавишами ■/ ■ Да и подтвердить клавишей ■.
 Или пропустить запрос клавишей ■.
 Дисплей снова отображается стандартную индикацию (a).

#### ► Пункт меню Распечатка, водитель 1/ водитель 2

С помощью этого пункта меню Вы можете распечатать данные вставленной карты водителя.

#### Примечание:

- Для обеих карт водителя процесс идентичен.
- Перед каждой распечаткой можно выбрать необходимый тип распечатки.

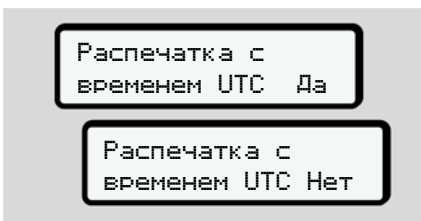

*Рис. 84:* нет = распечатка по местному времени

#### Распечатать суточные данные

#### УКАЗАНИЕ

Для прошедшего дня, по возможности, сделайте распечатку утром. Так Вы обеспечите, что последний зарегистрированный режим прошлого дня учитывается в распечатке.

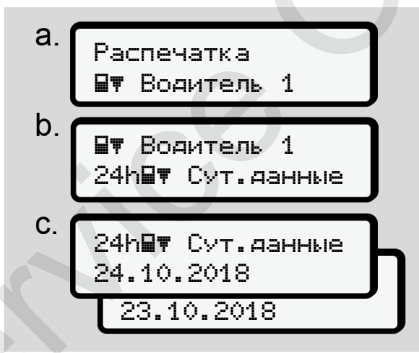

*Рис. 85:* Меню Распечатка – Суточное значение для водителя 1

Согласно выбору выполняется распечатка всех режимов выбранного дня. → Распечатки (примеры) [№ 121]

#### Распечатать происшествия

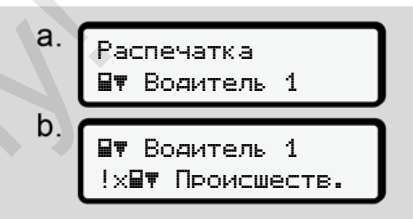

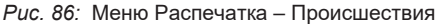

Согласно выбору выполняется распечатка сохраненных или еще активных происшествий и сбоев.

→ Технические данные [▶ 125]

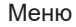

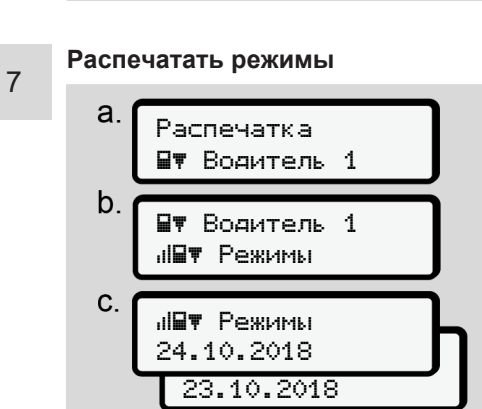

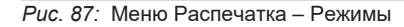

Начиная с выбранного дня выводится распечатка всех режимов последних 7 календарных дней.

→ Режимы водителя [▶ 126]

#### Пункт меню Распечатка, автомобиль

С помощью этого пункта меню Вы можете распечатать данные автомобиля с носителя массива данных.

Выбрать желаемую функцию (описываются ниже). Затем запрашивается желаемое время.

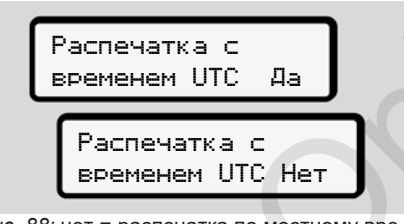

*Рис. 88:* нет = распечатка по местному времени

#### Распечатать суточные данные

#### УКАЗАНИЕ

Для прошедшего дня, по возможности, сделайте распечатку утром. Так Вы обеспечите, что последний зарегистрированный режим прошлого дня учитывается в распечатке.

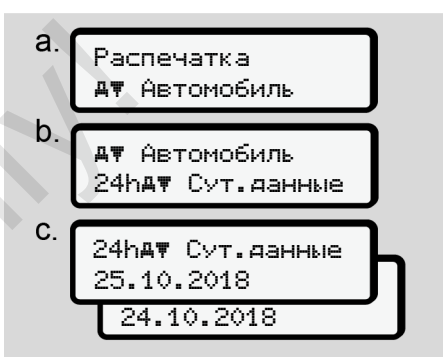

*Рис.* 89: Меню Распечатка – Суточное значение для водителя 1 и водителя 2

Выбор осуществляется согласно распечатке всех режимов водителя в хронологической последовательности, разделенной на водителя 1/ водителя 2.

→ Суточная распечатка [▶ 123]

## Распечатать происшествия (автомобиль)

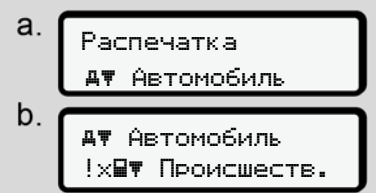

*Рис. 90:* Меню Распечатка – Происшествия автомобиля

Согласно выбору выполняется распечатка сохраненных или еще активных происшествий и сбоев.

→ Происшествия / сбои автомобиля
 [▶ 124]

## Распечатать превышения скорости

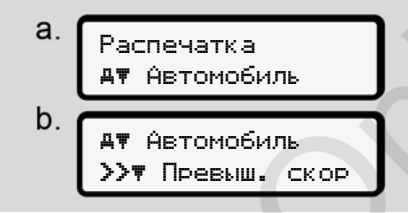

*Рис. 91:* Меню Распечатка – Превышение скорости

Согласно выбору производится распечатка превышений установленного в DTCO 4.0 значения скорости.

→ Превышения скорости [> 125]

#### Распечатать технические данные

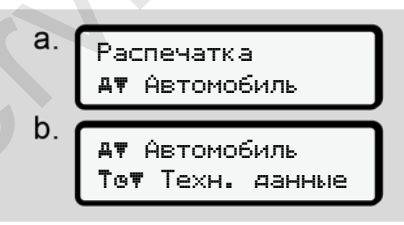

*Рис.* 92: Меню Распечатка – Технические данные

Согласно выбору производится распечатка данных по коду автомобиля, коду датчика и для калибровки.

Распечатать информацию по установленным тахографическим картам

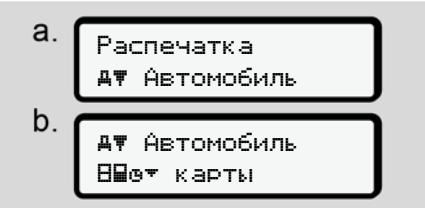

*Рис.* 93: Меню Распечатка – Информация по тахографическим картам

Выполняется распечатка данных всех установленных тахографических карт. → Установленные тахографические карты [▶ 128]

<sup>→</sup> Технические данные [> 125]

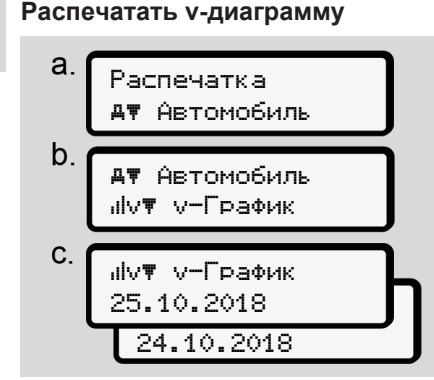

Рис. 94: Меню Распечатка – v-диаграмма

Выполняется распечатка графика скорости для выбранного дня.

```
→ v-диаграмма [▶ 126]
```

Распечатать состояние D1/D2 (опция)

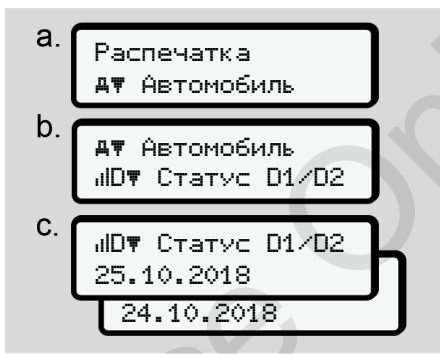

Рис. 95: Меню – Состояние D1/D2

Начиная с выбранного дня составляется диаграмма состояния входов D1/D2 за последние

7 календарных дней..

→ Состояние Диаграмма D1/D2 (опция) [ 127] Распечатать профили скорости (опция)

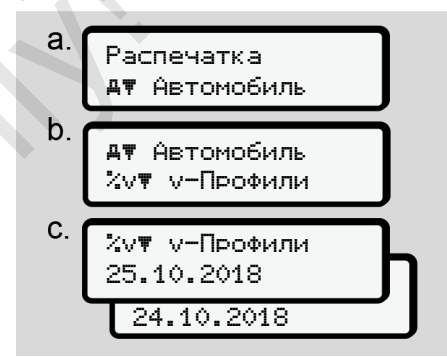

*Рис.* 96: Меню Распечатка – Профили скорости

Согласно выбору происходит распечатка профиля скоростей.

→ Профили скорости (опция) [▶ 127]

### Распечатать профили числа оборотов (опция)

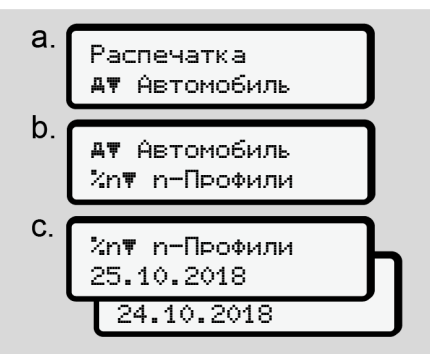

*Рис.* 97: Меню Распечатка – Профили числа оборотов

Согласно выбору происходит распечатка профиля числа оборотов двигателя.

→ Профили частоты оборотов (опция) [> 127]

#### Пункт меню Ввод, водитель 1/ водитель 2

#### Ввод страны

Дополнительно ко вводу страны при установке или извлечении карты водителя можно выполнить ввод страны также в этом пункте меню.

#### УКАЗАНИЕ

Согласно регламенту водитель 1 и водитель 2 должны вводить в тахограф страну, в которой началась или окончилась их смена.

#### Примечание:

• Для обоих водителей процесс идентичен.

#### Страна начала

Пошагово выбрать перечисленные функции.

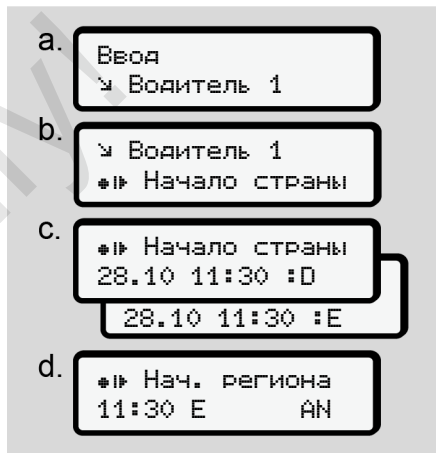

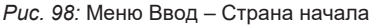

Если вы выбрали в качестве страны Испанию, Вы автоматически получите запрос на ввод региона (шаг d).

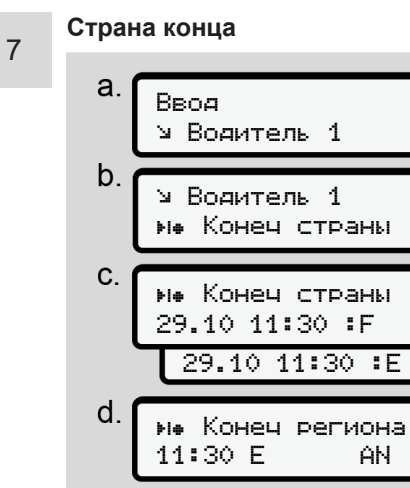

Рис. 99: Меню Ввод – Страна конца

Если вы выбрали в качестве страны Испанию, Вы автоматически получите запрос на ввод региона (шаг d).

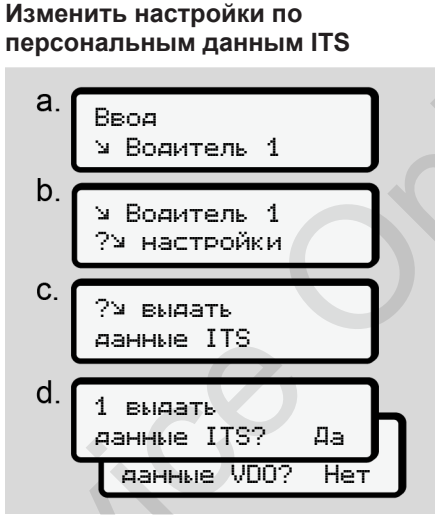

- *Рис. 100:* Меню Ввод персональные данные
- → Первая установка карты водителя [ 66]

### Изменить настройки по персональным данным VDO

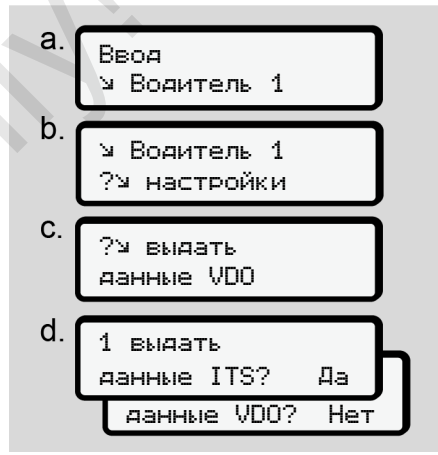

*Рис. 101:* Меню Ввод – персональные специальные данные

→ Первая установка карты водителя [▶ 66]

## Активировать дистанционное управление

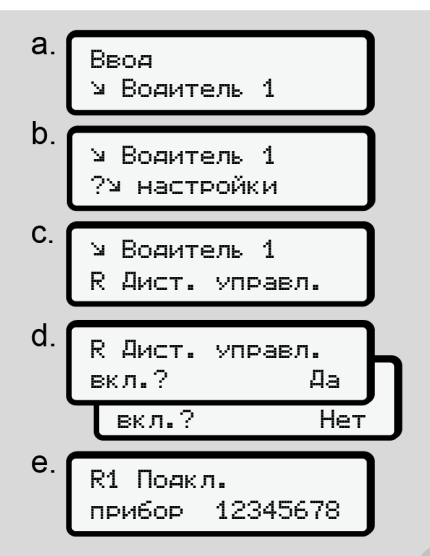

*Рис. 102:* Меню Ввод – Активировать дистанционное управление

#### Требования:

• На тахографе установлен DTCO® SmartLink (опция). • Устройство с Bluetooth устанавливает связь с DTCO<sup>®</sup> SmartLink.

Для установки соединения между DTCO® SmartLink и вашим внешним устройством сделать следующее:

- 1. Дисплей DTCO 4.0 показывает последовательность цифр (**шаг е**).
- 2. Ввести эту последовательность цифр на вашем устройстве с Bluetooth.

Теперь оба устройства соединены и готовы к дистанционному управлению.

#### УКАЗАНИЕ

При использовании дистанционного управления пользователь отвечает за установленную законом полноту и корректность введенных данных и подтверждает это посредством использования дистанционного управления.

Использование дистанционного управления не является частью установленной законом системы тахографа. Использование под собственную ответственность.

Периоды, в которых использовалось дистанционное управление, можно распечатать и просмотреть.

→ Суточная распечатка [▶ 123]

#### Пункт меню Ввод, автомобиль

#### Out, ввести начало / конец

Если Вы и Ваш автомобиль находитесь за пределами действия регламента, то Вы можете установить в следующем меню функцию Out of scope и при необходимости снова отключить ее.

Следующие поездки могут быть за пределами зоны действия:

• Поездки по дорогам не общего назначения

- Поездки за пределами государств-членов AETR
- Поездки, при которых общий вес автомобиля не требует использования DTCO 4.0 в соответствии с предписаниями.

Пошагово выбрать перечисленные функции.

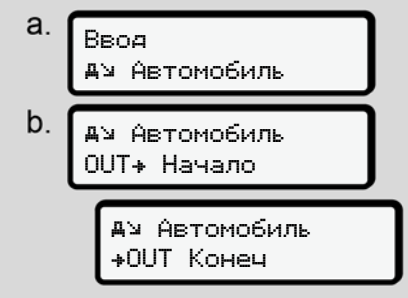

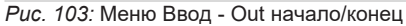

#### УКАЗАНИЕ

Установка Out of scope завершается автоматически при извлечении или установке карты водителя.

## Паром/поезд: Ввести начало / конец

Ввести нахождение транспортного средства на пароме или в поезде, как только они займут свою позицию при перевозке.

#### УКАЗАНИЕ

Согласно регламенту (EC) 2016/799, приложение 1 С, в последней действующей редакции, запись Паром/ поеза должна быть начата до отключения двигателя автомобиля на пароме/поезде.

1. Выбрать следующие пункты меню:

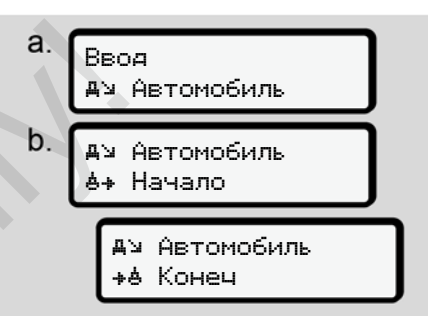

Рис. 104: Меню Ввод – Паром/поезд

2. Установить начало или конец пребывания на пароме/поезде.

Запись Паром/поезя завершается, как только она будет выключена в меню или будет извлечена карта водителя.

#### УКАЗАНИЕ

Если на пароме / поезде извлечь карту и снова установить, то необходимо снова установить ввод Паром./ поезд.

#### Установить местное время

#### УКАЗАНИЕ

Сначала ознакомьтесь с главой Часовые пояса, прежде чем выполнять изменение.

→ Часовые пояса [> 32]

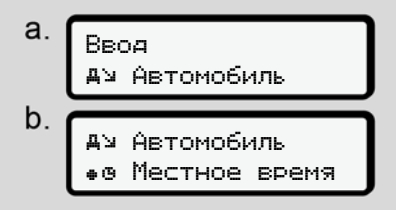

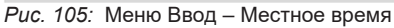

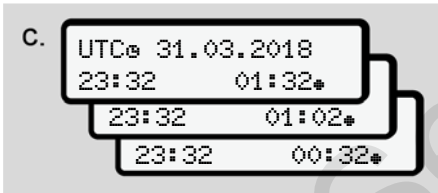

*Рис. 106:* Меню Ввод – Ввести местное время

Для стандартной индикации можно скорректировать отображение времени под местный часовой пояс, а также в начале и в конце летнего времени.

Корректировка выполняется с шагом в ± 30 минут.

#### УКАЗАНИЕ

Соблюдать действующие для Вашей страны законодательные положения.

## Установка местного времени предприятия

Для простого расчета рабочего времени DTCO 4.0 предлагает счетчик рабочего времени, который получает местное время предприятия.

Эту информацию можно запросить посредством фронтального порта.

1. Выбрать следующие пункты меню:

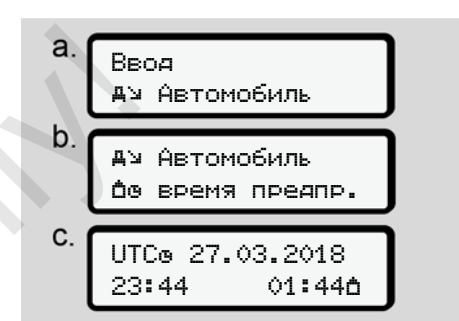

Рис. 107: Меню Ввод – Местное время

 Ввести на шаге b дату и время по месту нахождения предприятия и разницу с

универсальным временем (UTC).

## Деблокировка дополнительных функций

На DTCO 4.0 можно деблокировать дополнительные функции посредством ввода кода лицензии.

Меню

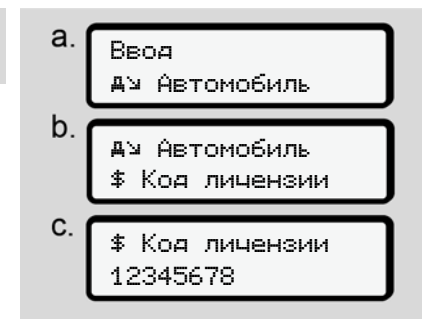

Рис. 108: Меню Ввод – Код лицензии

#### УКАЗАНИЕ

Если код лицензии уже был введен, то он отображается полностью и изменен быть не может.

В этом случае дополнительные функции уже деблокированы.

#### УКАЗАНИЕ

Код лицензии можно приобрести в онлайн-магазине VDO.

#### ► Пункт меню Индикация, водитель 1/ водитель 2

С помощью этого пункта меню Вы можете просмотреть данные вставленной карты водителя.

#### УКАЗАНИЕ

Данные появляются на дисплее в том же виде, что и на распечатке, однако одна строка распечатки (24 знака) представляется разделенной на две строки.

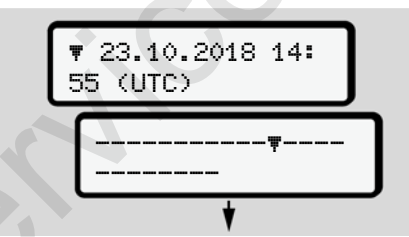

Puc. 109: Пример отображения данных

При пролистывании информации листать назад клавишами **□/ □**, можно вызвать только прим. 20 последних строк распечатки. Клавишей **В** осуществляется выход из просмотра.

#### Примечание:

- Вызов функций для индикации данных идентичен функциям для распечатки данных. Поэтому ниже это еще раз не описывается.
- Также существует возможность вызова любой индикации по местному времени.

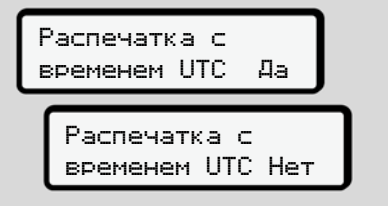

*Рис. 110:* нет – распечатка по местному времени

 Пошагово выбрать возможную индикацию для водителя 1 или водителя 2.

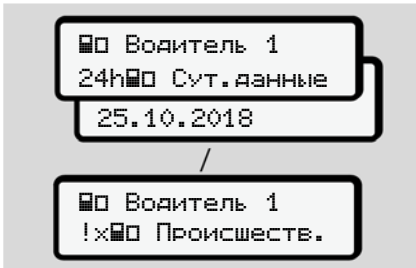

Рис. 111: Меню Индикация для водитель 1

Все режимы выбранного дня или все сохраненные или еще активные события и сбои можно просмотреть за счет пролистывания.

#### Пункт меню Индикация, автомобиль

С помощью этого пункта меню Вы можете просмотреть данные из накопителя массива данных.

#### УКАЗАНИЕ

Данные появляются на дисплее в том же виде, что и на распечатке, однако одна строка распечатки (24 знака) представляется разделенной на две строки.

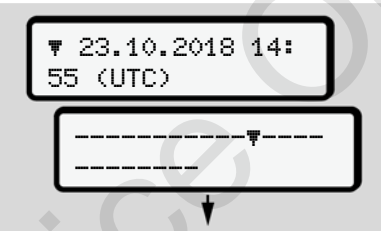

Рис. 112: Пример отображения данных

При пролистывании информации листать назад клавишами **□**/ **□**, можно вызвать только прим. 20 последних строк распечатки.

Клавишей 🗳 осуществляется выход из просмотра.

Примечание:

- Вызов функций для индикации данных идентичен функциям для распечатки данных. Поэтому ниже это еще раз не описывается.
- Также существует возможность вызова любой индикации по местному времени.

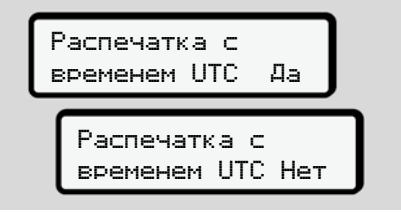

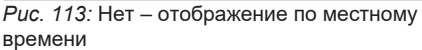

Пошагово выбрать перечисленные функции:

- Просмотреть все режимы водителя в хронологической последовательности.
- Просмотреть все сохраненные или еще активные происшествия и сбои.

#### Меню

- Просмотреть случаи превышения установленного значения скорости.
- Просмотреть данные кода автомобиля, кода датчика и калибровки.

#### или

7

• Просмотреть номер карты зарегистрированного предприятия. Если никакое предприятие не зарегистрировано, то появляется \_\_\_\_.

| АП Автомобиль<br>24haD Сут.данные                       |  |
|---------------------------------------------------------|--|
| 25.10.2018                                              |  |
| И<br>АП Автомобиль<br>!хаП Происшеств.<br>АП Автомобиль |  |
| УЛ Превыш. скор<br>АП Автомобиль<br>Топ Техн. данные    |  |
| АП Автомобиль<br>В∎е⊡ карты                             |  |
| А⊡ Автомобиль<br>А⊟ Предприятие                         |  |

Рис. 114: Меню Индикация для автомобиля

### Сообщения

Индикация сообщений

Особые сообщения

Обзор возможных происшествий

Обзор возможных сбоев

Предупреждения о времени вождения

Обзор возможных указаний по эксплуатации

### Сообщения

#### • Индикация сообщений

Ошибки какого либо компонента, в устройстве или управлении, появляются непосредственно после их возникновения в виде сообщения на дисплее.

Есть следующие признаки:

| I | Происшествие                           |
|---|----------------------------------------|
| × | Сбой                                   |
| ц | Предупреждение о време-<br>ни вождения |
| ч | Указание по эксплуатации               |

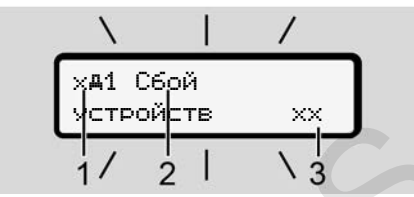

*Puc. 115:* Индикация сообщения (временно мигает)

(1) Комбинация пиктограмм, при необходимости с номером слота

- (2) Полный текст сообщения
- (3) Код ошибки

### А предупреждение

#### Отвлекающие сообщения устройства

Существует опасность отвлечения, если во время поездки на дисплее отображаются сообщения или карта автоматически выбрасывается.

 Не позволяйте себе отвлекаться на сообщения, но уделяйте полное внимание дорожному движению.

#### УКАЗАНИЕ

В случае сообщений по тахографической карте рядом с пиктограммой отображается номер соответствующего слота. • Индикация сообщений

#### Происшествия, сбои

- При индикации происшествий или сбоев мигает фоновая подсветка дисплея в течение прим. 30 секунд.
   Причина отображается с пиктограммой, полным текстом сообщения и кодом ошибки.
- Данное сообщение Вам необходимо подтвердить с помощью клавиши .
- DTCO 4.0 сохраняет (согласно предписаниям регламента по сохранению) происшествие или сбой как в накопителе массива данных, так и на карте водителя. Вы можете вызвать индикацию или распечатать эти данные посредством функций меню.

#### УКАЗАНИЕ

Если происшествие постоянно повторяется, обратитесь в авторизованную специализированную мастерскую.

#### УКАЗАНИЕ

#### При неправильной работе

При неправильной работе тахографа Вы как водитель обязаны записать больше не записанные тахографом безупречно или распечатанные данные о режимах на отдельном листе или с обратной стороны распечатки. → Ручная запись режимов [▶ 57]

## Предупреждения о времени вождения

- Сообщение Предупреждение о времени вожденияпредупреждает водителя до превышения времени вождения.
- Это сообщение отображается с мигающей фоновой подсветкой и должно быть подтверждено клавишей .

#### Указания по эксплуатации

Указания по эксплуатации отображаются **без** мигания фоновой подсветки дисплея и автоматически исчезают (вплоть до отдельных сообщений) по прошествии 3 или 30 секунд.

#### Индикаторы, подходящие для DTCO 4.0

Если в автомобиль установлен индикатор, который может общаться с DTCO 4.0, функциональный контроль Фуказывает на сообщения DTCO 4.0.

#### УКАЗАНИЕ

Для подробной информации соблюдать руководство по эксплуатации Вашего автомобиля.

#### • Подтверждение сообщений

 Нажать клавишу . Тем самым Вы подтвердили сообщение и мигание фоновой подсветки исчезает.  Еще раз нажать клавишу . На этом сообщение исчезает и снова появляется ранее установленная стандартная индикация.

#### Примечания:

Указание по эксплуатации гаснет сразу после первого нажатия клавиши Если есть несколько сообщений, необходимо по очереди подтвердить каждое отдельное сообщение.

#### • Особые сообщения

▶ Начальное состояние

*Рис. 116*: Стандартная индикация - Начальное состояние

Если DTCO 4.0 еще не активирован как контрольное устройство, то появляется Начальное состояние, символ В (1).

DTCO 4.0 принимает исключительно карту мастерской.

#### УКАЗАНИЕ

Пожалуйста, распорядитесь, чтобы DTCO 4.0 был незамедлительно введен в эксплуатацию авторизованной специализированной мастерской в соответствующем порядке.

#### OUT (выход из сферы действия)

*Puc. 117:* Стандартная индикация - Out of scope

Когда автомобиль выполняет движение за пределами сферы действия, отображается символ ОUT (2).

→ Обозначения [> 10]

Эту функцию Вы можете настроить в меню.

→ Out, ввести начало / конец [> 95]

Нажатием любой клавиши можно переключиться на другую индикацию.

#### Поездка на пароме/поезде

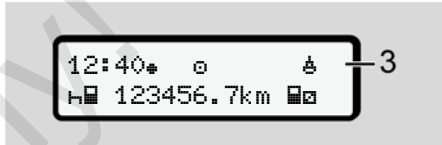

*Puc. 118*: Стандартная индикация - Поездка на пароме/поезде

Если горит символ 4 (3), автомобиль находится на пароме или поезде.

Эту функцию Вы можете настроить в меню.

→ Паром/поезд: Ввести начало / конец [▶ 96].

#### УКАЗАНИЕ

Следить за тем, чтобы до отправки автомобиля была настроена эта функция и ее текущее значение.

Нажатием любой клавиши меню можно переключиться к другой индикации.

# Обзор возможных происшествий

| Обзор возможных происшествий         |                                                                                                    |                                                                                                    |
|--------------------------------------|----------------------------------------------------------------------------------------------------|----------------------------------------------------------------------------------------------------|
| Сообщение                            | Возможные причины                                                                                                    | Меры                                                                                                    |
| ! <b>©</b> Нарушение<br>безопасности | Ошибка в накопителе данных; безопасность данных в<br>DTCO 4.0 больше не гарантирована.<br>Данные датчика больше не надежны.<br>Корпус DTCO 4.0 был несанкционированно открыт.                                                                                     | Подтвердить сообщение.                                                                                                    |
| !@1 Нарушение<br>безопасности        | Блокировка карты повреждена или неисправна.<br>DTCO 4.0 не распознает ранее установленную тахогра-<br>фическую карту.<br>Идентичность или подлинность тахографической карты<br>не в порядке, или зарегистрированные данные на тахо-<br>графической карте неверны. | Подтвердить сообщение.<br>Если DTCO 4.0 устанавливает нару-<br>шения безопасности, в результате ко-<br>торых корректность данных на тахо-<br>графической карте в дальнейшем не<br>может быть гарантирована, то систе-<br>ма автоматически - даже во время<br>движения - выталкивает тахографиче-<br>скую карту.<br>Еще раз установить тахографическую<br>карту или организовать ее проверку. |
| !† Сбой электро-<br>питания          | Напряжение было отсоединено или питающее напряжение DTCO 4.0/ датчика было слишком низким или слишком высоким. Это сообщение может также появляться при запуске двигателя.                                                                                        | Подтвердить сообщение.                                                                                                    |
| !Л Сбой датчика                      | Коммуникация с датчиком нарушена.<br>Это сообщение отображается также после сбоя элек-<br>тропитания.                                                                                                    | Подтвердить сообщение.                                                                                                    |

| Сообщение                                  | Возможные причины                                                                                                    | Меры                                                                                                    |
|--------------------------------------------|----------------------------------------------------------------------------------------------------|----------------------------------------------------------------------------------------------------|
| !АЛ Конфликт<br>авижения                   | Противоречие в оценке движения транспортного сред-<br>ства между датчиком и независимым источником сигна-<br>ла. Возможно при перевозке не установлена функция<br>(паром/поезд).                              | Подтвердить сообщение.<br>Обратиться в авторизованную специа-<br>лизированную мастерскую.                                                                                              |
| !‼ Heт GNSS                                | Нет данных о местоположении в течение суммарно трех часов времени вождения.                                                                                                    | Подтвердить сообщение.                                                                                                    |
| !ө Временной<br>конФликт                   | Между временем внутренних часов DTCO 4.0 и инфор-<br>мацией о времени из сигнала GNSS разница более од-<br>ной минуты.                                                                                        | Подтвердить сообщение.                                                                                                    |
| !Y DSRC Сбой со-<br>общения                | Между DTCO 4.0 и внешним модулем DSRC-CAN воз-<br>никла ошибка коммуникации.                                                                                                    | Подтвердить сообщение.<br>При многократном появлении обра-<br>титься в авторизованную специализи-<br>рованную мастерскую.                                                              |
| !о∎ Поезяка без<br>действительной<br>карты | Поездка была начата без карты водителя или без дей-<br>ствительной карты водителя в слоте карты 1. Сообще-<br>ние появляется также, если до или во время движения<br>выявляется недопустимая комбинация карт. | Подтвердить сообщение.<br>Остановить автомобиль и установить<br>действительную карту водителя.<br>Извлечь возможно установленную<br>карту предприятия / карту контроля из<br>DTCO 4.0. |
| !∎⊙1 Установка<br>во время движе-<br>ния   | Карта водителя была вставлена после начала движения.                                                                                                    | Подтвердить сообщение.                                                                                                    |

| Сообщение                        | Возможные причины                                                                                                    | Меры                                                                                                    |
|----------------------------------|----------------------------------------------------------------------------------------------------|----------------------------------------------------------------------------------------------------|
| !001 Наложение<br>времени        | Установленное универсальное время (UTC) данного та-<br>хографа отстает от показаний универсального времени<br>(UTC) предыдущего тахографа. Это составляет отрица-<br>тельную временную разницу.                                                                                                    | Подтвердить сообщение.<br>Выяснить, какой тахограф показывает<br>некорректное универсальное время<br>(UTC) и проследить за тем, чтобы ав-<br>торизованная специализированная<br>мастерская проверила и откорректи-<br>ровала тахограф. |
| !⊟1 Карта недей-<br>ствительна   | Срок действия тахографической карты истек или она<br>еще не действительна, или процесс проверки на аутен-<br>тичность прошел неудачно.<br>Установленная карта водителя, которая после смены<br>суток не действительна, после остановки автомобиля<br>автоматически – после запроса – описывается и выбра-<br>сывается. | Подтвердить сообщение.<br>Проверить тахографическую карту и<br>вставить повторно.                                                                                                    |
| ! <b>⊞⊟</b> КонФликт<br>карт     | Обе тахографические карты вместе вставлять в<br>DTCO 4.0 нельзя. Например, если вставлена карта<br>предприятия вместе с контрольной картой.                                                                                                    | Подтвердить сообщение.<br>Извлечь соответствующую тахографи-<br>ческую карту из слота.                                                                                                    |
| ! <b>⊟А1</b> Карта не<br>закрыта | Карта водителя была не была извлечена из последнего<br>тахографа должным образом. В зависимости от обстоя-<br>тельств данные по действиям водителя возможно не<br>были сохранены.                                                                                                    | Подтвердить сообщение.                                                                                                    |
| >> Слишком высо-<br>кая скорость | Установленная допустимая максимальная скорость бы-<br>ла превышена более, чем на 60 секунд.                                                                                                    | Подтвердить сообщение.<br>Снизить скорость.                                                                                                    |

#### • Обзор возможных сбоев

| Сообщение                         | Возможные причины                                                                                                    | Меры                                                                                                    |
|-----------------------------------|----------------------------------------------------------------------------------------------------|----------------------------------------------------------------------------------------------------|
| х <b>д</b> Сбой устрой-<br>ства   | Серьезный сбой в DTCO 4.0, возможны следующие<br>причины:<br>Неожиданная ошибка программы или времени обра-<br>ботки. | Подтвердить сообщение.                                                                                                    |
|                                   | Элементы клавиш были блокированы или долго нажаты одновременно.                                                       | Проверить функцию элементов кла-<br>виш.                                                                                                    |
|                                   | Ошибка коммуникации с внешними устройствами.                                                                          | Поручить проверку соединительных кабелей или работы внешних устройств авторизованной специали-<br>зированной мастерской.                         |
|                                   | Ошибка коммуникации с индикатором.                                                                                    | Поручить проверку соединительных кабелей или работы индикатора авторизованной специализированной мастерской.                                     |
|                                   | Сбой на выходе импульса.                                                                                              | Поручить проверку соединительных<br>кабелей или работы подключенного<br>устройства управления авторизован-<br>ной специализированной мастерской. |
| Х <b>д</b> 1 Сбой устрой-<br>ства | Сбой механики карты, например, блокировка карты не закрыта.                                                           | Извлечь тахографическую карту и<br>вставить повторно.                                                                                            |
| Сообщение                        | Возможные причины                                                                                                    | Меры                                                                                                    |
|----------------------------------|----------------------------------------------------------------------------------------------------|----------------------------------------------------------------------------------------------------|
| х <b>д</b> Сбой часов            | Показание универсального времени (UTC) на DTCO 4.0<br>не правдоподобно или универсальное время отсчиты-<br>вается ненадлежащим образом. Во избежание несов-<br>местимости данных, вновь введенные карты водителя /<br>предприятия не принимаются! | Подтвердить сообщение.                                                                                                    |
| х <b>т</b> Сбой прин-<br>тера    | Питающее напряжение печатающего устройства отсо-<br>единено или сенсорный датчик температуры печатной<br>головки неисправен.                                                                                                    | Подтвердить сообщение.<br>Повторить порядок действий, при<br>необходимости, предварительно<br>включить / выключить зажигание.                                                                                           |
| х∓ Сбой скачива-<br>ния          | Сбой при скачивании данных на внешнее устройство.                                                                                                    | Подтвердить сообщение.<br>Повторить скачивание данных.<br>Поручить проверку соединительных<br>кабелей (например, неплотный кон-<br>такт) или внешнее устройство автори-<br>зованной специализированной ма-<br>стерской. |
| !Л Сбой датчика                  | После самопроверки датчик сообщает о внутреннем сбое.                                                                                                    | Подтвердить сообщение.                                                                                                    |
| х⊞1 Сбой карты<br>х⊞2 Сбой карты | Во время считывания / записи тахографической карты<br>произошел сбой коммуникации, например, в результате<br>загрязненных контактов.<br>Данные не могут быть полностью зарегистрированы на<br>карте водителя.                                     | Подтвердить сообщение.<br>Очистить контакты тахографической<br>карты и ввести ее повторно.                                                                                                    |

#### Сообщения

8

| Сообщение                  | Возможные причины                                                                                                    | Меры                                                                                                    |  |  |
|----------------------------|----------------------------------------------------------------------------------------------------|----------------------------------------------------------------------------------------------------|--|--|
| хё Внутренний<br>сбой GNSS | <ul> <li>На устройстве GNSS возникла ошибка:</li> <li>Внутренняя ошибка устройства.</li> <li>Короткое замыкание внешней антенны GNSS (оп-<br/>ция).</li> <li>Нет соединения с внешней антенной GNSS (опция)</li> </ul> | Подтвердить сообщение. Обратиться<br>в авторизованную специализирован-<br>ную мастерскую.                                                                                   |  |  |
| хё Внутренний<br>сбой DSRC | Возникла внутренняя ошибка на модуле DSRC.<br>Возникла ошибка на внешней антенне или она не под-<br>ключена.                                                                                                    | Подтвердить сообщение.<br>Поручить проверку модуля DSRC и<br>соединительных кабелей, а также ра-<br>боты внешней антенны авторизован-<br>ной специализированной мастерской. |  |  |

#### Предупреждения о времени вождения

| Сообщение                      | Значение                                                                                                    | Меры                                                                    |
|--------------------------------|----------------------------------------------------------------------------------------------------|-------------------------------------------------------------------------|
| 401 Перерыв!<br>1004ч15 ∎00ч15 | Сделать перерыв. Данное сообщение появляется по-<br>сле непрерывного времени вождения в течение<br>04:15 часов.         | Подтвердить сообщение.<br>В ближайшее время запланиро-<br>вать перерыв. |
| Чо1 Перерыв!<br>1004ч30 ∎00ч15 | Время вождения превышено. Данное сообщение по-<br>является после непрерывного времени вождения в<br>течение 4:30 часов. | Подтвердить сообщение.<br>Сделать перерыв.                              |

#### УКАЗАНИЕ

#### Индикация VDO Counter (опция)

DTCO 4.0 регистрирует, запоминает и рассчитывает время вождения на основании определенных регламентом правил. Он заблаговременно предупреждает Вас как водителя о превышении времени вождения.

Это суммированное время вождения не представляет собой юридическое толкование по факту Непрерывное время вождения. VD0 \* еноон28 ниоонзо

Puc. 119: Индикация – VDO Counter

Подтверждения второго предупреждения о времени вождения (1) VDO Counter показывает, что Ваше время вождения истекло (не действует для Out of scope).

Немедленно сделать перерыв.

### Обзор возможных указаний по эксплуатации

| Сообщение                  | Значение                                                                                                    | Меры                                                                                                    |  |
|----------------------------|----------------------------------------------------------------------------------------------------|----------------------------------------------------------------------------------------------------|--|
| Ч⊻ Пожалуйста,<br>введите  | Если при процедуре ввода данных вручную не произво-<br>дится ввода данных, отображается этот запрос.                              | Нажать клавишу 🖾 и продолжить ввод.                                                                                                    |  |
| 4♥ Распечатка не           | В данный момент печать не возможна:                                                                                               | Как только причина будет устранена,                                                                                                    |  |
| возможна                   | • поскольку при вариантах ADR зажигание выключено,                                                                                | Вы можете запросить распечатку.                                                                                                    |  |
|                            | <ul> <li>температура термической печатной головки слишком<br/>высокая,</li> </ul>                                                 |                                                                                                    |  |
|                            | <ul> <li>Интерфейс принтера занят другим активным процес-<br/>сом, например, выполняемой распечаткой,</li> </ul>                  |                                                                                                    |  |
|                            | <ul> <li>или питающее напряжение слишком высоко или<br/>слишком мало.</li> </ul>                                                  |                                                                                                    |  |
|                            | На данный момент отображение не возможно, посколь-<br>ку при вариантах ADR зажигание выключено.                                   | Включить зажигание и повторно вы-<br>звать требуемую индикацию.                                                                                                |  |
| Ч₹∑ Распечатка<br>отложена | Выполняемая распечатка прерывается или задерживается, потому что температура печатной термоголовки слишком высока.                | Выждать время охлаждения. Как толь-<br>ко будет достигнуто допустимое со-<br>стояние, печать будет автоматически<br>продолжена.                                |  |
| Ч₹о Нет бумаги             | В принтере нет бумаги или лоток принтера установлен<br>не правильно. Запрос печати отклоняется или текущая<br>печать прерывается. | Вложить новый рулон бумаги.<br>Корректно установить лоток принтера.<br>Прерванный процесс печати необхо-<br>димо заново запустить посредством<br>функции меню. |  |

| Сообщение                     | Значение                                                                                                    | Меры                                                                                                    |  |  |
|-------------------------------|----------------------------------------------------------------------------------------------------|----------------------------------------------------------------------------------------------------|--|--|
| Ч∎ Извлечение не              | Запрос карты тахографа отклоняется:                                                                                        | Подождать, пока DTCO 4.0 разрешит                                                                                                    |  |  |
| BUSHUMHU                      | <ul> <li>поскольку возможно, что в этот момент происходит<br/>считывание или перенос данных,</li> </ul>                    | ключить зажигание.<br>Затем заново запросить тахографиче-                                                                                                    |  |  |
|                               | <ul> <li>корректно считанная карта водителя снова запраши-<br/>вается в момент регистрируемой минутной частоты.</li> </ul> | скую карту.                                                                                                    |  |  |
|                               | <ul> <li>происходит смена суток по<br/>универсальному времени (UTC),</li> </ul>                                            |                                                                                                    |  |  |
|                               | • автомобиль находится в движении,                                                                                         |                                                                                                    |  |  |
|                               | • или при вариантах ADR зажигание выключено.                                                                               |                                                                                                    |  |  |
| Ч⊒?1 Запись не-<br>совместима | Во временной последовательности зарегистрирован-<br>ных на карте водителя данных, имеется несоответ-<br>ствие.             | Это сообщение может отображаться<br>до тех пор, пока ошибочные записи не<br>будут перезаписаны новыми данными.<br>Если сообщение отображается посто-<br>янно, организовать проверку тахогра-<br>фической карты.              |  |  |
| Ч⊒с Извлечь кар-<br>ту        | При записи данных на карту водителя возникла ошибка.                                                                       | Во время выталкивания карты выпол-<br>няется еще одна попытка коммуника-<br>ции с картой. Если и эта попытка без-<br>успешна, то автоматически запускает-<br>ся распечатка последних сохраненных<br>для этой карты действий. |  |  |
|                               |                                                                                                    |                                                                                                    |  |  |

#### Сообщения

| ~      |  |
|--------|--|
| 0      |  |
| $\sim$ |  |

| Сообщение                         | Значение                                                                                                    | Меры                                                                                                    |  |
|-----------------------------------|----------------------------------------------------------------------------------------------------|----------------------------------------------------------------------------------------------------|--|
| Ч⊒1 Карта неис-<br>правна         | Очистить контакты тахографической<br>карты и ввести ее повторно.<br>Если сообщение снова отображается,<br>проверить, считывается ли другая та-<br>хографическая карта корректно.                                  |                                                                                                    |  |
| 4 <b>⊒1</b> Неправильная<br>карта | Введенная карта не является тахографической картой.<br>Карта не принимается и выталкивается назад.                                                                                                    | Вставить действительную тахографи-<br>ческую карту.                                                                                                    |  |
| ЧА1 Сбой устрой-<br>ства          | Сбой механики карты, например, блокировка карты не закрыта.                                                                                                    | Вынуть тахографическую карту и вста-<br>вить повторно.                                                                                                    |  |
| <b>ЧА</b> Сбой устрой-<br>ства    | Сбой на выходе импульса.                                                                                                    | Проверить соединительные линии или<br>функцию подключенного устройства<br>управления.                                                                                                    |  |
| ЧА Сбой устрой-<br>ства           | В DTCO 4.0имеется серьезный сбой или произошла ве-<br>сомая временная ошибка. Например, невозможное по-<br>казание универсального времени (UTC). Тахографиче-<br>ская карта не принимается и выталкивается назад. | Обеспечить, что авторизованная спе-<br>циализированная мастерская в крат-<br>чайшее время выполнит проверку та-<br>хографа и в случае необходимости за-<br>менит.<br>Соблюдать приведенные указания на<br>случай неправильной работы тахогра-<br>фа.<br>→ Происшествия, сбои [▶ 102] |  |

#### Указания по эксплуатации в качестве информации

| Сообщение                 | Значение                                                                                                    | Меры                                                                                             |
|---------------------------|----------------------------------------------------------------------------------------------------|--------------------------------------------------------------------------------------------------|
| ∎ Нет данных!             | <ul><li>Невозможно вызвать главное меню.</li><li>В слоте отсутствует карта водителя.</li><li>В слот установлена карта предприятия / контрольная карта.</li></ul> | Данные указания гаснут автоматиче-<br>ски по истечении 3 секунд.<br>Предпринимать меры не нужно. |
| Распечатка нача-<br>лась  | Обратная связь от выбранной функции.                                                                                                    |                                                                                                  |
| Ввод сохранен             | Обратная связьо том, что DTCO 4.0 сохранил введенные данные.                                                                                                    |                                                                                                  |
| Индикачия не<br>возможна! | Пока идет процесс печати, индикация данных не воз-<br>можна.                                                                                                    |                                                                                                  |

Ser

| Сообщение                        | Значение                                                                                                    | Меры                                                                      |  |  |  |
|----------------------------------|----------------------------------------------------------------------------------------------------|---------------------------------------------------------------------------|--|--|--|
| Пожалуйста,<br>подождите!        | Тахографическая карта еще не прочитана до конца. Вызвать главное меню невозможно.                                                                                                    | Данные указания гаснут автоматиче-<br>ски по истечении 3 секунд. Предпри- |  |  |  |
| ₿₽\$ Калибровка<br>Через 18 дней | Следующая периодическая проверка должна быть про-<br>ведена, например, через 18 дней. Необходимые про-<br>верки по причине технических изменений учитываться<br>не могут.<br>С какого дня должно отображаться это указание, может<br>запрограммировать авторизованная специализирован-<br>ная мастерская.<br>Э Обязательные проверки [ 141] | имать меры не нужно.                                                      |  |  |  |
| 891 Недейств.<br>Через 15 дней   | Например, карта тахографа не действительна через<br>15 дней. С какого дня должно отображаться это указа-<br>ние может запрограммировать авторизованная специа-<br>лизированная мастерская.                                                                                                    |                                                                           |  |  |  |
| ∎⊒∓1 Скачать че-<br>рез 7 яней   | Следующее скачивание данных с карты водителя,<br>например, через 7 дней (стандартная настройка).<br>С какого дня должно отображаться это указание может<br>запрограммировать авторизованная специализирован-<br>ная мастерская.                                                                                                    |                                                                           |  |  |  |
|                                  | S                                                                                                    |                                                                           |  |  |  |

# Печать

Указания по печати Начать печать Прервать печать Замена печатной бумаги Устранить зажим бумаги Сохранять распечатки Распечатки (примеры) Разъяснение по распечаткам Файл при происшествиях или сбоях

# 9 Печать

#### Указания по печати

#### УКАЗАНИЕ

В начале каждой распечатки имеется свободное пространство прим. в 5 см.

#### УКАЗАНИЕ

По желанию на распечатку может наносится логотип фирмы.

#### Начать печать

#### УКАЗАНИЕ

Условия для печати:

- Автомобиль стоит.
- В случае варианта ADR DTCO 4.0: Зажигание включено.
- Вложен рулон бумаги.
- Лоток принтера закрыт.

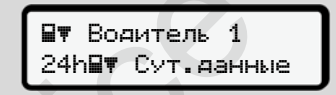

*Рис. 120:* Пример распечатки – Суточные значения

- Выбрать с помощью клавиш ▲/▼ и клавиши ▲ желаемый пункт меню Распечатка, водитель 1 > Суточное значение:
  - → Навигация по функциям меню [> 86]
- Выбрать и подтвердить желаемый день и тип распечатки (универсальное или местное время).

- Распечатка начнется примерно через 3 секунды. Подождите завершения печати.
- Отделить распечатку по отрывному краю.

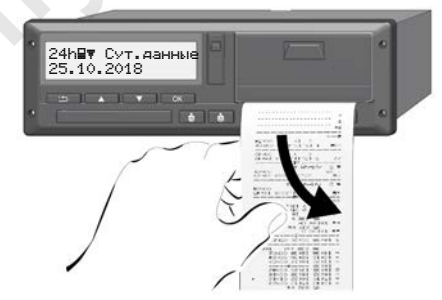

Рис. 121: Отделить распечатку

#### УКАЗАНИЕ

Следить за тем, что при обрыве распечатки слоты для карт были закрыты, чтобы они не загрязнялись частицами бумаги или чтобы не повредить устройство подачи карты.

### Прервать печать

• Сновать нажать клавишу 🖾, чтобы досрочно прервать распечатку. Отображается следующий запрос:

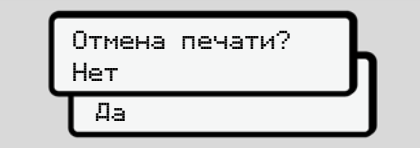

Рис. 122: Прервать печать

Выбрать желаемую функцию клавишами 🛯 🖛 и подтвердить клавишей 🖾.

### Замена печатной бумаги

- Конец бумаги
- Если бумага заканчивается, то это ٠ маркируется цветом на обратной стороне распечатки.
- Если бумага закончилась, то появляется следующее сообщение.

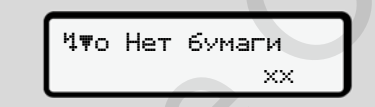

Рис. 123: Уведомление - нет бумаги

Если конец бумаги достигнут во ٠ время распечатки: после установки нового рулона бумаги еще раз запустить распечатку посредством функции меню.

#### Замена рулона бумаги

УКАЗАНИЕ

Использовать исключительно оригинальную печатную бумагу VDO, на которой стоят следующие маркировки:

- Тип тахографа (DTCO 4.0) со зна-٠ ком технического контроля [1] 84
- Знак доступа [1] 174 или [1] 189.

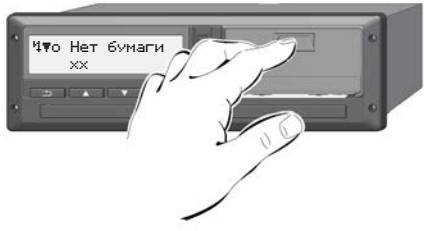

Puc. 124: Нажать клавишу разблокировки

1. Нажать клавишу разблокировки на панели принтера внутрь. Лоток принтера открывается.

# **А** осторожно

#### Опасность получения ожогов

Печатная головка может быть очень горячей.

• После извлечения лотка принтера не протягивать конечности в отделение принтера.

#### УКАЗАНИЕ

#### Повреждение предметами

Чтобы предотвратить повреждение принтера:

- Не вводить предметы в отделение принтера.
- 2. Захватить лоток принтера с обеих сторон и потянуть его из принтера.

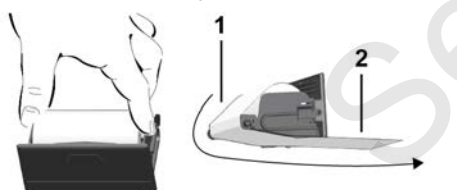

Рис. 125: Установка рулона бумаги

- Вложить новый рулон бумаги концом бумаги вверх в лоток принтера.
- Провести бумагу частью с серой печатью до направляющей через направляющий ролик (1).

#### УКАЗАНИЕ

Следить за тем, чтобы рулон бумаги не застревал в лотке принтера, а начало бумаги (2) под краем лотка принтера (отрывная кромка).

 Задвигать лоток принтера в отделение принтера, пока он не зафиксируется.

Принтер готов к работе.

### Устранить зажим бумаги

При зажиме бумаги:

- 1. Открыть лоток принтера.
- 2. Отделить смятую бумагу от рулона бумаги и удалить возможные остатки бумаги из лотка принтера.
- Снова вложить рулон бумаги и задвигать лоток принтера в отделение принтера, пока он не зафиксируется.
  - → Замена печатной бумаги [▶ 119]

#### Сохранять распечатки

Следите за тем, чтобы распечатки не были повреждены (стали не читаемыми) из-за воздействия света или солнечных лучей, а также в результате воздействия влажности или температуры.

Владелец транспортного средства / предприятия должен хранить распечатки как минимум в течение одного года.

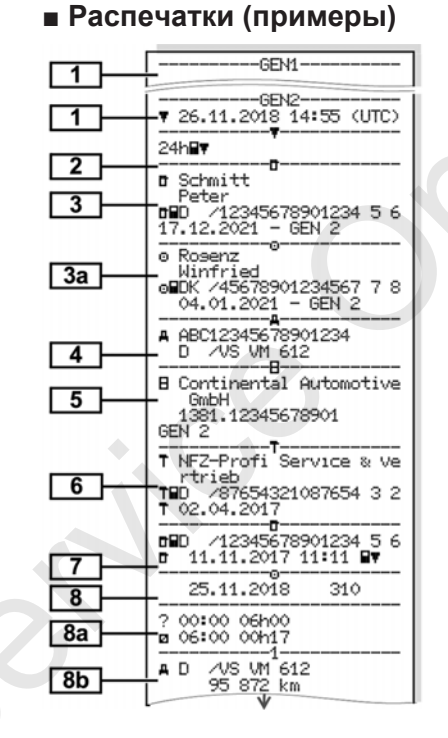

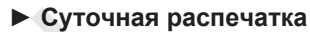

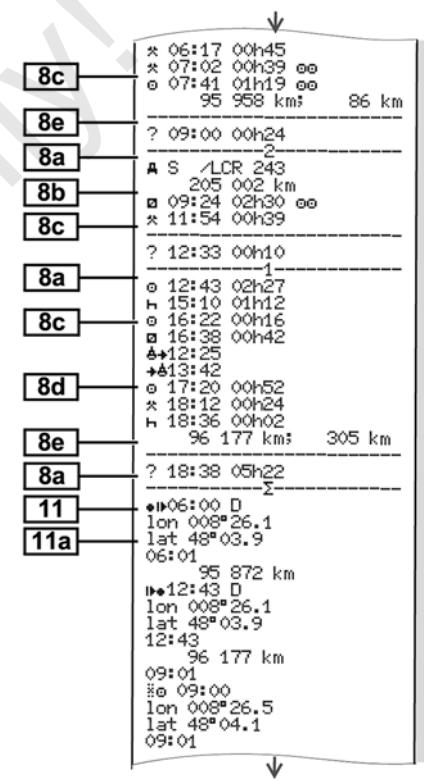

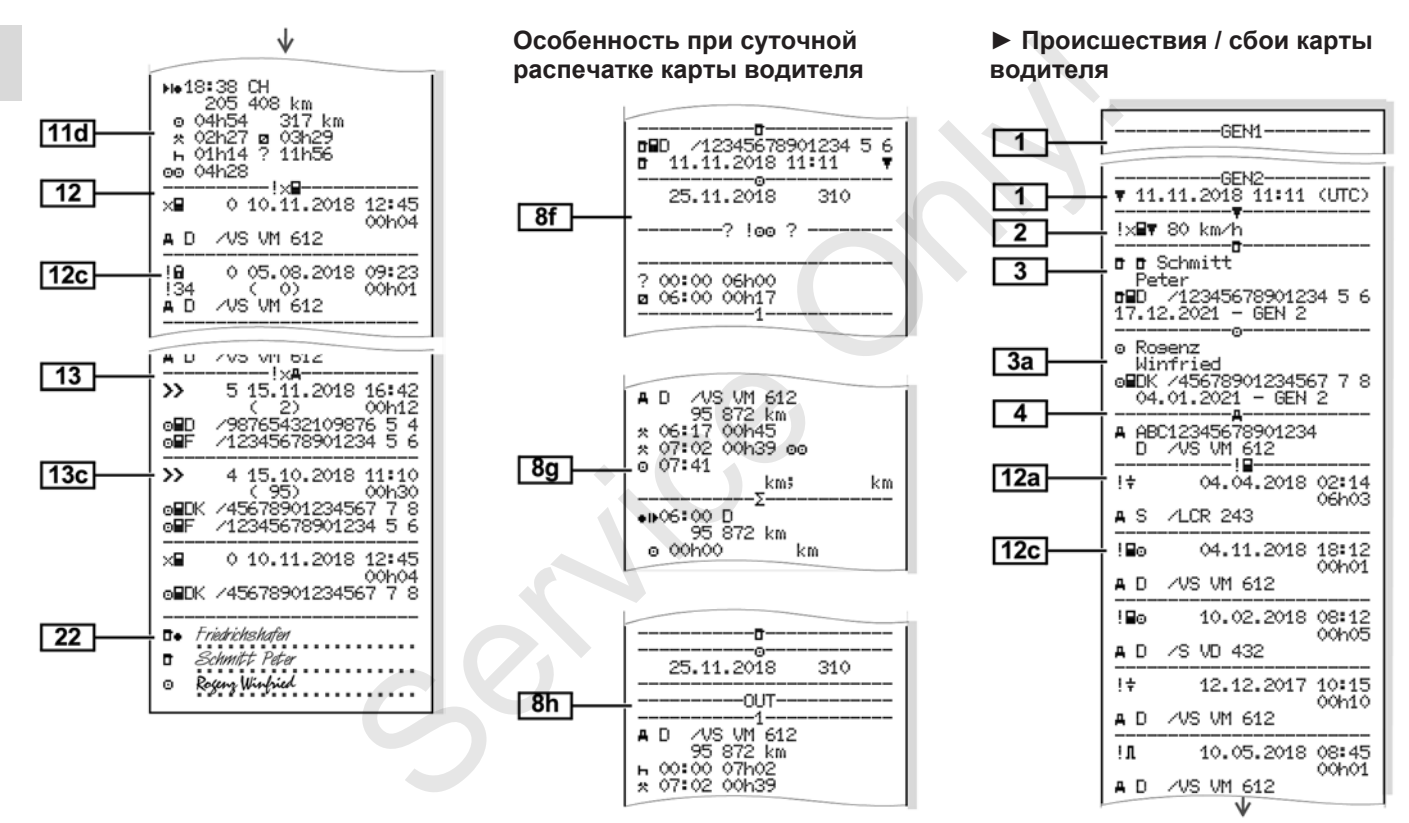

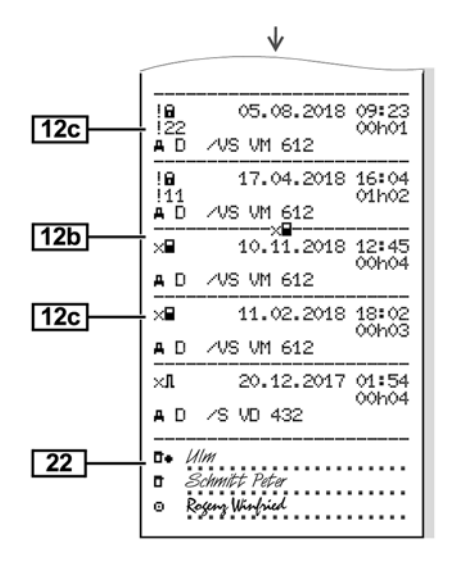

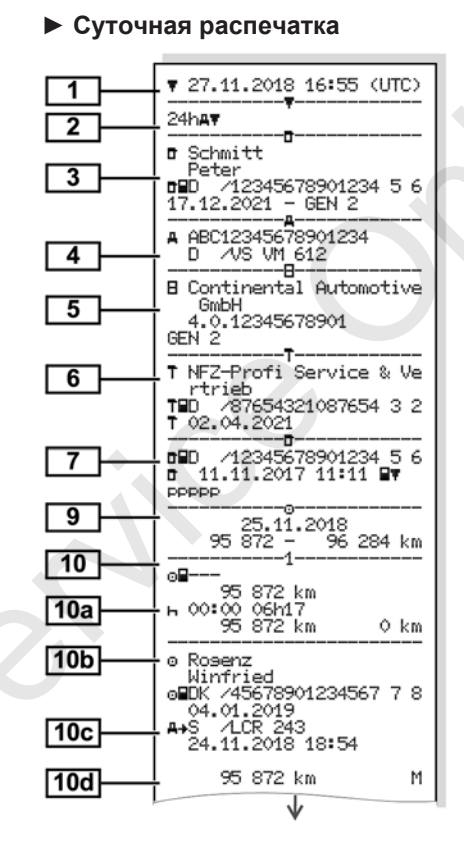

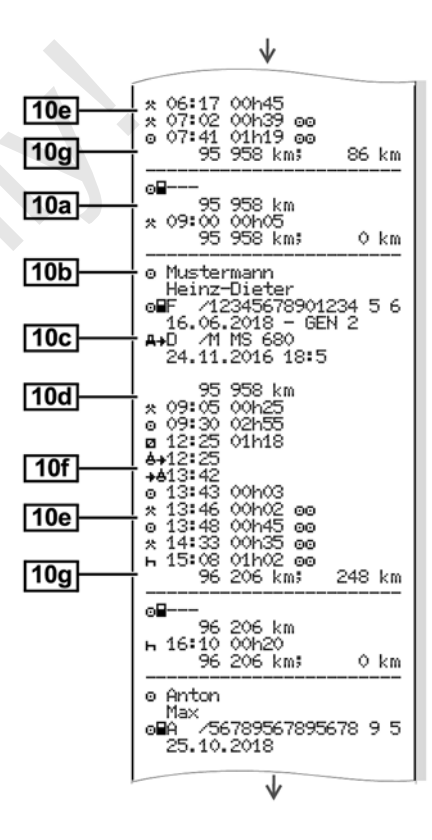

#### © Continental Automotive GmbH

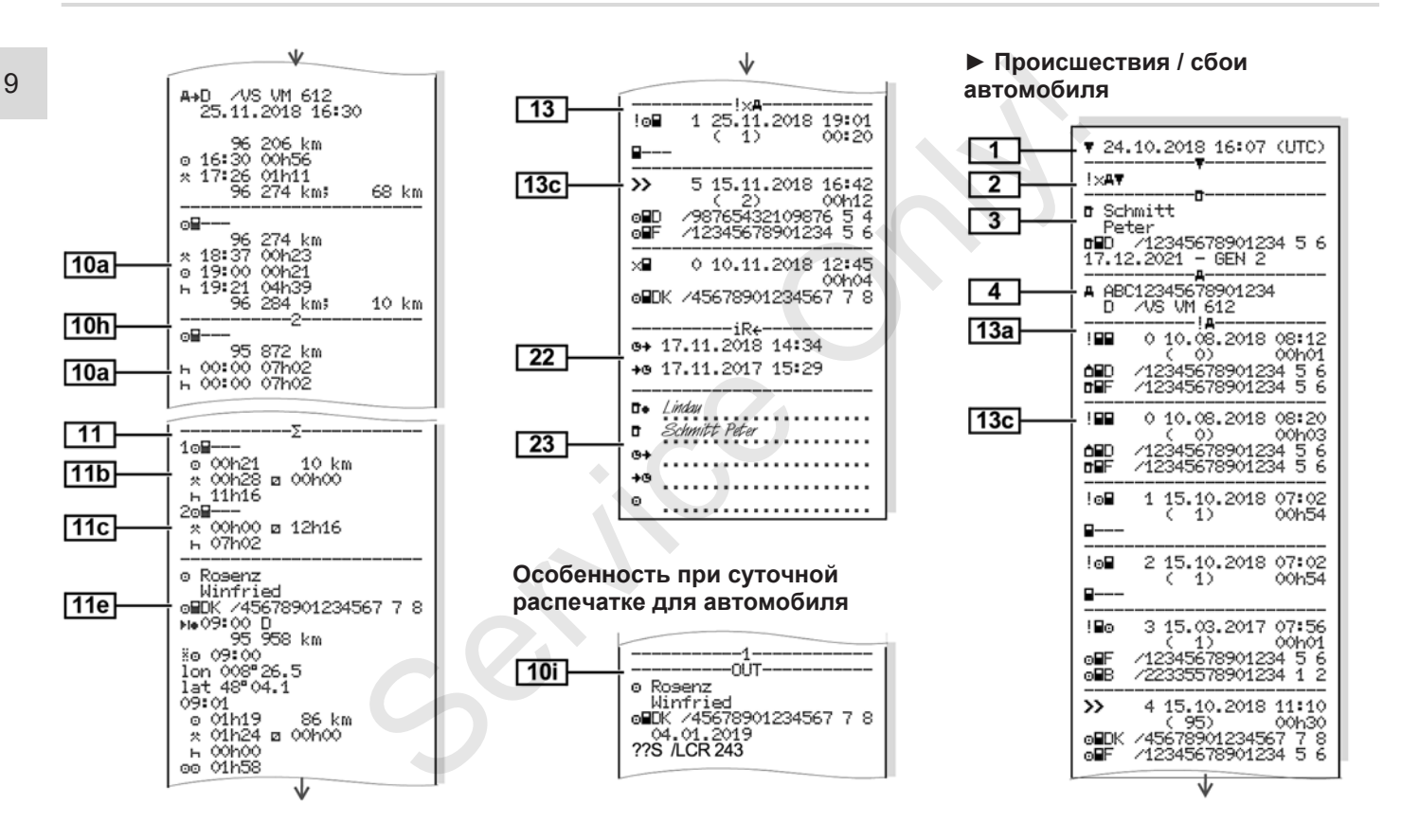

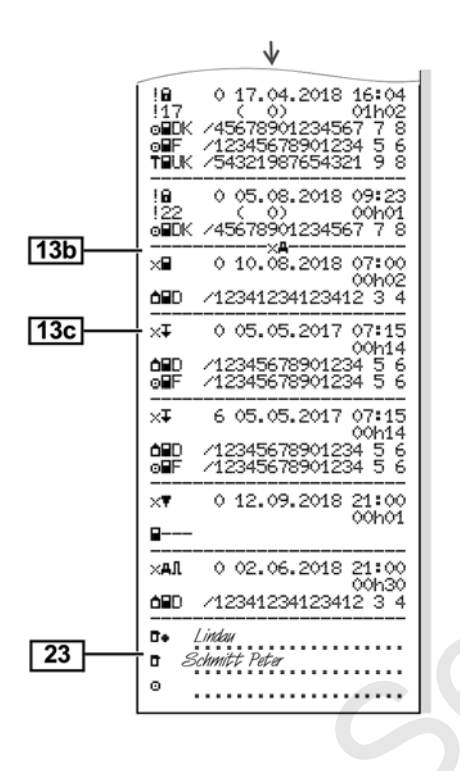

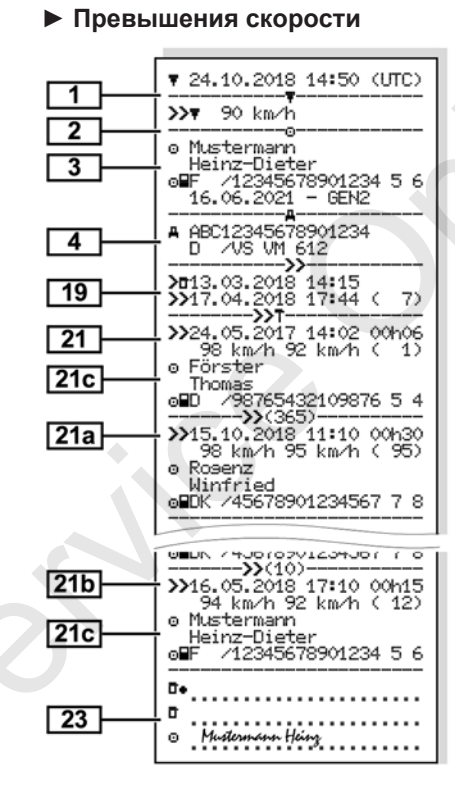

#### • Технические данные

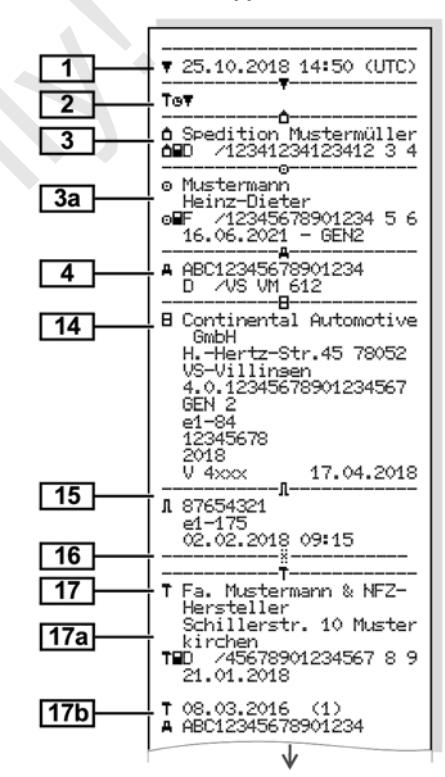

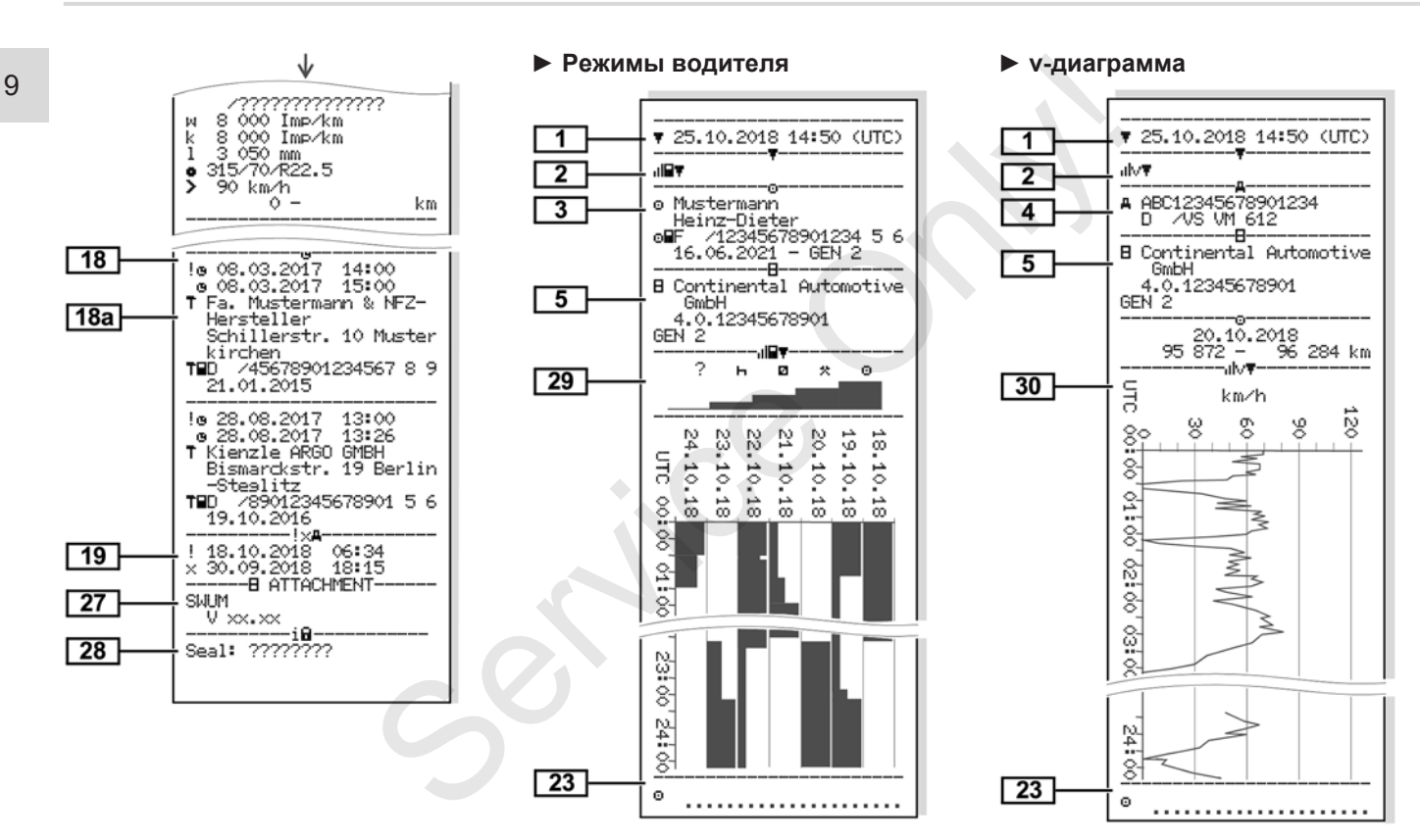

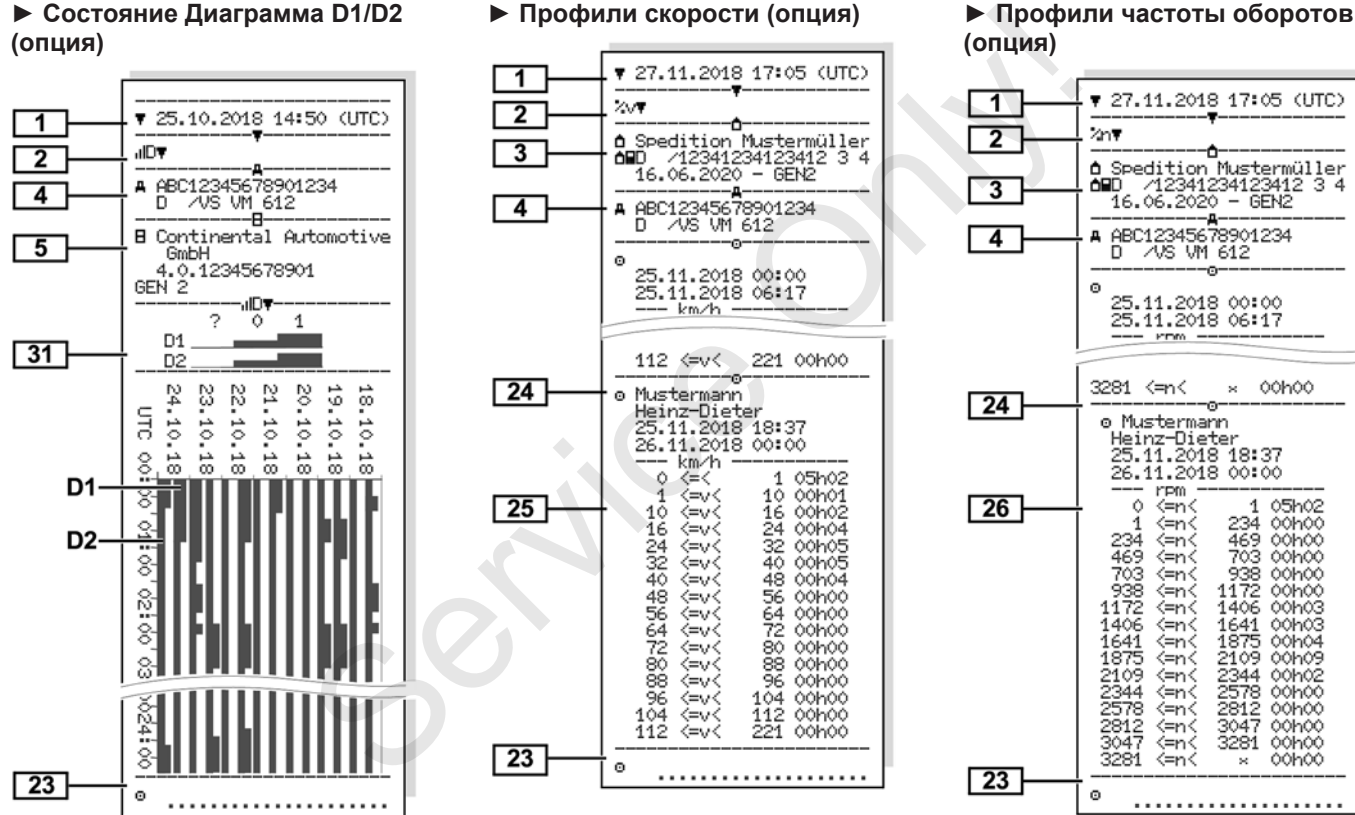

© Continental Automotive GmbH

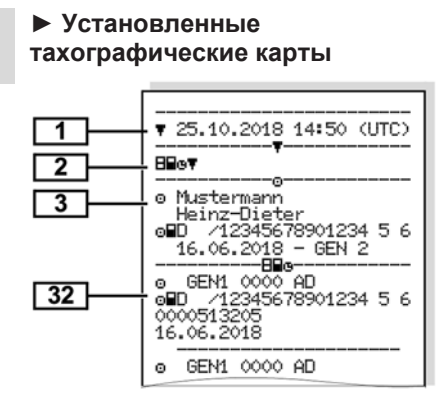

#### Распечатка по местному времени

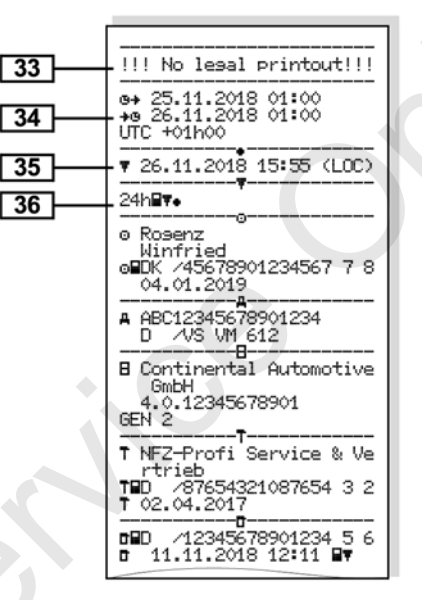

#### Разъяснение по распечаткам

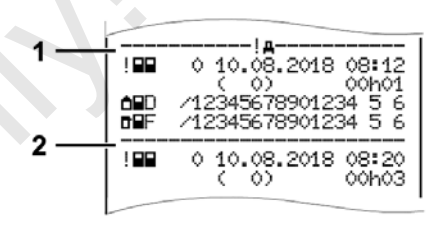

Puc. 126: Разъяснения к распечатке

Каждая распечатка состоит из блоков данных, которые помечены указателями блоков (1).

Блок данных содержит один или несколько файлов, которые обозначаются указателями файлов (2).

#### • Содержание блоков данных

[1] Поколение тахографической карты согласно приложению IB (GEN1) и приложению IC (GEN2).

Дата и время распечатки по универсальному времени (UTC).

#### УКАЗАНИЕ

Представленные распечатки по картам водителей показывают случай, когда в DTCO 4.0 установлены карты водителя первого и второго поколения.

Особые случаи:

- Если для распечатки установлена только карта водителя первого поколения, то выполняется суточная распечатка, как на старых версиях DTCO без кода GEN1 и GEN2.
- При распечатке карты водителя второго поколения в DTCO 4.0 с даты, в который были установлены карты в DTCO 3.0 или раньше, распечатываются блоками, но пустые. Для режимов указывается время 00:00.

[2] Тип распечатки:

 24ч⊟
 = суточная распечатка карты водителя

- ! ×= = происшествия/ сбои карты водителя
- 24Чдт = суточная распечатка из DTCO 4.0
- ! ХАТ = происшествия/ сбои из DTCO 4.0
- >>= превышения скорости

Установленное значение разрешенной законодательством максимальной скорости распечатывается дополнительно.

- ТоО= Технические данные
- "IIŦ = Режимы водителя
- "Iİ∵;**т**= ∨-диаграмма

Опциональные распечатки:

- иЩ = Состояние диаграммы D1/D2\*
- ∛∨т= Профили скорости\*

| • | %n = Профили числа обо- |
|---|-------------------------|
|   | ротов*                  |

\* = опция

[3]

Сведения о владельце вставленной тахографической карты:

= проверяющий

отредитель

Т = мастерская / проверочный пункт

- Фамилия
- Имя
- Код карты
- Карта действительна до ...
- Поколение тахографической карты (GEN1 или GEN2)

При неименных тахографических картах на месте фамилии печатается название контрольного пункта, предприятия или мастерской.

#### Разъяснение по распечаткам

| [3a] | Сведения о владельце следу-<br>ющей тахографической карты                                                                        |                                                                                                   | ∓ = скачивание с DTCO 4.0<br>〒= печать<br>□= индикация                                                                        |                                                                               | <ul> <li>Начало и длительность и<br/>статус ведения автомоби-<br/>ля</li> </ul>                                                     |
|------|----------------------------------------------------------------------------------------------------|---------------------------------------------------------------------------------------------------|----------------------------------------------------------------------------------------------------|-------------------------------------------------------------------------------|----------------------------------------------------------------------------------------------------|
| [4]  | <ul> <li>Идентификационный но-<br/>мер автомобиля</li> </ul>                                                                     | ентификационный но-<br>р автомобиля [8] Перечень всех режимов води-<br>теля в порядке выполнения: | [84]                                                                                                    | <ul> <li>© = командная эксплуата-<br/>ция</li> <li>Особые усповия:</li> </ul> |                                                                                                    |
|      | <ul> <li>Выдавшая допуск страна<br/>участница и номерной знак<br/>автомобиля</li> </ul>                                          |                                                                                                   | <ul> <li>Календарный день распе-<br/>чатки и счетчик присут-<br/>ствия (количество дней ис-<br/>пользования карты)</li> </ul> |                                                                               | <ul> <li>Время ввода и пиктограм-<br/>ма в примере: паром или<br/>поезд</li> </ul>                                                  |
| [5]  | Код тахографа:<br>• Производитель тахографа<br>• Номер детали DTCO 4.0<br>• Поколение блока автомо-                              | [8a]                                                                                              | <ul><li>?= временной период, карта<br/>не вставлена:</li><li>Введенные вручную режи-<br/>мы после ввода карты во-</li></ul>   | [8e]                                                                          | Извлечение карты водителя:<br>• Пробег и выполненный<br>участок пути с последней<br>установки                                       |
| [6]  | биля (GEN1 или GEN2)<br>Последняя калибровка тахо-                                                                               |                                                                                                   | дителя с пиктограммой,<br>указанием начала и дли-<br>тельности.                                                               | [8f]                                                                          | Внимание: Возможно несо-<br>гласование в записи данных,<br>так как этот день сохранен на                                            |
|      | <ul> <li>Название мастерской</li> <li>Код карты мастерской</li> </ul>                                                            | [8b]                                                                                              | Ввод карты водителя в слот<br>(слот 1 или слот 2):<br>• Выдавшая допуск страна                                                | [8g]                                                                          | тахографической карте два-<br>жды<br>Режим не закончен:                                                                             |
| [7]  | <ul> <li>дата калиоровки</li> <li>Последний контроль:</li> <li>Код карты контроля</li> <li>Пото, време и тип контроля</li> </ul> | 0                                                                                                 | участница и номернои знак<br>автомобиля<br>• Пробег на момент ввода<br>карты                                                  |                                                                               | <ul> <li>Распечатка при введенной<br/>карте водителя может при-<br/>вести к неполноте сведе-<br/>ний о продолжительности</li> </ul> |
|      | <ul> <li>дата, время и тип контроля</li> <li>⊒= скачивание с карты во-<br/>дителя</li> </ul>                                     | [8c]                                                                                              | Режимы с карты водителя:                                                                                                    |                                                                               | режима и итогов за сутки.                                                                                                    |

| [8h]  | В начале дня было включено<br>особое условие OUT of<br>scope.                                                                                                    |                                                                                                    | <ul><li>Код карты</li><li>Карта действительна до</li></ul>                                                                   |       | <ul> <li>OUT + = начало (контроль-<br/>ное устройство не требует-<br/>ся)</li> </ul>                                                                   |
|-------|----------------------------------------------------------------------------------------------------|----------------------------------------------------------------------------------------------------|----------------------------------------------------------------------------------------------------|-------|----------------------------------------------------------------------------------------------------|
| [9]   | Начало перечисления всех                                                                                                    | [10c]                                                                                                    | <ul> <li>Выдавшая допуск страна-<br/>участница и государствен-</li> </ul>                                                    |       | • +OUT = конец                                                                                                    |
|       | режимов водителя в<br>DTCO 4.0:                                                                                                    |                                                                                                    | ный номерной знак преды-<br>дущего автомобиля                                                                                | [10g] | Извлечение карты водителя:<br>• Пробег и пройденный уча-                                                                                               |
|       | <ul> <li>Календарный день распе-<br/>чатки</li> </ul>                                                                                                    |                                                                                                    | • Дата и время извлечения                                                                                                    |       | сток пути                                                                                                    |
|       | • Пробег в 00:00 ч и23:59 ч                                                                                                    |                                                                                                    | карты из предыдущего ав-<br>томобиля                                                                                         | [10h] | Хронология всех режимов по<br>слоту 2                                                                                                    |
| [10]  | Хронология всех режимов по<br>слоту 1                                                                                                    | [10d]                                                                                                    | <ul> <li>Пробег при введении кар-<br/>ты водителя</li> </ul>                                                                 | [10i] | В начале дня было включено особое условие OUT оf                                                                                                    |
| [10a] | <ul> <li>Da] Период, в течение которого в слоте 1 отсутствовала карта водителя:</li> <li>Пробег на начало этого периода</li> <li>Установленные режим(ы) в этот период</li> </ul> |                                                                                                    | I'I= был выполнен ввод<br>ланных вручную.                                                                                    |       | SCOPE.                                                                                                    |
|       |                                                                                                    | <ul> <li>Госутствовала карта еля:</li> <li>Обег на начало этого педа ановленные режим(ы) в т период обег на конец этого педа и пройденный учак к пути сарты водителя:</li> <li>Пиктограмма режима, начала и продолжительности, а также статуса упра ления автомобилем © = командная эксплуата ция</li> <li>Посутствовала карта и продолжительности, а также статуса упра ления автомобилем © = командная эксплуата ция</li> <li>Посутствовала карта и продолжительности, а также статуса упра ления автомобилем © = командная эксплуата ция</li> <li>Посутствовала карта и продолжительности, а также статуса упра ления автомобилем © = командная эксплуата ция</li> <li>Посутствовала карта и продолжительности, а также статуса упра ления автомобилем © = командная эксплуата ция</li> <li>Посутствовала и продолжительности, а также статуса упра ления автомобилем © = командная эксплуата ция</li> <li>Посутствовала и продолжительности, а также статуса упра ления автомобилем © = командная эксплуата ция</li> <li>Посутствовала и продолжительности, а также статуса упра ления автомобилем © = командная эксплуата ция</li> <li>Посутствовала и продолжительности, а также статуса упра ления автомобилем © = командная эксплуата ция</li> <li>Посутствовала и продолжительности, а также статуса упра ления автомобилем © = командная эксплуата ция</li> </ul> |                                                                                                    | [11]  | Итоги за сутки                                                                                                    |
|       |                                                                                                    |                                                                                                    | <ul> <li>Пиктограмма режима, на-<br/>чала и продолжительно-<br/>сти, а также статуса управ-<br/>ления автомобилем</li> </ul> | [11a] | Введенные местоположения:<br>•  время начала с ука-<br>занием страны и при необ-<br>ходимости региона (Испа-<br>ниа)                                   |
|       | <ul> <li>Пробег на конец этого пе-<br/>риода и пройденный уча-</li> </ul>                                                                                                    |                                                                                                    | ©©= командная эксплуата-<br>ция                                                                                              |       | <ul> <li>№я)</li> <li>№е = время завершения с<br/>указанием страны и при<br/>необходимости региона<br/>(Испания)</li> <li>Пробег автомобиля</li> </ul> |
| [10b] | сток пути<br>Ввод карты водителя:<br>• Фамилия водителя<br>• Имя водителя                                                                                                    |                                                                                                    | Время ввода и пиктограмма<br>особого условия:<br>• ♣+= начало, паром/поезд<br>• += конец, паром/поезд                        |       |                                                                                                    |

|      | Данные о местоположении<br>(только для карт водителя<br>второго поколения)                                                                                                    |
|------|----------------------------------------------------------------------------------------------------|
|      | <ul> <li>Хронологическое перечис-<br/>ление данных о местопо-<br/>ложении на начало и конец<br/>рабочего времени, а также<br/>спустя соответственно три<br/>часа суммарного времени<br/>вождения</li> </ul> |
| 11b] | Заключение за отрезок вре-<br>мени, в течение которого в<br>слоте 1 отсутствовала карта<br>водителя:                                                                                                    |
|      | <ul> <li>Введенные местоположе-<br/>ния в хронологическом по-<br/>рядке (в примере нет запи-<br/>си)</li> </ul>                                                                                             |
|      | • Все режимы по слоту 1                                                                                                    |
| 11c] | Итог за отрезок времени, в<br>течение которого в слоте 2<br>отсутствовала карта<br>водителя:                                                                                                    |

- Введенные местоположения в хронологическом порядке (в примере нет записи)
- Все режимы по слоту 2
- [11d] Итоги за сутки Общие значения режимов с карты водителя:
  - Общее время вождения и пройденный участок пути
  - Общее время работы и дежурства
  - Общее время отдыха и неизвестное время
  - Общее время командной эксплуатации
- [11е] Итоги по режимам, хронологическое распределение по водителям (каждый водитель, суммарно для обоих слотов):
  - Фамилия, имя, код карты водителя

- - ые = время завершения с указанием страны и при необходимости региона (Испания)
- Данные о местоположении (хронологически) спустя каждые три часа суммарного времени вождения и на конец смены (здесь только конец смены)
- Режимы этого водителя: общее время вождения и пройденный участок пути, общее время работы и дежурства, общее время отдыха, общее время командной эксплуатации.
- [12] Перечень последних пяти сохраненных происшествий или сбоев на карте водителя

| [12a] | Перечень всех сохраненных<br>происшествий на карте води-<br>теля, распределенных по ти-<br>пу ошибки и дате                                                                                                    |  |
|-------|----------------------------------------------------------------------------------------------------|--|
| [12b] | Перечень всех сохраненных<br>сбоев на карте водителя, рас-<br>пределенных по типу ошибки<br>и дате                                                                                                    |  |
| [12c] | Файл происшествия или сбоя<br>Строка 1:                                                                                                    |  |
|       | <ul> <li>Пиктограмма происше-<br/>ствия или сбоя</li> </ul>                                                                                                    |  |
|       | • Дата и начало                                                                                                    |  |
|       | Строка 2:                                                                                                    |  |
|       | <ul> <li>Происшествия, подпадаю-<br/>щие под нарушение без-<br/>опасности, расшифровыва-<br/>ются посредством допол-<br/>нительной кодировки</li> <li>→ Файл при происше-<br/>ствиях или сбоях [ 137]</li> </ul> |  |
|       | <ul> <li>Длительность происше-<br/>ствия или сбоя</li> </ul>                                                                                                    |  |
|       | Строка 3:                                                                                                    |  |

|       | <ul> <li>Выдавшая допуск страна-<br/>участница и государствен-<br/>ный номерной знак автомо-<br/>биля, на котором произо-<br/>шло происшествие или<br/>сбой.</li> </ul> |  |  |
|-------|----------------------------------------------------------------------------------------------------|--|--|
| [13]  | Перечень последних пяти<br>сохраненных или еще актив-<br>ных происшествий / сбоев<br>DTCO 4.0                                                                           |  |  |
| [13a] | Перечень зарегистрирован-<br>ных или продолжающихся<br>происшествий DTCO 4.0                                                                                            |  |  |
| [13b] | Перечень зарегистрирован-<br>ных или продолжающихся<br>сбоев DTCO 4.0                                                                                                   |  |  |
| [13c] | Файл происшествия или сбоя                                                                                                    |  |  |
|       | Строка 1:                                                                                                    |  |  |
|       | <ul> <li>Пиктограмма происше-<br/>ствия или сбоя</li> </ul>                                                                                                    |  |  |
|       | <ul> <li>Кодировка, назначение<br/>файла.</li> <li>→ Файл при происше-<br/>ствиях или сбоях [▶ 137]</li> </ul>                                                          |  |  |
|       | • Дата и начало                                                                                                    |  |  |

\_

- Строка 2:
- Происшествия, подпадаю щие под нарушение безопасности, расшифровываются посредством дополнительной кодировки
  - → Кодировка для более подробного описания [▶ 139]
- Количество сходных происшествий за данные сутки
   → Количество сходных происшествий [▶ 138]
- Длительность происшествия или сбоя
- Строка 3:
- Код введенного на начало или конец происшествия или сбоя карт водителя (макс. Четыре записи)
- появляется, если карта водителя отсутствует
- [14] Код тахографа:
  - Производитель тахографа

#### Печать

|       | <ul> <li>Адрес производителя тахо-<br/>графа</li> </ul>          |  |       | <ul> <li>Карта мастерской действи-<br/>тельна до</li> </ul>                                     |  |
|-------|------------------------------------------------------------------|--|-------|-------------------------------------------------------------------------------------------------|--|
|       | • Номер детали                                                   |  | [17b] | Дата и цель калибровки:                                                                         |  |
|       | <ul> <li>Номер разрешения на<br/>конструкцию</li> </ul>          |  |       | 1 = активация (регистрация известных данных калибро-                                            |  |
|       | • Серийный номер                                                 |  |       | вок на момент активации)                                                                        |  |
|       | • Год выпуска                                                    |  |       | Первичный монтаж; дан-<br>ные первых калибровок после                                           |  |
|       | • Версия и дата установки                                        |  |       | активации DTCO 4.0                                                                              |  |
|       | программного обеспечения<br>эксплуатации                         |  |       | З = установка после ремонта                                                                     |  |
| [15]  | Код датчика:                                                     |  |       | ные первых калибровок в ис-                                                                     |  |
|       | • Серийный номер                                                 |  |       | пользуемом тогда автомоби-                                                                      |  |
|       | <ul> <li>Номер сертификата об<br/>утверждении образца</li> </ul> |  |       | ле<br>4= регулярная дополнитель-                                                                |  |
|       | <ul> <li>Дата / время последней<br/>связи с DTCO 4.0</li> </ul>  |  |       | 5= ввод государственного но-                                                                    |  |
| [16]  | Код модуля GNSS                                                  |  |       | мерного знака предпринима-                                                                      |  |
| [17]  | Данные калибровок                                                |  |       | • Илентификационный но-                                                                         |  |
| [17a] | Перечень данных калибровок                                       |  |       | мер автомобиля                                                                                  |  |
|       | <ul> <li>Название и адрес мастер-<br/>ской</li> </ul>            |  |       | <ul> <li>Выдавшая допуск страна-<br/>участница и государствен-<br/>ный номерной знак</li> </ul> |  |
|       | <ul> <li>Код карты мастерской</li> </ul>                         |  |       |                                                                                                 |  |

- тельна до ... Дата и цель калибровки: 1 = активация (регистрация известных данных калибровок на момент активации) 2 = первичный монтаж; данные первых калибровок после активации DTCO 4.0 З = установка после ремонта - устройство на замену; данные первых калибровок в используемом тогда автомобиле 4 = регулярная дополнительная проверка 5 = ввод государственного номерного знака предпринимателем • Идентификационный номер автомобиля Выдавшая допуск странаучастница и государственный номерной знак
- ₩ = число оборотов на 1 м пути автомобиля
- К = установленная константа в DTCO 4.0 для согласования скоростей
- 1 = фактический обхват шин
  - а= размер шин
- > = разрешенная законодательством максимальная скорость
- Старый и новый пробег

| 18] | Установки времени |
|-----|-------------------|
|-----|-------------------|

- [18a] Перечень всех имеющихся данных об установке времени:
  - Дата и время, старая установка
  - Дата и время, измененные
  - Название мастерской, установившей показания времени
  - Адрес мастерской
  - Код карты мастерской

| [19] | <ul> <li>Карта мастерской действи-<br/>тельна до</li> <li>Во 2-м файле видно, что<br/>установленное универсаль-<br/>ное время (UTC) было ис-<br/>правлено в авторизованной<br/>мастерской.</li> <li>Зарегистрированные послед-<br/>ними происшествие и сбой:</li> </ul> | [21a]<br>[21b] | Пять грубейших превышений<br>скорости за последние<br>365 дней<br>Последние 10 зарегистриро-<br>ванных превышений скоро-<br>сти. При этом сохраняется<br>значение наиболее суще-<br>ственного превышения скоро-<br>сти за сутки. | [22] | Периоды с активированным<br>дистанционным управлением:<br>• • • • • • • • • • • • • • • • • • •                                                                                   |  |                                                                                                    |
|------|----------------------------------------------------------------------------------------------------|----------------|----------------------------------------------------------------------------------------------------|------|----------------------------------------------------------------------------------------------------|--|----------------------------------------------------------------------------------------------------|
|      | <ul> <li>! = последнее происшествие,<br/>дата и время</li> <li>× = последний сбой, дата и<br/>время</li> </ul>                                                                                                    | [21c]          | Записи при превышениях ско-<br>рости (в хронологическом по-<br>рядке по наиболее высокой<br>средней скорости):                                                                                                    | [23] | их водителей, даже если оно<br>одинаково.<br>Рукописные сведения:<br>• □ = = место проведения                                                                                     |  |                                                                                                    |
| [20] | Информация при контроле<br>Превышения скорости:<br>Дата и время последнего<br>контроля<br>Дата и время первого превы-                                                                                                    | 2              |                                                                                                    |      | <ul> <li>Дата, время и длитель-<br/>ность превышения</li> <li>Самая высокая и средняя<br/>скорость превышения, ко-<br/>личество сходных проис-<br/>шествий в эти сутки</li> </ul> |  | <ul> <li>. □ = подпись проверяющего</li> <li>. ⊕+ = время начала</li> <li>. + ⊕ = время окончания</li> <li>. ⊕ = подпись водителя</li> </ul> |
|      | шения скорости с момента<br>последнего контроля, а также<br>количество последующих<br>дальнейших превышений                                                                                                    |                | <ul> <li>Фамилия водителя</li> <li>Код карты водителя</li> <li>Если в блоке не существует</li> </ul>                                                                                                    | [24] | Сведения о владельце карты<br>зарегистрированного профи-<br>ля:                                                                                                    |  |                                                                                                    |
| [21] | Первое превышение скорости после последней калибровки                                                                                                    |                | файла для превышения ско-<br>рости, то появляется >>                                                                                                    |      | <ul> <li>Фамилия водителя</li> <li>Имя водителя</li> <li>Код карты</li> </ul>                                                                                                    |  |                                                                                                    |

© Continental Automotive GmbH

Отсутствующие сведения о владельце карты означают: не вставлена карта водителя в слот 1.

- Начало регистрации профиля с указанием даты и времени
- Окончание регистрации профиля с указанием даты и времени

Новые профили создаются:

- за счет установки/извлечения тахографической карты из слота 1.
- при смене суток,
- посредством корректировки показаний универсального времени (UTC)
- при сбоях электропитания.
- [25] Регистрация профилей скорости:

|      | диапазонов скорости и периоды нахождения в дан-<br>ном диапазоне                                                                                                    |  |  |  |
|------|----------------------------------------------------------------------------------------------------|--|--|--|
|      | <ul> <li>Диапазон: 0 &lt;=v&lt; 1 = оста-<br/>нов автомобиля</li> </ul>                                                                                                 |  |  |  |
|      | Профиль скорости разделен<br>на 16 зон. Отдельные диапа-<br>зоны можно индивидуально<br>установить во время установ-<br>ки.                                             |  |  |  |
| [26] | Регистрация профилей числа<br>оборотов:                                                                                                    |  |  |  |
|      | Перечень определенных<br>диапазонов скорости и перио-<br>ды в данном диапазоне:<br>Диапазон: 0 <=n< 1 = Двига-<br>тель выкл.<br>Диапазон: 3281 <=n< x = бес-<br>конечно |  |  |  |
|      | Профиль числа оборотов раз-<br>делен на 16 зон. Отдельные<br>диапазоны можно индивиду-<br>ально задать во время уста-<br>новки.                                         |  |  |  |
|      |                                                                                                    |  |  |  |

• Перечень определенных

[27] Данные производителя:

|      | <ul> <li>Версия модуля обновле-<br/>ния программного обеспе-<br/>чения (SWUM)</li> </ul>                                                    |
|------|----------------------------------------------------------------------------------------------------|
| [28] | Номер печати на корпусе на<br>DTCO 4.0                                                                                                    |
| [29] | Запись режимов:                                                                                                    |
|      | • Расшифровка символов                                                                                                    |
|      | <ul> <li>Начиная с выбранного дня<br/>выводится диаграмма ве-<br/>дется по режимам послед-<br/>них 7 календарных дней</li> </ul>            |
| [30] | Запись графика скорости за<br>выбранные сутки                                                                                               |
| [31] | Запись дополнительных ра-<br>бочих групп, таких как исполь-<br>зование синего светового сиг-<br>нала, сирены и т.п.:                        |
|      | • Расшифровка символов                                                                                                    |
|      | <ul> <li>Начиная с выбранного дня<br/>составляется диаграмма<br/>входов состояния D1/D2 за<br/>последние 7 календарных<br/>дней.</li> </ul> |
| [32] | Хронологический список уста-<br>новленных карт водителя                                                                                     |

Руководство по эксплуатации DTCO 4.0 - издание 11 / 2018 - А2С19918000

| [33] | Примите во внимание:                                                                                              |  |  |
|------|----------------------------------------------------------------------------------------------------|--|--|
|      | Не допустимая распечатка.                                                                                         |  |  |
|      | Согласно регламенту (напри-<br>мер, обязанность хранения)<br>распечатка по местному вре-<br>мени недействительна. |  |  |
| [34] | Промежуток времени распе-<br>чатки по местному времени:                                                           |  |  |
|      | о+= начало регистрации                                                                                            |  |  |
|      | ∔о= конец регистрации                                                                                             |  |  |
|      | UTC +01ч00 = разница между<br>универсальным временем<br>(UTC) и местным временем.                                 |  |  |
| [35] | Дата и время распечатки по местному времени (LOC).                                                                |  |  |
| [36] | Тип распечатки, например,<br>SYMBOL в местном времени                                                             |  |  |

#### Файл при происшествиях или сбоях

При каждом установленном происшествии или сбое DTCO 4.0 регистрирует и сохраняет данные по заданным правилам.

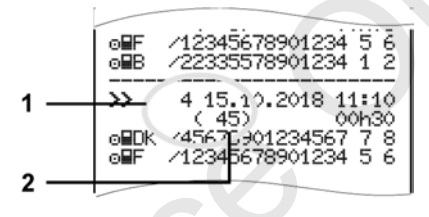

(1) Назначение файла

(2) Количество сходных происшествий за данные сутки

Назначение файла (1) обозначает причину регистрации происшествия или сбоя. Происшествия одного типа, произошедшие неоднократно за данные сутки, отображаются в поз. (2).

#### Кодировка назначения файла

Последующая обзорная информация показывает происшествия и сбои, распределенные по типу ошибки (причине),и распределение назначения файла:

| Пикто-<br>грам-<br>ма | Причина                                             | Назна-<br>чение |
|-----------------------|-----------------------------------------------------|-----------------|
| ! 🖬 🖬                 | Конфликт карт <sup>2)</sup>                         | 0               |
| !⊙∎                   | Поездка без дей-<br>ствительной карты <sup>2)</sup> | 1/2/7           |
| !⊞⊙                   | Ввод карты во вре-<br>мя движения                   | 3               |
| ! 🖬 д                 | Карта не закрыта                                    | 0               |
| >>                    | Превышение скоро-<br>сти <sup>2)</sup>              | 4/5/6           |
| !÷                    | Сбой электропита-<br>ния                            | 1/2/7           |
| !Л                    | Сбой датчика                                        | 1/2/7           |
| ļΑl                   | Конфликт движения 2)                                | 1 / 2           |

9

Печать

| Пикто-<br>грам-<br>ма | Причина                                  | Назна-<br>чение |
|-----------------------|------------------------------------------|-----------------|
| 18                    | Нарушение без-<br>опасности              | 0               |
| !oo                   | Наложение време-<br>ни <sup>1)</sup>     | -               |
| ! 🖬                   | Карта недействи-<br>тельна <sup>з)</sup> | -               |

Табл. 1: Происшествия

| Пикто-<br>грам-<br>ма | Причина                  | Назна-<br>чение |
|-----------------------|--------------------------|-----------------|
| ×                     | Сбой карты               | 0               |
| ×д                    | Сбой устройств           | 0/6             |
| ×Ŧ                    | Сбой принтера            | 0/6             |
| ×Ŧ                    | Сбои при скачива-<br>нии | 0/6             |
| ×ſl                   | Сбой датчика             | 0/6             |
| Табл. 2:              | Сбои                     |                 |

1) данное происшествие сохраняется только на карте водителя.

2) данное происшествие / данный сбой сохраняется только в DTCO 4.0.

3) DTCO 4.0 не сохраняет данное происшествие.

#### Обзор назначений файлов

| Назна-<br>чение | Значение                                                                                                    |
|-----------------|----------------------------------------------------------------------------------------------------|
| 0               | Одно из последних происше-<br>ствий и сбоев                                                                      |
| 1               | Наиболее продолжительное<br>происшествие за один из по-<br>следних 10 дней, в который<br>произошло происшествие. |
| 2               | Один из пяти наиболее про-<br>должительных происшествий<br>за 365 дней.                                          |
| 3               | Наиболее продолжительное<br>происшествие за один из по-<br>следних 10 дней, в который<br>произошло происшествие. |
| 4               | Наиболее серьезное проис-<br>шествие за один из послед-<br>них 10 дней, в который                                |

произошло происшествие.

| Назна-<br>чение | Значение                                                                   |
|-----------------|----------------------------------------------------------------------------|
| 5               | Один из 5 наиболее се-<br>рьезных происшествий за по-<br>следние 365 дней. |
| 6               | Первое происшествие или<br>первый сбой после послед-<br>ней калибровки.    |
| 7               | Текущее происшествие или<br>продолжительный сбой.                          |

# Количество сходных происшествий

# Назна- Значение чение

- О Сохранение Количество сходных происшествий для этого происшествия не требуется.
  - За данные сутки произошло одно происшествие данного типа.

| Назна-<br>чение | Значение                                                                                       |
|-----------------|------------------------------------------------------------------------------------------------|
| 2               | За данные сутки произошло<br>два происшествия данного<br>типа и только одно было<br>сохранено. |
| n               | За данные сутки произошло п<br>происшествий данного типа и<br>только одно было сохранено.      |

n И

#### • Кодировка для более подробного описания

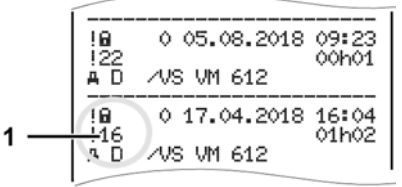

Рис. 127: Разъяснения по кодировке

Происшествия, подпадающие под нарушение безопасности, расшифровываются посредством дополнительной кодировки (1).

#### Нарушающие правила безопасности попытки на **DTCO 4.0**

| Код | Значение                                                                                             |
|-----|----------------------------------------------------------------------------------------------------|
| 10  | Дальнейших сведений нет                                                                              |
| 11  | Ошибочная проверка на аутентичность датчика                                                          |
| 12  | Ошибка проверки аутентич-<br>ности карты водителя                                                    |
| 13  | Несанкционированное изменение датчика                                                                |
| 14  | Ошибка целостности;подлин-<br>ность данных на карте не га-<br>рантирована                            |
| 15  | Ошибка целостности дан-<br>ных;подлинность сохранен-<br>ных данных пользователя не<br>гарантирована. |
| 16  | Внутренняя ошибка передачи<br>данных                                                                 |
| 18  | Манипуляция с аппаратным<br>обеспечением                                                             |

#### Нарушающие правила безопасности попытки на импульсном датчике

| Код | Значение                                                                                         |
|-----|--------------------------------------------------------------------------------------------------|
| 20  | Дальнейших сведений нет                                                                          |
| 21  | Неудачная аутентификация                                                                         |
| 22  | Ошибка целостности данных;<br>подлинность данных носите-<br>ля не может быть гарантиро-<br>вана. |
| 23  | Внутренняя ошибка передачи<br>данных                                                             |
| 24  | Несанкционированное откры-<br>тие корпуса                                                        |
| 25  | Манипуляция с аппаратным<br>обеспечением                                                         |

# Уход и обязательные проверки

Чистка

Обязательные проверки

# Уход и обязательные проверки

#### Чистка

#### Чистка DTCO 4.0

 Чистить DTCO 4.0 слегка смоченной тряпкой или чистящей салфеткой из микроволокна.

Последнюю можно приобрести в Вашем центре по продаже и сервисному обслуживанию.

# 🛦 внимание

#### Избегать повреждений

 Не использовать агрессивных чистящих средств, а также растворителей или бензин.

#### • Чистка тахографической карты

 Чистить загрязненные контакты тахографической карты слегка смоченной тряпкой или чистящей салфеткой из микроволокна. Последнюю можно приобрести в Вашем центре по продаже и сервисному обслуживанию.

# **А** внимание

#### Избегать повреждений

Не использовать для очистки контактов тахографической карты растворители или бензин.

#### • Обязательные проверки

Профилактическое техобслуживание для DTCO 4.0 не требуется.

 Но поручать проверку надлежащей работы DTCO 4.0 как минимум каждые два года в авторизованной мастерской.

Дополнительные проверки необходимы, если действуют следующие пункты:

- На автомобиле произведены изменения, например, число импульсов хода или длина шин.
- На DTCO 4.0 был выполнен ремонт.
- Изменился государственный номерной знак автомобиля.
- Показания

универсального времени (UTC) отклоняются более чем на 20 минут.

## **А** ВНИМАНИЕ

# Соблюдать дополнительную проверку

- Проследите за тем, чтобы монтажная табличка обновлялась при каждой дополнительной проверке и содержала предписанные сведения.
- Проследить за тем, чтобы в течение заданного периода обязательной проверки период отсоединения питающего напряжения
   DTCO 4.0 в сумме не превышал один месяц, например, в результате отсоединения аккумуляторной батареи автомобиля. Это приводит к разряду батареи в
   DTCO 4.0 и тем самым к выходу из строя. DTCO 4.0 больше не может использоваться и должен быть утилизирован.

#### УКАЗАНИЕ

Ошибочная запись в KITAS 4.0 2185

 При сбое электропитания возможна ошибочная запись в KITAS 4.0 2185.

# Устранение сбоев

Сохранение данных в мастерской Повышенное/пониженное напряжение Ошибка коммуникации с картой

## Устранение сбоев

#### Сохранение данных в мастерской

Имеющие допуск авторизованные мастерские могут выгружать данные с DTCO 4.0 и передавать их предприятию.

Если выгрузка сохраненных данных невозможно по причине неисправности, то мастерским надлежит выдать предприятию свидетельство об этом.

# **А** внимание

#### Сохранить данные

 Тщательно архивировать данные и сохранять свидетельства для предоставления в случае возможных вопросов.

#### Повышенное/пониженное напряжение

Слишком низкое или высокое в данный момент питающее напряжение DTCO 4.0 отображается на стандартной индикации (**a**):

| 1_ | <del>12:40.</del> ot 45km/h |
|----|-----------------------------|
|    |                             |
|    | н🖩 123456.7km 🖬ø 📘          |
|    |                             |
| 2  | <del>12:40+</del> †         |
| _  | 400454 700                  |
|    | 123436.7KM                  |

*Puc. 128:* Индикация Сбой в подаче питания

### УКАЗАНИЕ

Если при превышении напряжения или пониженном напряжении открыт один из слотов для карт, не вставлять тахографическую карту.

# Вариант 1: छ÷ (1) Превышение напряжения

#### УКАЗАНИЕ

При превышении напряжения дисплей выключается и клавиши блокируются.

DTCO 4.0 по-прежнему сохраняет режимы . Выполнение функций распечатки или индикации данных, а также введение и извлечение тахографической карты невозможно.

# Вариант 2: ÷ (2) Пониженное напряжение

Этот вариант соответствует сбою электропитания.

Появляется стандартная индикация.

DTCO 4.0 не может выполнять свои задачи в качестве контрольного устройства. Режимы водителей не регистрируются.
#### • Сбой электропитания

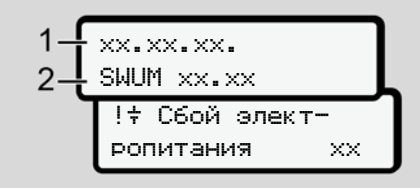

Рис. 129: Индикация - Сбой электропитания

После сбоя электропитания прим. На 5 секунд отображается версия рабочего ПО (1) и версия программного обеспечения модуля обновления (2).

Затем DTCO 4.0 ! + сообщает о сбое электропитания.

### **ВНИМАНИЕ**

#### Постоянная индикация 🕆

- Если при корректном бортовом напряжении в индикации постоянно присутствует символ ÷: Обратиться в авторизованную специализированную мастерскую.
- При неисправности DTCO 4.0 Вы обязаны вручную отмечать режим.
   Э Ручная запись режимов [> 57]

#### Ошибка коммуникации с картой

Если возникает ошибка в коммуникации с картой, водителю выдается запрос на извлечение его карты.

| 4 <b>⊡</b> 1 Bossp. |    |
|---------------------|----|
| карты               | XX |

Рис. 130: Индикация - Извлечь карту

Для этого нажать клавишу 🖾.

Во время выталкивания карты выполняется еще одна попытка коммуникации с картой. Если и эта попытка безуспешна, то автоматически запускается распечатка последних сохраненных для этой карты действий.

#### 11 УКАЗАНИЕ

С этой распечаткой водитель сможет задокументировать свои режимы.

Распечатка должна быть подписана водителем.

К тому же водитель может дополнительно внести в распечатку все режимы (кроме времени вождения) до повторной установки карты водителя.

#### УКАЗАНИЕ

К тому же водитель может сделать суточную распечатку блока водителя и дополнительно внести свои другие действия до следующей установки карты и подписать.

#### УКАЗАНИЕ

При длительном отсутствии, например, во время суточного или недельного отдыха, карту водителя следует извлекать из слота для карт.

#### • Неисправность лотка принтера

Если лоток принтера неисправен, можно заменить его.

 При необходимости обратиться в авторизованную специализированную мастерскую.

# Автоматический возврат тахографической карты

Если DTCO 4.0 распознает сбой в коммуникации с картой, то предпринимается попытка перенести имеющиеся данные на тахографическую карту.

Сообщение ЦС Извлечь карту информирует водителя о сбое и просит извлечь карту водителя.

Распечатка последних сохраненных для карты водителя действий выполняется автоматически.

➔ Ручная запись режимов [▷ 57]

### Технические данные

**DTCO 4.0** 

Рулон бумаги

| Технические данные           | ■ DTCO 4.0                                                                                                    |
|------------------------------|----------------------------------------------------------------------------------------------------|
| DTCO 4.0                     |                                                                                                    |
| Значение диапазона измерений | 220 км/ч (согласно приложению IC)<br>250 км/ч (для других вариантов использования автомобилей)                        |
| ЖК-дисплей                   | 2 строки по 16 знаков каждая                                                                                          |
| Температура                  | Эксплуатация: от -20 до +70 °C<br>Склад: от -20 до +85 °C                                                             |
| Напряжение                   | 12 В или 24 В DC                                                                                                    |
| Bec                          | 600 r (+/- 50r)                                                                                                    |
| Потребляемая мощность        | Ожидание: 12 В: макс. 30 мА; 24 В:макс. 20 мА<br>Эксплуатация: 12 В: макс. 5,0 мА; 24 В:макс. 4,2 А                   |
| EMV/ EMC                     | ECE R10                                                                                                    |
| Термопринтер                 | Размер знаков: 2,1 x 1,5 мм<br>Ширина печати: 24 знака/строка<br>Скорость: ок. 15 – 30 мм/сек.<br>Распечатка диаграмм |
| Вид защиты                   | IP 54                                                                                                    |
| DTCO 4.0 взрывозащищенный    | вариант ADR                                                                                                    |
| Зона взрывоопасности         | Зона 2                                                                                                    |
| Температурный класс          | Т6<br>Эксплуатация: от -20 до +65 °C                                                                                  |

|                                    | ∎ Рулон бумаги                                                                                                    |
|------------------------------------|----------------------------------------------------------------------------------------------------|
| Требования к окружающей сре-<br>де | Температура: от -25 °C до +70 °C                                                                                                   |
| Габариты                           | Диаметр: ок. 27,5 мм<br>Ширина: 56,5 мм<br>Длина: ок. 8 м                                                                          |
| № заказа                           | 1381.90030300<br>Оригинальные расходные бумажные рулоны можно приобрести в Вашем центре по про-<br>даже и сервисному обслуживанию. |

#### УКАЗАНИЕ

Использовать исключительно оригинальную печатную бумагу VDO, на которой стоят следующие маркировки:

- Тип тахографа (DTCO 4.0) со знаком технического контроля 🕑 84
- Знак доступа **@174** или **@189**.

#### Приложение

Сертификат соответствия

Удостоверение режимов (распечатка)

Опциональные комлектующие

|  | ×   | -ē |          | .=  | 곗. |  |
|--|-----|----|----------|-----|----|--|
|  | B   | 臣  |          | .92 | ž  |  |
|  | ×   | 듕  |          | sp. | ö  |  |
|  | P   | ĉ  |          | - 8 | 0  |  |
|  | 2   | 34 | <u>+</u> | ē   | 20 |  |
|  | -12 |    | -        |     | æ  |  |

Приложение

#### • Сертификат соответствия

|                                    | DM_007<br>Intelene Einichtung bei bestimmungsgenäßer Verwendung die<br>und wenn anerditer die Antolekungen der Richtlinie<br>is in anstokonsektivichen Baeischen Rittill. | e de quipment when used for its intended purpose is in conformity<br>2014/52EU (RED Dreckwa) and if applicable Directive No.                          | utomotive GmbH<br>tz-Str. 45, 78052 Villingen-Schwenningen | Faintenschreiber Typ DTCO 1381<br>graph type DTCO 1381 | (GNS and DSRC:<br>count is<br>count is<br>count is                                                                                                    | i cross und Danc.<br>GNSS and DSRC:<br>xxx.xx4 X<br>xxx.xx6 X               | en<br>DDD Venhibes:<br>2. 2. 2. 2. 2. 2. 2. 2. 2. 2. 2. 2. 2. 2                                  | I-TEC.<br>Ur alle oben benannten Varianten<br>ir the above mentioned variants     | X 2324 X<br>bar fiz ADR Varianten<br>bie for ADR variants | zulassung der RED Varianten anwendbar<br>ble för RED oentification | ed GmbH, Untertuerkheimer Str. 6-10,<br>rücken, C € 0682 | labat irenee cookingtee<br>httms:// martituda.<br>heat/coneer<br>heat/beneer                                                                                                    |
|------------------------------------|----------------------------------------------------------------------------------------------------|----------------------------------------------------------------------------------------------------|------------------------------------------------------------|--------------------------------------------------------|----------------------------------------------------------------------------------------------------|-----------------------------------------------------------------------------|--------------------------------------------------------------------------------------------------|-----------------------------------------------------------------------------------|-----------------------------------------------------------|--------------------------------------------------------------------|----------------------------------------------------------|----------------------------------------------------------------------------------------------------|
| itätserklärung<br>on of Conformity | Nr. HC<br>mit als Hensteller, dass die nachtstehend besch<br>sier Richtlinie Mr. 2014/53/EU (RED Richtlinie) (<br>für Geräte und Schuttssteinen zur Verwendunt            | urer hereby declare that the following describe<br>t Union harmonization legislation: Directive No.<br>equipment and protective systems for use in po | Continental A<br>Heinrich-Hert                             | Intelligenter F<br>Smart tachog                        | quipment Variants with<br>variants with<br>DTCO 1881.2<br>DTCO 1881.2<br>DTCO | varianten mit<br>variants with<br>DTCO 1381.5<br>DTCO 1381.5<br>DTCO 1381.5 | ADR Variantes<br>for Al ADR Variants<br>0000 1381.1<br>0100 1381.1<br>0100 1381.1<br>0100 1381.1 | prüfbescheinigung T\$18402F-01<br>afon certificate Anwendbar fi<br>Applicable for | TÜV 03 ATE<br>Nur anwendb<br>Only applicat                | e Nur für Funkz<br>Only applicat                                   | CTC advance<br>66117 Saarbr                              | Hit Takets will (772) (51-0) Size on Clearat<br>Takets will (772) (52-0) Regularation<br>Takets will (772) (52-0) Hit (772) (52-0)<br>(51-1) K (52-0) Hit (72-0) (52-0) (52-0) ( |
| EU-Konformi<br>EU Declaratio       | Wir erklären hien<br>Anforderungen d<br>Nr. 2014/34/EU f                                                                                                    | We as manufact<br>with the relevant<br>2014/34/EU for e                                                                                               | Hersteller<br>Manufacturer                                 | Geråt<br>Equipment                                     | Gerätevarianten<br>Variants of the ex                                                                                                    |                                                                             |                                                                                                  | EU-Baumusterp<br>EU type examina                                                  |                                                           | Benannte Stelle<br>Notified body                                   |                                                          | Conferent Automotive On<br>Nervich Hert St. 45<br>7662 Villegen Schwennly                                                                                                    |

#### Сертификат соответствия

|        |     |                                          | m TŨV 1,                           |                                                                  | 0<br>RED                                                  |                                       | 21.1;                                  |                                   |                                          |                                                          | 5V. 05                                             |                                       | 10.                                             | aller -                                        | bañeitsgarantie nach                                                   | socumentation                                                              |  |
|--------|-----|------------------------------------------|------------------------------------|------------------------------------------------------------------|-----------------------------------------------------------|---------------------------------------|----------------------------------------|-----------------------------------|------------------------------------------|----------------------------------------------------------|----------------------------------------------------|---------------------------------------|-------------------------------------------------|------------------------------------------------|------------------------------------------------------------------------|----------------------------------------------------------------------------|--|
|        |     |                                          | aelle Hannover, A                  |                                                                  | arianten nach RE<br>riants according l                    | V2.1.1;                               | EN 301 489-3 V                         |                                   |                                          |                                                          | 799, ECE R10 Re                                    |                                       | 1 Project                                       | Unterschrift<br>signature                      | affenheits- oder Halt                                                  | operties. The safety                                                       |  |
|        |     | r ADR Varianten:<br>r ADR variants:      | GmbH. Geschäftst<br>C€0044         | r ADR Varianten:<br>r ADR variants:<br>(ib) IIC T6               | e oben genannten V<br>above mentioned va                  | 2.1; EN 300 674-2-2<br>1              | 1 V2.2.0; Final Draft<br>19 V2.1.0     | AC:2015/A11:2017                  | r ADR Varianten:<br>r ADR variants:      | •A11:2013;                                               | 014, VO (EU) 2016                                  |                                       | : Harald Jordan<br>sad TTS Product an<br>uality | ame/Name<br>inktion/function                   | r ist jedoch keine Besch<br>d zu beachten.                             | sply any worranty for pr                                                   |  |
| *      | -2. | Nur anwendbar für<br>Only applicable for | TÜV NORD CERT<br>30519 Hannover, ( | Nur anwendbar für<br>Only applicable for<br>(2) II 3 (2) G Ex ec | Anwendbar für alle<br>Richtlinie:<br>Applicable for the a | EN 300 674-1 V12<br>EN 303 413 V1.1.1 | Draft EN 301 489-<br>Draft EN 301 489- | EN 62368-1-2014/<br>EN 62479-2010 | Nur anwendbar für<br>Only applicable for | EN 60079-0.2012+<br>EN 60079-7.2015;<br>EN 60079-11:2012 | VO (EU) Nr. 165/2                                  | e 2018-10-15                          | ă Îõ                                            | Fu                                             | genannten Richtlinien<br>Suktdokumentation sin                         | ectives but does not in                                                    |  |
| ental  |     |                                          |                                    |                                                                  | ormen                                                     |                                       |                                        |                                   |                                          |                                                          | i                                                  | wenningen, den / th<br>utomotive GmbH |                                                 | rschrift A                                     | ereinstimmung mit den<br>der mitgelieferten Pro                        | mly to the specified dir<br>considered in detail.                          |  |
| Ontine |     |                                          |                                    | Seratekennzeichnung<br>Aarking of the equipment                  | lerwendete harmonisierte N<br>Jsed harmonized standards   |                                       |                                        |                                   |                                          |                                                          | undere angewandte Richtlin<br>Xher used directives | Vilingen-Schv<br>Continental Au       | Mintried Rogenz<br>Head of Homologation         | Name / Name Unter<br>Funktion / function signe | iese Erklärung bescheinigt die Übe<br>443 BGB. Die Sicherheitshimweise | his declaration certifies the conform<br>occompanying the product shall be |  |

#### Удостоверение режимов (распечатка)

BESCHEINIGUNG VON TÄTIGKEITEN (\*) (VERORDNUNG (EG) Nr. 501/2006 ODER AETR (\*)) (eder Fahrt maschimerschriftlich auszufähre und zu unterschreibe

Zusammen mit den Original-Kontroliperdaufbeichnungen aufzubewahnen. Falsche Bescheinigungen stellen einen Verstoß gegen geitendes Recht dar

| Von Unternehmen auszufüllender Tr                 |                                                                      |
|---------------------------------------------------|----------------------------------------------------------------------|
| 1 Name des Unternehmens:                          |                                                                      |
| 2 Stafe, Hausri, Postetzalil, Ot. I               | Land                                                                 |
| 3 Telefon-Nr. (mit internationaler Von            | eg <sup>(i)</sup>                                                    |
| 4 FaxNe. (nit internationaler Voreal)             | 4                                                                    |
| 5 E Mai Adresse:                                  |                                                                      |
| ich, decidie Unterzeichnete                       |                                                                      |
| 8 Name und Vomanie:                               |                                                                      |
| 7 Position in Unterrefimenc                       |                                                                      |
| erklärs, dass sich der Fahreridie Fa              | header:                                                              |
| 8 Name and Vomane:                                |                                                                      |
| 9 Geturbulatum (Tag. Monat. Jahr):                |                                                                      |
| 10 Nammer des Pärrerscheins, des P                | ersonalausweises oder des Reisepasses                                |
| 11 der/die im Unterhehmen tälig ist se            | at (Teg. Monat, Jahr)                                                |
| in Zetraum:                                       |                                                                      |
| 12 von (Uhrzeit/TapMonal/Jahr)                    |                                                                      |
| 13 bis (JhrzeitTagMonatUahr)                      |                                                                      |
| 14 🔲 sich im Krankheitsurtaub befan               | d(?)                                                                 |
| 15 🔲 aich im Emolungeurlaub befand                | 80                                                                   |
| 15 🔲 sich im Urlaub oder in Ruhezeit              | d beefand (*)                                                        |
| 17 ain von Anwendungsbereich d<br>gelenkt het (*) | er Verordnung (ED) Nr. 561/2008 oder des AETR suspenommenes Fahrzeug |
| 18 🗖 andere Tättgieiten als Lenitäks              | pixelien ausgeführt hat (*)                                          |
| 18 🔲 zur Verlügung stend (*)                      |                                                                      |
| 30 Ort                                            | Datum                                                                |
| Unsecont                                          |                                                                      |

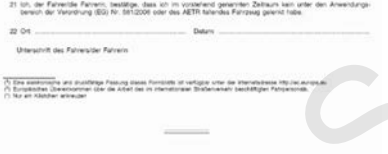

Рис. 133: Удостоверение режимов

# Опциональные комлектующие

DLKPro Download Key

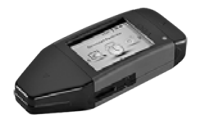

С помощью DLKPro Download Key можно выгрузить и заархивировать данные из DTCO 4.0 и с карты водителя в соответствии требованиями законодательства.

Номер заказа: **A2C59515252** с активацией считывающего устройства.

#### DLKPro TIS-Compact

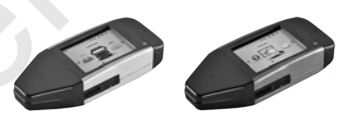

С помощью DLKPro TIS-Compact можно выгрузить, заархивировать и визуализировать данные из DTCO 4.0 и с карты водителя в соответствии требованиями законодательства.

Номера заказа:

- Европа A2C59515252 с активацией считывающего устройства
- Франция А2С59516565 с активацией считывающего устройства
- DTCO® Smart Link

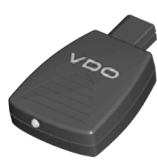

DTCO<sup>®</sup> SmartLink служит в качестве беспроводного соединения DTCO 4.0 с устройством с Bluetooth (например, смартфоном).

Номер заказа DTCO<sup>®</sup> SmartLink Pro для iOS и Android: **1981-2000000101** 

#### Опциональные комлектующие

13

► DLD® Short Range II и **DLD® Wide Range II** 

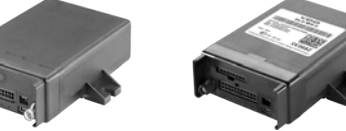

С помощью DLD Short Range II и DLD Wide Range II можно передавать скачанные данные по WLAN или GPRS в Вашу систему управления транспортным парком и аналитическое программное обеспечение.

Номера заказа:

- DLD Short Range II A2C59516619 •
- DLD Wide Range II A2C59516626
- Чистящие карты и салфетки

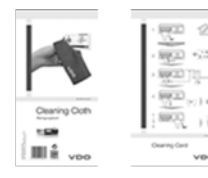

С помощью чистящих карт выполняется очистка слотов карт в DTCO 4.0.

Чистящие салфетки служат для очистки Ваших карт водителя и / или предприятия.

Номера заказа:

- Чистящие карты А2С59513382 (12 карт)
- Чистяшие салфетки А2С59511849 (12 салфеток)
- Чистящие салфетки (набор) -А2С59511838 (6 карт / 6 салфеток)

## Обзор изменений

Обзор релизов

14

© Continental Automotive GmbH

| Обзор изменений                            | ∎ Обзор релизов                  | Настоящее руководство по эксплуата<br>ции действительно для следующей<br>версии устройства DTCO: |  |  |  |
|--------------------------------------------|----------------------------------|--------------------------------------------------------------------------------------------------|--|--|--|
| Номер версии (см. заводскую та-<br>бличку) | Руководство по эксплуата-<br>ции | <ul> <li>Изменения в руководстве по эксплуатации</li> </ul>                                      |  |  |  |
| Rel. 4.0                                   | BA00.1381.40 100 113             | Полная переработка и структурирование руководства                                                |  |  |  |

#### УКАЗАНИЕ

Номер версии тахографа указан (если установлен) в распечатке Технические данные. → Технические данные [> 125]

#### УКАЗАНИЕ

Это руководство для эксплуатации не подходит для более старых версий DTCO.

#### Указатель ключевых слов

#### D

| DLD Short Range II   | 154 |
|----------------------|-----|
| DLD Wide Range II    | 154 |
| DLKPro Download Key  | 153 |
| DLKPro TIS-Compact   | 153 |
| Download Key         | 153 |
| DTCO 1381 Версия 4.0 | 10  |
| DTCO® SmartLink      | 153 |

#### Е

| EG 561/2006     | 17 | ŀ |
|-----------------|----|---|
| EG/2006/22/     | 17 |   |
| EU 165/2014 11, | 17 |   |

#### 0

| Out (выход из сферы действия) | 104  |
|-------------------------------|------|
| Out of Scope                  | . 11 |

#### S

| Stand-b | v. |      | 25     |
|---------|----|------|--------|
| Stanu-D | y  | <br> | <br>20 |

| Индикация                          | 44 |
|------------------------------------|----|
| Индикация значений за день         | 83 |
| Индикация недельных значений       | 83 |
| Индикация при режиме Время отдыха  | 81 |
| Индикация при режиме Рабочее время | 82 |
| Индикация состояния                | 84 |
| Описание                           | 78 |
| Описание индикации                 | 79 |

#### Α

| Активировать             |    |
|--------------------------|----|
| Дистанционное управление | 95 |

### Б

| Блокировка доступа к меню | . 87 |
|---------------------------|------|
|---------------------------|------|

#### В

| Вариант ADR                          | 22, | 25 |
|--------------------------------------|-----|----|
| Ввести государственный номерной знак |     | 72 |
| Ввести номерной знак                 |     | 72 |
| Ввод                                 |     |    |

#### V

VDO Counter

| Водитель 1 / водитель 2 - Страна        | 93  |
|-----------------------------------------|-----|
| Водитель 1 / водитель 2 - Страна начала | 93  |
| Деблокировка дополнительных функций     | 97  |
| Меню Ввод - Out начало/конец            | 95  |
| Местное время                           | 97  |
| Местное время предприятия               | 97  |
| Паром/поезд                             | 96  |
| Страна конца                            | 94  |
| Ввод местного времени предприятия       | 97  |
| Ввод страны (ручной ввод)               | 55  |
| Взрывозащищенный прибор                 | 25  |
| Водитель-1- Определение                 | 13  |
| Время вождения и отдыха                 | 43  |
| Встроенная память                       | 32  |
| Определение                             | 10  |
| Скачивание данных                       | 49  |
| Вынуть карту предприятия                | 74  |
| Выход из сферы действия (Out) 1         | 104 |
| Выход из функций меню                   | 88  |

#### Д

| Данные                      |        |
|-----------------------------|--------|
| Опознавание                 | 49     |
| Скачать с карты             | 48     |
| Скачать с накопителя данных | 49     |
| Данные подписи              | 49     |
| Дисплей                     | 22, 23 |
| Дистанционное управление    | 24     |

| Дополнительный ввод               |    |
|-----------------------------------|----|
| вручную – при установленной карте | 53 |
| Ручной ввод                       | 60 |
| Дополнительный ручной ввод        |    |
| при установленной карте           | 53 |
|                                   |    |
|                                   |    |

#### 3

| Зажигание выкл.              |    |
|------------------------------|----|
| Индикация                    | 44 |
| Запись режимов               | 58 |
| Зарегистрировать предприятие | 71 |
| Защита данных                |    |

#### Изменить

И

| Настойки по персональным данным ITS           | 94 |
|-----------------------------------------------|----|
| Изменить: Настойки по персональным данным VDO | 94 |
| Индикация                                     |    |

| VDO Counter (опция)                     | 111 |
|-----------------------------------------|-----|
| Автомобиль                              | 99  |
| Водитель 1 / водитель 2                 | 98  |
| Время вождения и отдыха                 | 43  |
| Индикация (а)                           | 43  |
| Недостаточное/повышенное напряжение     | 144 |
| Стандартная индикация во время движения | 43  |
| Индикация при стоящем автомобиле        | 76  |

#### Обзор релизов

15

#### К

|                                | Heere       |
|--------------------------------|-------------|
| Калибровка                     | Назва       |
| Карта                          | папря<br>Пр |
| запросить                      | Ofeen       |
| Обращение 48                   | Обзор       |
| Скачивание данных 48           | 0003H       |
| установить 45                  |             |
| Карта водителя                 | OF          |
| Данные                         | Обяза       |
| извлечь 59                     | Отмен       |
| первичная установка 54, 66     | 01000       |
| Функции 51                     | Очист       |
| Карта предприятия              |             |
| Данные                         | П           |
| первичная установка 70         | Паром       |
| Просмотр номера 100            | Вв          |
| Функции карты предприятия 69   | Co          |
| Клавиши меню 22, 23            | Персо       |
| в меню                         | Печат       |
| Командная эксплуатация 65      | 381         |
| Комбинированная клавиша 22, 23 | Печат       |
| Контактное лицо 11             | Пр          |
| Контактный партнер 11          | Пикто       |
| Контраст                       | Преля       |
| Контроль (режим) 27            | Ав          |
| Местное время                  | Прелг       |
| при установке карты 53         | Предо       |
| Навигация                      | Прели       |

| В функциях меню                              | 86  |
|----------------------------------------------|-----|
| Названия                                     | 10  |
| Напряжение                                   |     |
| Прерывание                                   | 145 |
| Обзор релизов                                | 156 |
| Обозначения стран                            |     |
| Испанские регионы                            | 39  |
| Таблица с обзором                            | 38  |
| Обязанность проверки тахографа               | 141 |
| Отмена ввода                                 | 56  |
| Отобразить показания времени карты водителя. | 77  |
| Очистить                                     | 141 |
|                                              |     |

| Паром/поезд                     |     |
|---------------------------------|-----|
| Ввод                            | 96  |
| Сообщение                       | 104 |
| Персональные данные             | 10  |
| Печатная бумага                 |     |
| заменить; заменить бумагу       | 119 |
| Печать                          | 118 |
| Прервать распечатку             | 119 |
| Пиктограммы (обзор)             | 33  |
| Предварительные настройки       |     |
| Автоматические режимы           | 40  |
| Предприятие (режим работы)      | 27  |
| Представление меню              | 13  |
| Предупреждение - Время вождения | 111 |

| Предупреждение о времени вождения | 111 |
|-----------------------------------|-----|
| Предупреждения о времени вождения |     |
| Сообщение                         | 103 |
| Приглушение яркости               | 25  |
| Приглушение яркости (дисплей)     | 23  |
| Применение по назначению          | 19  |
| Принтер                           | 22  |
| Происшествия                      |     |
| Обзор                             | 107 |

#### Ρ

15

#### Распечатка

| v-диаграмма                          | . 92 |
|--------------------------------------|------|
| Автомобиль                           | . 90 |
| Водитель 1 / водитель 2              | . 89 |
| Информация по тахографическим картам | . 91 |
| Превышения скорости                  | . 91 |
| Происшествия                         | . 89 |
| Происшествия [автомобиль]            | . 91 |
| Профили скорости (опция)             | . 92 |
| Профили частоты оборотов (опция)     | . 93 |
| Режимы                               | . 90 |
| Состояние D1/D2 (опция)              | . 92 |
| Суточное значение                    | . 90 |
| Технические данные                   | . 91 |
| Распечатка данных                    |      |
| Начать печать                        | 118  |
| Распечатка: Суточное значение        | . 89 |

| Режимы                                        |    |
|-----------------------------------------------|----|
| Ввод и дополнительный ввод времени отдыха     | 62 |
| дополнительный ввод – при установленной карте | 53 |
| Ручной ввод                                   | 60 |
| Возможность корректировки                     | 60 |
| Поставить одни режимы перед другими           | 64 |
| Продолжить режимы                             | 63 |
|                                               |    |

# Сбои

| СООИ                                   |          |
|----------------------------------------|----------|
| Обзор                                  | 110      |
| Сообщение                              | 102      |
| Сервисный партнер                      | 11       |
| Скачивание с дистанционным управлением | 49       |
| Слот карты                             | 22, 23   |
| Смена водителя / автомобиля            |          |
| Конец смены                            | 65       |
| Смешанная эксплуатация                 | 65       |
| Установка карты                        | 65       |
| Смена режима                           | 23       |
| Смешанная эксплуатация                 | 10       |
| Соглашение ЕСТР                        | 10       |
| Сообщения                              | 102, 114 |
|                                        |          |

| Значение                       | 102      |
|--------------------------------|----------|
| Индикация на дисплее           |          |
| Начальное состояние            | 104      |
| Паром/поезд                    | 104      |
| Подтвердить                    | 103      |
| Причины                        |          |
| Сбой                           | 110      |
| Сообщения об ошибках           | 102, 110 |
| Сохранение данных              |          |
| Сохранение данных в мастерской | 144      |
| Стандартная индикация          |          |
| Стандартная индикация (а)      | 43       |
| Страна                         |          |
| при установленной карте        |          |
|                                |          |

### Т

| Тахографическая карта                         | . 28 |
|-----------------------------------------------|------|
| очистить                                      | 141  |
| установить                                    | . 45 |
| Тахографические карты: автоматический возврат | 146  |
| Технические данные                            | 148  |

#### У

| Удостоверение режимов     | 153 |
|---------------------------|-----|
| Универсальное время (UTC) | 32  |
| Уровни меню               | 84  |
| Установить режимы         |     |

| Автоматическая установка; | 57 |
|---------------------------|----|
| Подробное описание        | 56 |
| при установленной карте   | 54 |
| Смена режима              | 56 |
| Устранить зажим бумаги 1  | 20 |

#### Φ

| Фронтальный порт                  | 10, 22, 24 |
|-----------------------------------|------------|
| Функции меню                      |            |
| Выход - автоматически             | 88         |
| Выход - вручную                   | 88         |
| Целевая группа                    | 11         |
| Цифровая подпись                  | 49         |
| Часовые пояса                     | 32         |
| Чистящие карты (комплектующие)    | 154        |
| Чистящие салфетки (комплектующие) | 154        |

#### Э

٠

| Экипаж                      | 10 |
|-----------------------------|----|
| Эксплуатация (режим работы) | 27 |

#### Я

Язык

Обзор релизов

#### Обзор изменений

| Отображаемый язык       | 46 |
|-------------------------|----|
| при установленной карте | 52 |
| Ручная настройка        | 78 |
| Яркость                 | 23 |

Service

Continental Automotive GmbH P.O. Box 1640 78006 Villingen-Schwenningen Germany www.fleet.vdo.com

А2С19918000 41232787 ОРМ 000 АА ВА00.1381.40 100 113 Язык: Русский

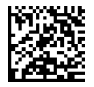

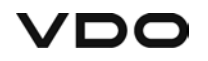